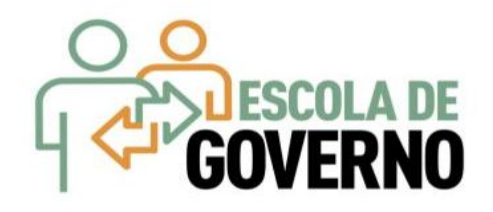

# Curso Aquisições Por Cotação Eletrônica 2019

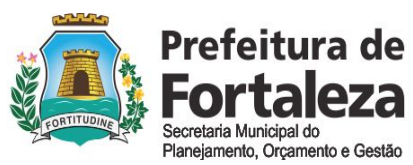

Instituto Municipal de Desenvolvimento de Recursos Humanos

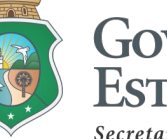

GOVERNO DO ESTADO DO CEARÁ Secretaria do Planejamento e Gestão

# 1. LEGISLAÇÃO PERTINENTE À COTAÇÃO ELETRÔNICA

- 2. REGRAS DE UTILIZAÇÃO DO SISTEMA DE COTAÇÃO ELETRÔNICA
- 3. O SISTEMA DE COTAÇÃO ELETRÔNICA NO PORTAL DE COMPRAS
- 4. PASSO A PASSO DO SISTEMA DE COTAÇÃO ELETRÔNICA

AGENI

## **COMPRA PRESENCIAL X ELETRÔNICA** O que mais favorece à Administração Pública?

| PRINCÍPIO                      | COMPRA PRESENCIAL | COMPRA ELETRÔNICA |
|--------------------------------|-------------------|-------------------|
| CELERIDADE                     | $\boxtimes$       |                   |
| COMPETITIVIDADE                | $\boxtimes$       |                   |
| ECONOMICIDADE                  | $\boxtimes$       |                   |
| EFICIÊNCIA                     | $\boxtimes$       |                   |
| ISONOMIA / IGUALDADE           | $\boxtimes$       |                   |
| JULGAMENTO OBJETIVO            | $\boxtimes$       |                   |
| PUBLICIDADE /<br>Transparência | $\boxtimes$       |                   |

# 1. LEGISLAÇÃO PERTINENTE À COTAÇÃO ELETRÔNICA

**Lei Federal nº 8.666/1993** - Regulamenta o art. 37, inciso XXI, da Constituição Federal e institui normas para licitações e contratos da Administração Pública e dá outras providências

**Art. 2º** As obras, serviços, inclusive de publicidade, compras, alienações, concessões, permissões e <mark>locações da</mark> Administração Pública, quando contratadas com terceiros, serão necessariamente precedidas de licitação, ressalvadas as hipóteses previstas nesta Lei.

### Art. 24 É dispensável a licitação:

II - para outros serviços e compras de valor até 10% (dez por cento) do limite previsto na alínea "a", do inciso II do artigo anterior e para alienações, nos casos previstos nesta Lei, desde que não se refiram a parcelas de um mesmo serviço, compra ou alienação de maior vulto que possa ser realizada de uma só vez.

#### Decreto Estadual nº 32.901/2018 - Sistema Logístico de Suprimentos

#### Art. 3º Integram o Sistema Logístico de Suprimentos:

VIII. a Unidade Contratante: órgão ou entidade responsável pelo planejamento e realização dos atos preparatórios dos procedimentos de licitação e pelas contratações deles decorrentes, bem como pela realização das aquisições e contratações diretas, envolvendo dispensa e inexigibilidade de licitação, adesão a atas de registro de preços e chamada pública, e, ainda, pelo relacionamento com os fornecedores.

**Art. 11** No caso de dispensa de licitação de que trata o inciso II do art. 24, da Lei Federal nº 8.666, de 21 de julho de 1993 e do inciso II do art.29, da Lei nº 13.303, de 30 de junho de 2016, os órgãos e entidades da Administração Pública Estadual deverão ser utilizar a Cotação Eletrônica, cujo critério de julgamento será o de menor preço ou maior desconto, conforme decreto estadual vigente.

#### Decreto Estadual nº 28.397/2006 - Cotação Eletrônica

Art. 1º Para fins deste Decreto considera-se:

 I - Cotação Eletrônica: conjunto de procedimentos para aquisição de bens e de serviços comuns de pequeno valor, visando à seleção de proposta mais vantajosa, através da rede corporativa mundial de computadores;

II - Promotor da Cotação Eletrônica: Órgão ou Entidade da Administração Pública Estadual responsável pela realização da cotação eletrônica;

III - Bens e Serviços Comuns de Pequeno Valor: referem-se àqueles que se enquadram na hipótese de dispensa de licitação, prevista no inciso II, do artigo 24, da Lei nº 8.666, de 21 de junho de 1993, e alterações posteriores, desde que não se trate de parcelas de uma mesma compra ou serviço de maior vulto que possa ser realizada de uma só vez;

### Decreto Estadual nº 28.397/2006 - Cotação Eletrônica

Art. 1º Para fins deste Decreto considera-se:

IV - Dispensa com disputa sem sessão pública: consiste no processo de aquisição de bens e serviços comuns de pequeno valor, utilizando-se a Cotação Eletrônica para a seleção de proposta mais vantajosa, baseada somente na última proposta válida, apresentada pelos fornecedores e registrada pelo Sistema;

V -Termo de Participação: instrumento convocatório, disponibilizado em meio eletrônico, que contém a especificação do objeto e demais condições exigidas para a participação na cotação eletrônica;

VI - Fornecedor: pessoa física ou jurídica credenciada a participar do procedimento de Cotação Eletrônica;

VII - Ordem de Compra ou de Serviço: documento formal emitido com o objetivo de autorizar a entrega do bem ou produto ou o início da prestação do serviço, conforme disciplinado no Anexo IV, do Decreto Estadual nº 27.786, de 2 de maio de 2005.

### Decreto Estadual nº 28.397/2006 - Cotação Eletrônica

**Art. 2º** Os Órgãos da Administração Pública Estadual Direta, os Fundos Especiais, as Autarquias, as Fundações, as Empresas Públicas, as Sociedades de Economia Mista e as demais entidades controladas direta ou indiretamente pelo Estado, deverão, obrigatoriamente, utilizar-se da Cotação Eletrônica para as aquisições de bens e serviços comuns de valor não superior a 10% do limite previsto para a modalidade convite de que trata a alínea "a", do inciso II do Art.23 da Lei nº8.666, de 21 de junho de 1993. (R\$ 17.600,00);

**§1º** A sistemática utilizada para Cotação Eletrônica será do tipo Dispensa com disputa sem sessão pública;

§2º Em casos excepcionais poderá ser realizada compra de bens e serviços comuns fora da sistemática de Cotação Eletrônica desde que, previamente, justificada pelo Ordenador de Despesa. ...

**§3º Excluem-se do previsto no caput deste artigo as compras realizadas por suprimento de fundos que** devem se submeter à Legislação pertinente.

**Art. 3º** a Cotação Eletrônica é realizada por meio de sistema eletrônico, disponível na internet, s<mark>endo conduzida</mark> pelo respectivo Órgão ou Entidade da Administração Pública Estadual, com apoio técnico e operacional da *SEPLAG*;

#### Decreto Estadual nº 28.397/2006 - Cotação Eletrônica

Art. 4º A sistemática de Cotação Eletrônica será regida pelas seguintes regras:

 I – os Termos de Participação elaborados para formalização da Cotação Eletrônica serão divulgados no sistema eletrônico e permanecerão disponíveis para recepção de propostas por período nunca inferior a 24 (vinte e quatro) horas;

II - no Termo de Participação deverá constar a identificação do Órgão/Entidade promotor da compra, a especificação do objeto a ser adquirido, as quantidades requeridas, as condições de contratação, o regime de execução, o endereço onde ocorrerá o processo de compra, o prazo e o local de entrega, as datas, horários e prazos para realização das etapas do processo de compra, as condições de participação, as regras, os prazos e condições de pagamento;

III - os fornecedores interessados em participar do processo de Cotação Eletrônica deverão enviar suas propostas de preço, utilizando, para tanto, exclusivamente, o sistema eletrônico, sendo consideradas inválidas as propostas apresentadas por quaisquer outros meios estranhos a este;

#### Decreto Estadual nº 28.397/2006 - Cotação Eletrônica

Art. 4º A sistemática de Cotação Eletrônica será regida pelas seguintes regras:

IV - a participação na Cotação Eletrônica dar-se-á, exclusivamente, após a identificação do usuário e da respectiva senha privativa do fornecedor e subseqüente encaminhamento, por meio do Sistema, de proposta de preço, em período previsto no Termo de Participação;

V – durante o prazo estabelecido para o recebimento das propostas, <mark>o menor valor ofertado estará sempre disponível para conhecimento público</mark> em tempo real;

VI – deverá o fornecedor apresentar a proposta de preço em moeda corrente nacional, para <mark>a quantidade</mark> total de cada item, com validade de no mínimo 30 (trinta) dias;

VII - o resultado da Cotação Eletrônica ficará disponível à consulta pública na Internet;

VIII - no caso de item integrante de Ata de Registro de Preços, a contratação só poderá s<mark>er realizada quando a proposta vencedora for inferior ao preço registrado vigente</mark>, em conformidade com a Legislação estadual em vigor;

### Decreto Estadual nº 28.397/2006 - Cotação Eletrônica

IX - é vedada a participação de consórcios e de empresas impedidas de licitar e/ou contratar com a Administração Pública.

Art. 5º Caberá ao Órgão ou Entidade da Administração Pública Estadual promotor da Cotação Eletrônica:

I - providenciar a alocação de recursos orçamentários para o pagamento das obrigações decorrentes da contratação;

II – obter 01 (um) parâmetro de preço junto a possíveis fornecedores ou por intermédio de preços oficiais praticados por órgãos públicos de qualquer esfera, o qual será utilizado como valor referencial para a aquisição de bens ou produtos ou contratação de serviço, previamente à elaboração do Termo de Participação;

III – preencher o Termo de Participação para a Cotação Eletrônica, conforme Anexo Único - Modelo de Termo de Participação;

IV - efetuar o registro do Termo de Participação no sistema eletrônico de cotação para divulgar e realizar a respectiva compra, informando a data e horário limites para recepção das propostas de preços;

### Decreto Estadual nº 28.397/2006 - Cotação Eletrônica

Art. 5º Caberá ao Órgão ou Entidade da Administração Pública Estadual promotor da Cotação Eletrônica:

V – efetuar, obrigatoriamente, o registro do processo de aquisição no Sistema LICITA WEB, no site da Secretaria do Planejamento e Gestão (Seplag), imprimindo a respectiva certidão de comprovação de registro, que deverá ser anexada ao processo administrativo, inclusive o processo de compras realizado nos termos do §3º do art.2º deste Decreto;

VI - promover todas as etapas do processo de cotação eletrônica, conforme prazos definidos no Termo de Participação e procedimentos estabelecidos pelo provedor do Sistema;

VII – capacitar, através de treinamentos específicos, os Gestores de Compras designados, com o apoio da Secretaria do Planejamento e Gestão (Seplag);

Parágrafo único - Quando o valor apresentado pelo sistema eletrônico for maior que o valor da proposta apresentada para referência de preço, conforme dispõe o inciso II deste artigo, deverá o Órgão/Entidade promotor contratar pela proposta mais vantajosa.

### Decreto Estadual nº 28.397/2006 - Cotação Eletrônica

Art. 6º Caberá ao fornecedor:

I - credenciar-se previamente junto ao provedor do Sistema, para obtenção da senha de acesso ao sistema de Cotação Eletrônica;

II - submeter-se as presentes exigências assim como as condições de contratação constantes no Termo de Participação;

III – concordar com as condições estabelecidas no Termo de Participação mediante utilização da chave e senha de acesso;

IV - acompanhar as operações no Sistema durante o período previsto para a recepção de propostas, responsabilizando-se pelos ônus decorrentes da perda de negócios diante da inobservância de quaisquer mensagens emitidas ou de sua desconexão com o Sistema;

#### Decreto Estadual nº 28.397/2006 - Cotação Eletrônica

Art. 6º Caberá ao fornecedor:

V - responsabilizar-se pelas transações que forem efetuadas em seu nome, no Sistema, assumindo como firmes e verdadeiras suas propostas, inclusive, os riscos inerentes ao uso indevido de sua senha de acesso.

§1º O credenciamento junto ao provedor do Sistema implica na responsabilidade legal do fornecedor, ou seu representante, e na presunção de sua capacidade técnica e jurídica para participação no processo de Cotação Eletrônica.

§2º A utilização da senha pessoal de que trata o inciso I deste artigo será de responsabilidade exclusiva do fornecedor, incluindo qualquer transação efetuada por ele ou por seu representante, não cabendo ao provedor do Sistema nem ao Órgão/Entidade promotor da compra responsabilidade por eventuais danos decorrentes do uso indevido da senha, ainda que por terceiros não autorizados.

**Art. 7º** O fornecedor melhor classificado, considerado vencedor pelo sistema, para efeito de conclusão do processo, deverá encaminhar a seguinte documentação, a ser verificada pelo Órgão/Entidade promotor da Cotação Eletrônica: (pode ser substituída pelo CRC - art. 24, parágrafo único, do Decreto nº 32.901/2018).

### Decreto Estadual nº 28.397/2006 - Cotação Eletrônica

**Art. 8º** A contratação será formalizada por meio da emissão de Nota de Empenho, que será comunicada ao fornecedor vencedor;

Art. 9º A sistemática de Cotação Eletrônica não admite a apresentação de recursos por parte dos participantes.

### Art. 10 O processo administrativo deverá conter

- l justificativa da necessidade do objeto;
- II cópia do Termo de Participação;
- III certidão de comprovação do registro do processo de aquisição no sistema LICITA WEB;

IV – cópia das certidões de regularidade fiscal previstas neste Decreto (podem ser substituídas pelo CRC -art. 24, parágrafo único, do Decreto nº 32.901/2018);

V – ordem de compra ou serviço contendo a autorização do ordenador de despesa;

- VI nota de Empenho referente ao processo com o atesto de recebimento;
- VII relatório emitido pelo Sistema resultante do processo da Cotação Eletrônica;
- VIII comprovante de pagamento ao fornecedor;
- IX espelho da intenção de gastos, expedido pelo SIAP Sistema Integrado de Acompanhamento de Programas;
- X cópia do Certificado Eletrônico de Nota Fiscal para Órgão Público CENFOP (revogado).

# 2. REGRAS DE UTILIZAÇÃO DO SISTEMA DE COTAÇÃO ELETRÔNICA

|            |                                                  |                          |                            |                                                                                                    | REGR                                                                               | AS DE UTIL <mark>IZAÇ</mark> Ã      | O DO SISTEMA<br>Definição                                                                                     |
|------------|--------------------------------------------------|--------------------------|----------------------------|----------------------------------------------------------------------------------------------------|------------------------------------------------------------------------------------|-------------------------------------|----------------------------------------------------------------------------------------------------|
| 52         | GPRIS                                            | istema de C              | Gestão Governa             | <u>mental por Resultado</u>                                                                                                    |                                                                                    |                                     |                                                                                                    |
| S          | Cota                                             | ção E                    | letrônic                   | a                                                                                                    |                                                                                    | Horário de I                        | referência: Fortaleza (CE) -                                                                                  |
| Cota<br>Pe | ções » Cota<br>squisar                           | ções Dispon              | ívels                      |                                                                                                    |                                                                                    |                                     |                                                                                                    |
| D          | e da CoEP                                        | N° Vi                    | proc:                      | Nº Termo de Participação:                                                                                                    | Promotor da cotação eletrônica:                                                    |                                     |                                                                                                    |
|            | SellOnt<br>Tipo d Aquis<br>Sellant<br>Dijet vant | stado<br>ede mi<br>aiosa | para aq<br>undial d        | uisiçao de bens e sei<br>e computadores (Inte<br>Descrição do item:                                                                                   | rviços comuns de<br>ernet), visando a s<br>critério de Juli                        | pequeno valor, j<br>eleção de propo | sta mais                                                                                                    |
|            | Vant                                             | ajusa.                   |                            |                                                                                                    | Menor land                                                                         | e Selecione                         | · ·                                                                                                    |
| Pes        | quisar L                                         | impar                    |                            |                                                                                                    |                                                                                    | Microrregião de Entr                | rega:                                                                                                    |
| Vis        |                                                  | ação Ver F               |                            |                                                                                                    |                                                                                    | 1 2 3 4 5 8 7                       | 8 9 10 20 20 20                                                                                               |
|            | N° COEP                                          | STATUS                   | N° VIPROC                  | OBJETO DA COTAÇÃO                                                                                                    | TERMO PARTICIPAÇÃO -<br>PROMOTOR - ENTREGA                                         | TIPO DE AQUISIÇÃO                   |                                                                                                    |
|            |                                                  | Dublicada                |                            | AQUISIÇÃO DE MATERIAL EDUCATIVO E                                                                                                    | 20160007 - ESCOLA INDÍGENA                                                         |                                     | ACOLHIMENTO -<br>ABERTURA                                                                                     |
| 0          | 2016/19575                                       | Publicada                | 63084802016                | ESPORTIVO EM FAVOR DA ESCOLA<br>INDÍGENA POVO CACETEIRO                                                                                               | POVO CACETEIRO - Monsenhor<br>Tabosa                                               | ESPORTIVO                           | ACOLHIMENTO -<br>ABERTURA<br>27/09/2016 12:00 -<br>28/09/2016 12:00                                           |
| 0          | 2016/19575<br>2016/19574                         | Publicada                | 63084802016<br>63311392016 | ESPORÍTIVO EM FAVOR DA ESCOLA<br>INDÍGENA POVO CACETEIRO<br>AQUISIÇÃO DE MATERIAL QUÍMICO<br>DESTINÁDOS AS ATIVIDADES<br>REALIZADAS NOS LABORATÓRIOS. | POVO CACETEIRO - Monsenhor<br>Tabosa<br>20160017 - EEM ELZA GOERSCH -<br>Forquilha |                                     | ACOLHIMENTO -<br>ABERTURA<br>27/09/2016 12:00 -<br>28/09/2016 12:00<br>26/09/2016 09:00 -<br>27/09/2016 09:00 |

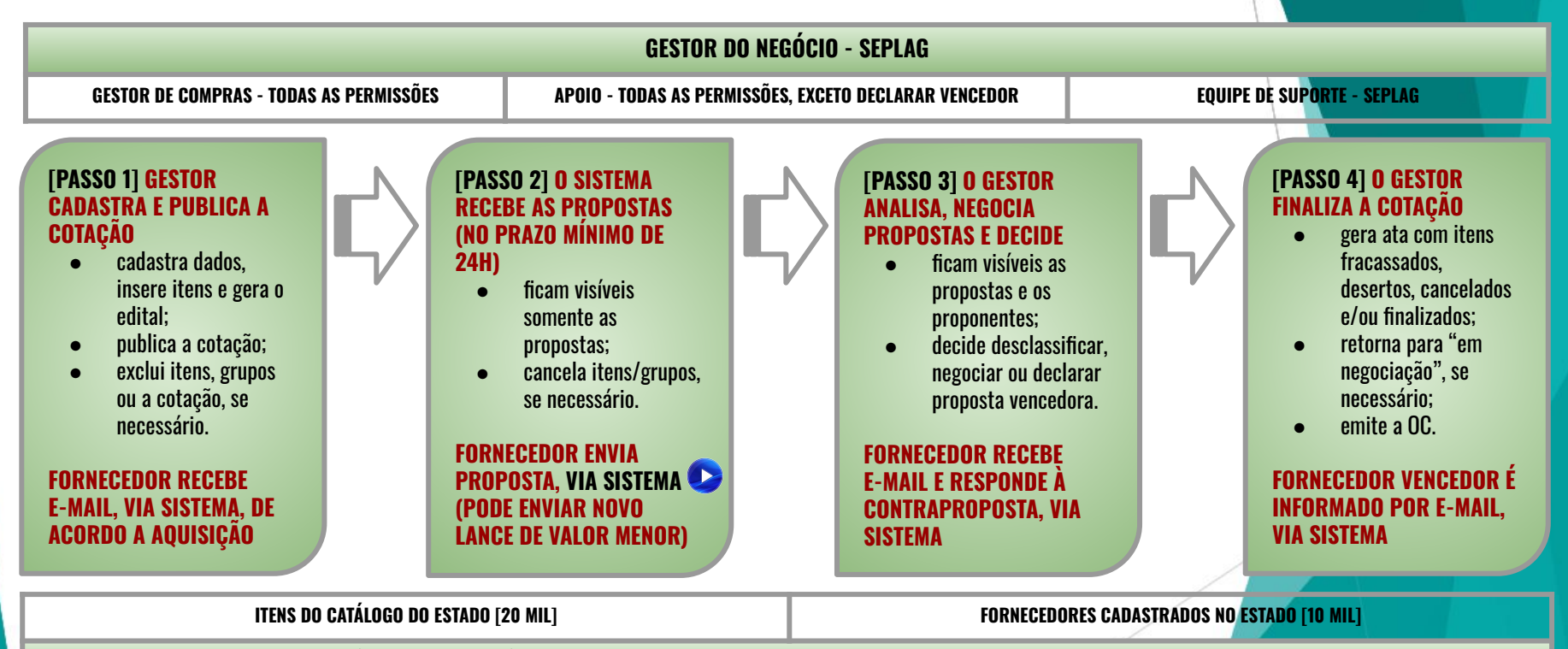

REGULAMENTAÇÃO DAS AQUISIÇÕES DE BENS E SERVIÇOS DE PEQUENO VALOR - DECRETOS Nº 32.901/2018 E Nº 28.397/2006

### PASSO 1 - CADASTRO E PUBLICAÇÃO

- O órgão promotor cadastra a cotação, insere os itens/grupos, gera o Termo de Participação (edital) e publica o procedimento;
- ✓ O sistema é integrado com o Licitaweb, Catálogo de itens e Fornecedores (envia avisos sobre cotações publicadas);
- O campo "Observação do Item" deve ser utilizado somente para melhorar compreensão pelos disputantes. Por exemplo: produto de qualidade equivalente a marca X, detalhamento de serviços etc;
- É possível utilizar o mesmo nº de processo se houver na cotação anterior item cancelado, fracassado ou deserto;
- O Termo de Participação (edital) é gerado pelo sistema, porém é possível anexar outros arquivos: minuta de contrato, TR, modelos etc;
- ✓ É possível a exclusão da cotação na fase "Publicada"
- O prazo mínimo de publicação: 24 horas. Porém, para objetos mais complexos, deve-se atribuir prazo maior para evitar cotações desertas;
- No caso de itens não encontrados no sistema, deve-se fazer uma solicitação de inclusão no Catálogo de Itens, por e-mail: portalcompras@seplag.ce.gov.br - fone: (85) 3101.3831;
- O sistema permite formar grupo de itens. Justificativas: peças complementares, pequenos valores, padronização (impressos, por exemplo), necessidade de entrega concomitante, mesma finalidade etc;
- O sistema critica os seguintes limites de valor, por item de despesa/tipo de aquisição: i) R\$ 50.000,00 para empresas públicas e sociedades de economia mista, ii) R\$ 35.200,00 para autarquias ou fundações qualificadas como agências executivas e iii) R\$ 17.600,00 para os demais órgãos e entidades do Governo do Estado (Lei nº 13.303/2016 e Decreto nº 9.412/2018).

#### **PASSO 2 - RECEBIMENTO DE PROPOSTAS**

- Durante o período (mínimo de 24 horas) disponibilizado para recebimento de propostas, previsto no Termo de Participação, os fornecedores, previamente inscritos no Cadastro de Fornecedores do Estado, efetuam seus lances;
- Ao compararem as condições e valores já registrados por outros disputantes, os fornecedores podem ofertar novos lances abaixo da sua melhor oferta;
- A proposta enviada pelo fornecedor deverá ser, exclusivamente, na forma eletrônica e terá validade de no mínimo 30 (trinta) dias contados da data do envio;
- O horário de referência para recebimento e abertura das propostas será o de Fortaleza (CE), indicado no canto superior direito da tela do sistema;
- ✓ Se houver empate, a proposta enviada primeiro prevalecerá sobre as demais;
- É possível o cancelamento de itens/grupos na fase "Recebendo Propostas"

### PASSO 3 - ANÁLISE E NEGOCIAÇÃO

- O Arrematante será o proponente da melhor oferta, após encerrada a fase de recebimento de propostas, quando se iniciará a fase análise e negociação;
- O sistema permite a negociação de contraproposta somente com o fornecedor arrematante, visando baixar o preço para, pelo menos, o valor estimado;
- ✓ O sistema envia e-mail aos arrematantes convocando-os para responder à contraproposta;
- ✓ Com os demais disputantes, admitem-se contatos para esclarecimentos, em qualquer fase.
- ✓ São razões para desclassificar uma proposta:
  - a. quando não atender às exigências do termo de participação (edital), especialmente quanto à:
    - amostra reprovada ou não entregue;
    - marca inexistente ou mais de uma marca;
    - irregularidade cadastral;
    - atividade econômica não compatível.
  - b. quanto for de valor superior ao estimado ou houver recusa de contraproposta; ou
  - c. quando for de preço manifestamente inexequível (se necessário, solicitar confirmação da proposta);

É possível a reclassificação de propostas, desde que não se tenha iniciado negociação com o próximo classificado (arrematante);

#### PASSO 4 - FINALIZAÇÃO

- O Vencedor será o proponente da melhor oferta (arrematante), cuja proposta atenda aos requisitos exigidos no instrumento convocatório, consideradas eventuais negociações, e se encontre com situação cadastral regular no Governo do Estado;
- ✓ **O prazo de entrega** se inicia a partir do recebimento da ordem de compra/nota de empenho pelo fornecedor;
- O prazo de pagamento se inicia a partir da quitação pelo recebimento do material ou serviço (nota fiscal) pelo comprador;
- ✓ O resultado da cotação não admite interposição de recurso administrativo;
- O sistema gera os seguintes documentos: Relatório de Conclusão, Ordem de Compra/Serviço, Certidão de Cadastramento e Publicação e Relatório Ata da Cotação (ao clicar em "Gerar Ata da Cotação");
- As cotações canceladas, desertas ou fracassadas devem ser repetidas por, pelo menos, mais uma vez. Se, ainda assim, não houver resultado, deve-se contratar pelo menor valor cotado na pesquisa de preço e publicar a aquisição no Licitaweb como "Cotação de Preço";
- É possível retornar a situação do item ou grupo de "Declarado Vencedor" para "Em Negociação", no caso de não cumprimento da obrigação pelo fornecedor;
- ✓ O sistema envia e-mail aos fornecedores informando as propostas declaradas vencedoras;
- Todas as informações e ações (com as devidas justificativas), ficam registradas no sistema e disponíveis para acesso público, inclusive pelos órgãos de controle (TCE, CGE, MPE etc);

## **REGRAS DE UTIL<mark>IZAÇÃO DO SISTEMA</mark> O Que Adquirir na Cotação Eletrônica**

| MATERIAL DE CONSUMO                               | MATERIAL PERMANENTE                                   | SERVIÇOS                                                             |  |
|---------------------------------------------------|-------------------------------------------------------|----------------------------------------------------------------------|--|
| MATERIAL DE EXPEDIENTE                            | MOBILIÁRIO EM GERAL                                   | SERVIÇOS DE TELECOMUNICAÇÕES                                         |  |
| MATERIAL DE PROCESSAMENTO DE DADOS                | EQUIPAMENTOS DE PROCESSAMENTO DE DADOS                | SERVIÇOS GRÁFICOS                                                    |  |
| MATERIAL ELÉTRICO E ELETRÔNICO                    | EQUIPAMENTOS PARA ÁUDIO, VÍDEO E FOTO                 | CONFECÇÃO DE UNIFORMES, BANDEIRAS E FLÂMULAS                         |  |
| MATERIAL DE COPA E COZINHA                        | EQUIPAMENTOS E UTENSÍLIOS HIDRÁULICOS E<br>Elétricos  | LIMPEZA E CONSERVAÇÃO                                                |  |
| MATERIAL DE LIMPEZA E PRODUÇÃO DE<br>Higienização | MÁQUINAS, UTENSÍLIOS E EQUIPAMENTOS DIVERSOS          | SERVIÇOS DE CÓPIAS E REPRODUÇÃO DE DOCUMENTOS                        |  |
| UNIFORMES, TECIDOS E AVIAMENTOS                   | APARELHOS E EQUIPAMENTOS PARA ESPORTES E<br>Diversões | MANUTENÇÃO, CONSERVAÇÃO DE EQUIPAMENTOS DE<br>Processamento de Dados |  |
| -                                                 |                                                       |                                                                      |  |

REFERÊNCIA: **PORTARIA Nº 448, DE 13 DE SETEMBRO DE 2002**. DIVULGA O DETALHAMENTO DAS NATUREZAS DE DESPESA, 339030 – MATERIAL D<mark>E CONSUMO, 339036</mark> – OUTROS SERVIÇOS DE TERCEIROS PESSOA FÍSICA, 339039 – OUTROS SERVIÇOS DE TERCEIROS PESSOA JURÍDICA E 449052 – EQUIPAMENT<mark>os e material permanente.</mark>

## 3. O SISTEMA DE COTAÇÃO ELETRÔNICA NO PORTAL DE COMPRAS www.portalcompras.ce.gov.br

#### PortalCompras Do que você precisa? ACESSO À INFORMAÇÃO Secretaria do Planejamento e Gestão INSTITUCIONAL COMPRAS FORNECEDORES CONSULTAS SERVIÇOS DESTAQUES Licitações Catálogo de Registro de Cotação Fornecedores Planejamento Publicadas | Emissão do Itens | Preços Anual de Preços Eletrônica

CRC

#### **ÚLTIMAS NOTÍCIAS**

Licitaweb

#### NOTÍCIAS

Publicado o novo decreto estadual que regulamenta o uso do Sistema de Registro de Preços.

agenda portalcompras **21** MARÇO

#### LISTA DE NOTÍCIAS

Adjudicados

SEPLAG realiza workshop para divulgar a realização do Planejamento Anual de

A A- A+ 🕖

Compras 2019

曲

| PORTAL DO G | OVERNO 🕴 MAIS SITES 🐱                                |               |         |              | A A- A+   |          | ESTADUAL   CEARÁ TRANSPARENTE   ACESSO À | INFORMAÇÃO |
|-------------|------------------------------------------------------|---------------|---------|--------------|-----------|----------|------------------------------------------|------------|
| <b>(</b>    | PortalCompras<br>Secretaria do Planejamento e Gestão | INSTITUCIONAL | COMPRAS | FORNECEDORES | CONSULTAS | SERVIÇOS | Do que você precisa?                     | 9          |
| 8           |                                                      |               |         |              |           |          |                                          |            |

#### COMPRAS

| CATÁLOGO DE ITENS      | PLANEJAMENTO DE COMPRAS |
|------------------------|-------------------------|
| LICITAÇÕES   LICITAWEB | COTAÇÃO ELETRÔNICA      |
| REGISTRO DE PREÇOS     | AGRICULTURA FAMILIAR    |

#### ACESSO RÁPIDO

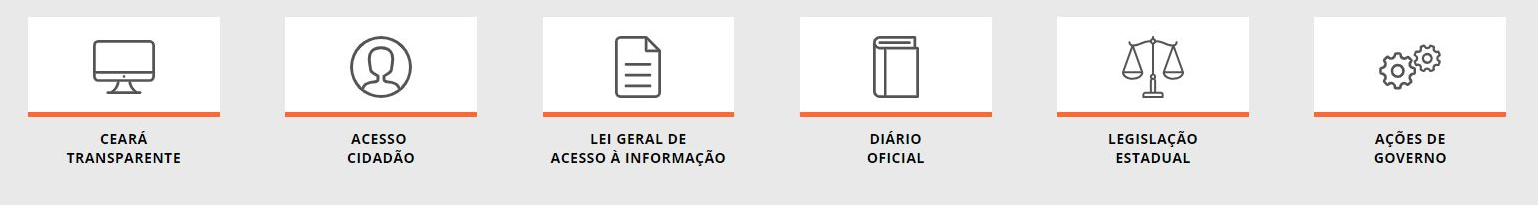

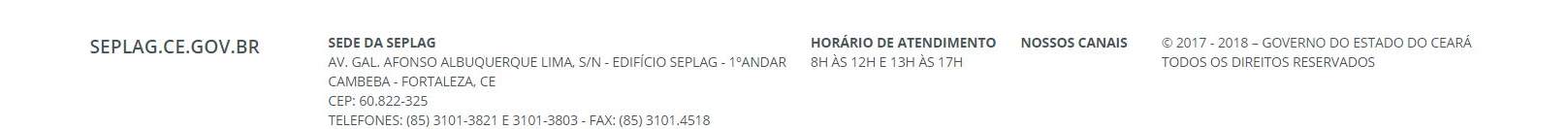

| PORTAL DO GO      | overno 🕴 mais sites 🛩                                | A A- A+                                            | OUVIDORIA ESTADUAL   CEARÁ TRANSPARENTE   ACESSO À INFORMAÇÃO |
|-------------------|------------------------------------------------------|----------------------------------------------------|---------------------------------------------------------------|
| 8                 | PortalCompras<br>Secretaria do Planejamento e Gestão | INSTITUCIONAL   COMPRAS   FORNECEDORES   CONSULTAS | SERVIÇOS Do que você precisa? Q                               |
| COMPRAS<br>COTAÇÂ | ÃO ELETRÔNICA                                        |                                                    |                                                               |
| CONSUL            | TAR COTAÇÕES PUBLICADAS                              | TUTORIAIS DA COT                                   | TAÇÃO ELETRÔNICA                                              |
| ▼ SOBR            | E A COTAÇÃO ELETRÔNICA                               |                                                    |                                                               |

#### O Sistema de Cotação Eletrônica do Governo do Estado

A Sistemática de Cotação Eletrônica é um conjunto de procedimentos para aquisição de bens e serviços comuns de pequeno valor, por meio da rede mundial de computadores (Internet), observando os seguintes limites: i) R\$ 50.000,00 para empresas públicas e sociedades de economia mista, ii) R\$ 35.200,00 para autarquias ou fundações qualificadas como agências executivas e iii) R\$ 17.600,00 para os demais órgãos e entidades do Governo do Estado,

A Cotação Eletrônica é uma disputa sem sessão pública, processada por meio de sistema disponibilizado pela Secretaria do Planejamento e Gestão (Seplag), conforme os passos a seguir:

Passo 1: O órgão promotor cadastra a cotação, anexa o instrumento de convocação (Termo de Participação), insere os itens/grupos e publica o procedimento; Passo 2: Durante o período (mínimo de 24 horas) disponibilizado para acolhimento de propostas, previsto no Termo de Participação, os fornecedores, previamente inscritos no Cadastrado de Fornecedores do Estado, efetuam seus lances;

Passo 3: Ao compararem as condições e valores já registrados por outros disputantes, os fornecedores podem ofertar novos lances abaixo da sua melhor oferta; Passo 4: No horário especificado no Termo de Participação, as propostas serão abertas e o órgão promotor da cotação poderá negociar e/ou declarar vencedor o arrematante da melhor proposta, desde que atenda aos requisitos exigidos no instrumento convocatório.

#### Importante!

• A partir de 13/01/2014, as aquisições de QUALQUER NATUREZA (bens, materiais e serviços) pela sistemática de COTAÇÃO ELETRÔNICA passam a ser realizadas, unicamente, com a utilização de sistema próprio do Governo do Estado;

• A inscrição no Cadastro de Fornecedores do Estado é necessária, pois permitirá, alem da participação nas cotações, o recebimento de avisos sobre publicações, negociações e resultados dos procedimentos. Para cadastrar sua empresa, clique aqui;

- Será declarado Arrematante pelo sistema o proponente da melhor oferta, após encerrada a fase de recebimento de propostas, quando se iniciará a fase análise e negociação;
- Será declarado Vencedor o proponente da melhor oferta (arrematante), consideradas eventuais negociações, que estiver com situação cadastral regular no Governo do Estado;

#### S Cotação Eletrônica

#### Cotações » Cotações Disponíveis

#### Pesquisar

| Nº da CoEP                                       | Nº Viproc:      | Nº Termo de Participação: | Promotor da cotação eletronica:<br>Selecione | •                                                    |
|--------------------------------------------------|-----------------|---------------------------|----------------------------------------------|------------------------------------------------------|
| Natureza da Aqu<br>Selecione<br>Tipo de Aquisici | uisição:<br>ão: |                           | τ                                            | Inicio Acolhimento Propostas:<br>Abertura Propostas: |
| Selecione                                        |                 | Decorição do itam:        | Critário do Julgamento:                      | Statue:                                              |
| objeto da cotaça                                 | 0.              | Descrição do item.        | Menor lance                                  | Selecione •                                          |
|                                                  |                 | //                        | 🥢 🔍 Maior desconto                           | Microrregião de Entrega:                             |
|                                                  |                 |                           |                                              | Selecione •                                          |

Pesquisar | <u>Limpar</u>

| Vis | ualizar Public | ação Ver F             | Resultado   |                                                                                                    |                                                                     | xx x 1 2 3 4 5 6 7 8 9 10 x xx                    |                                                                    |  |  |
|-----|----------------|------------------------|-------------|----------------------------------------------------------------------------------------------------|---------------------------------------------------------------------|---------------------------------------------------|--------------------------------------------------------------------|--|--|
|     | Nº COEP        | STATUS                 | Nº VIPRO    | TO DA COTAÇÃO                                                                                                 | TERMO PARTICIPAÇÃO -<br>PROMOTOR - ENTREGA                          | TIPO DE AQUISIÇÃO                                 | ACOLHIMENTO -<br>ABERTURA                                          |  |  |
| 0   | 2018/27298     | Publicada              | 19977622018 | A SIÇÃO DE COMUNICAÇÃO DE<br>DAJOS - INTERNET                                                                 | 20180017 - EEM SÃO FRANCISCO<br>DA CRUZ - Cruz                      | OUTROS SERVIÇOS DE<br>TERCEIROS                   | 11/10/2018 14:00 -<br>15/10/2018 12:00                             |  |  |
| 0   | 2018/27296     | Publicada              | 75867642018 | AQUISIÇÃO DE MATERIAL DE COPA E<br>COZINHA                                                                    | 20180016 - EEM ARSÊNIO<br>FERREIRA MAIA - Limoeiro do<br>Norte      | MATERIAL DE COPA E COZINHA                        | 11/10/2018 14:00 -<br>12/10/2018 14:00                             |  |  |
| ۲   | 2018/27287     | Recebendo<br>propostas | 79221952018 | MATERIAL DE INFORMÁTICA: NOBREAK,<br>CPUS, SWITCH E ROTEADOR;                                                 | 20180074 - CENTRAIS DE<br>ABASTECIMENTO DO CEARA S/A<br>- Maracanaú | EQUIPAMENTOS DE<br>PROCESSAMENTO DE DADOS         | 11/10/2018 13:00 -<br>15/10/2018 13:00                             |  |  |
| 0   | 2018/27285     | Publicada              | 77106512018 | Aquisição de material de copa e cozinha.                                                                      | 20180021 - COLÉGIO ESTADUAL<br>LICEU DO CEARÁ - Fortaleza           | MATERIAL DE COPA E COZINHA                        | 11/10/2018 14:00 -<br>15/10/2018 16:00                             |  |  |
| 0   | 2018/27282     | Recebendo<br>propostas | 84920702018 | COTAÇÃO ELETRÔNICA 14/2018<br>AQUISIÇÃO DE MATERIAL DE LIMPEZA E<br>PRODUÇÃO DE HIGIENIZAÇÃO ITEM<br>33903000 | 20180014 - EEEP LUIZ GONZAGA<br>FONSECA MOTA - Amontada             | MATERIAL DE LIMPEZA E<br>PRODUÇÃO DE HIGIENIZAÇÃO | 11/10/2018 13:00 -<br>16/10/2018 13:00                             |  |  |
| 0   | 2018/27278     | Recebendo<br>propostas | 84580422018 | MATERIAL DE EXPEDIENTE                                                                                        | 20180038 - EEFM DOM HÉLDER<br>CÂMARA - Fortaleza                    | MATERIAL DE EXPEDIENTE                            | 1 <mark>1/10/2018 12:00</mark> -<br>16/10/2018 <mark>1</mark> 2:00 |  |  |
| 0   | 2018/27277     | Recebendo              | 84901322018 | AQUISIÇÃO DE MATERIAL DE<br>PROCESSAMENTO DE DADOS                                                            | 20180009 - EEM NAZARÉ GUERRA<br>- Lagoa do Mato                     | MATERIAL DE<br>PROCESSAMENTO DE DADOS             | 11/10/2018 11:30 -<br>15/10/2018 10:30                             |  |  |

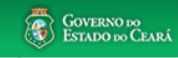

\*

| PORTAL DO GOVERNO   MAIS SITES 🗸                                                                                                    | 🗚 🗛- 🧛+ 🕢 OUVIDORIA ESTADUAL   CEARÁ TRANSPARENTE   ACESSO À INFORMAÇÃO                                                                                                    |
|----------------------------------------------------------------------------------------------------|----------------------------------------------------------------------------------------------------|
| PortalCompras     INSTITUCIONAL     COM       Secretaria do Planejamento e Gestão     Como de como de como | MPRAS FORNECEDORES CONSULTAS SERVIÇOS Do que você precisa? Q                                                                                                    |
| MDDAS                                                                                                    |                                                                                                    |
| OTAÇÃO ELETRÔNICA                                                                                                    |                                                                                                    |
| CONSULTAR COTAÇÕES PUBLICADAS                                                                                                    | TUTORIAIS DA COTAÇÃO ELETRÔNICA                                                                                                    |
| ▼ SOBRE A COTAÇÃO ELETRÔNICA                                                                                                    |                                                                                                    |
|                                                                                                    |                                                                                                    |
| istema de Cotação Eletrônica do Governo do Estado                                                                                                    |                                                                                                    |
| Sistemática de Cotação Eletrônica é um conjunto de procedimentos para a<br>iservando os seguintes limites: i) R\$ 50.000,00 para empresas públicas e so<br>ecutivas e iii) R\$ 17.600,00 para os demais órgãos e entidades do Governo                                                                                                    | aquisição de bens e serviços comuns de pequeno valor, por meio da rede mundial de computadores (Internet<br>ociedades de economia mista, II) R\$ 35.200,00 para autarquias ou fundações qualificadas como agências<br>o do Estado, |
| Cotação Eletrônica é uma disputa sem sessão pública, processada por mei                                                                                                    | io de sistema disponibilizado pela Secretaria do Planejamento e Gestão (Seplag), conforme os passos a segui                                                                                                    |
| Passo 1: O órgão promotor cadastra a cotação, anexa o instrumento de                                                                                                    | e convocação (Termo de Participação), insere os itens/grupos e publica o procedimento;                                                                                                    |
| Passo 2: Durante o período (mínimo de 24 horas) disponibilizado para a                                                                                                    | acolhimento de propostas, previsto no Termo de Participação, os fornecedores, previamente inscritos no                                                                                                    |
| Cadastrado de Fornecedores do Estado, efetuam seus lances;<br>Passo 3: Ao compararem as condições e valores já registrados por outro                                                                                                    | os disputantes, os fornecedores podem ofertar novos lances abaixo da sua melhor oferta:                                                                                                    |
| Passo 4: No horário especificado no Termo de Participação, as proposta                                                                                                    | as serão abertas e o órgão promotor da cotação poderá negociar e/ou declarar vencedor o arrematante da                                                                                                    |

Ativar o Windows Acesse Configurações para ativar o Windows

-

### • A partir de 13/01/2014, as aquisições de QUALQUER NATUREZA (bens, materiais e serviços) pela sistemática de COTAÇÃO ELETRÔNICA passam a ser realizadas, unicamente, com a

https://www.portalcompras.ce.gov.br/biblioteca/cotacao-eletronica/

Importante!

melhor proposta, desde que atenda aos requisitos exigidos no instrumento convocatório.

é necessária, pois permitirá, alem da participação pas cotações, o recebimento de avisos sobre publicações, perociações e

| PORTAL DO GOVERNO   MAIS SITES V                     |               | A A- A+ |              | DRIA ESTADUAL   CEARÁ TRANSPARENTE   ACESSO À INFORMAÇÃO |          |                        |
|------------------------------------------------------|---------------|---------|--------------|----------------------------------------------------------|----------|------------------------|
| PortalCompras<br>Secretaria do Planejamento e Gestão | INSTITUCIONAL | COMPRAS | FORNECEDORES | CONSULTAS                                                | SERVIÇOS | Do que você precisa? Q |

#### CONSULTAS > BIBLIOTECA COTAÇÃO ELETRÔNICA

Visualize e baixe arquivos sobre cursos, palestras, apresentações em congressos, seminários e workshops, tutoriais, fluxos e outros documentos relacionados ao Sistema de Compras do Governo do Estado.

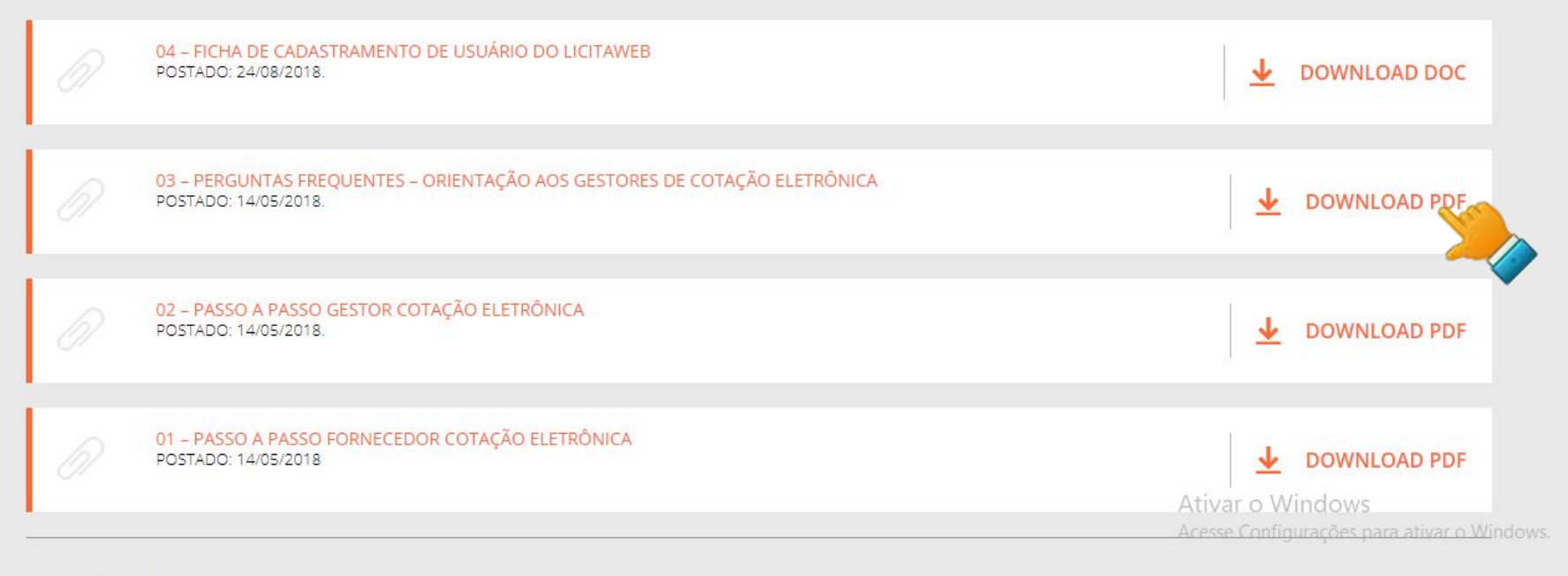

#### ACESSO RÁPIDO

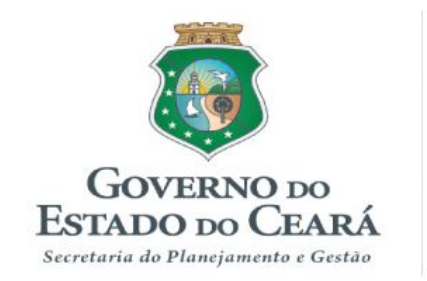

#### SISTEMA DE COTAÇÃO ELETRÔNICA - COEP Perguntas Frequentes (FAQ) – Orientações aos Gestores

#### SUMÁRIO

- 1. O que é a Cotação Eletrônica?
- 2. Por que o Governo do Estado decidiu implantar um sistema de cotação eletrônica próprio?
- 3. Todos os Órgãos/Entidades estão obrigados a utilizar o Sistema de Cotação Eletrônica do Governo do Estado?
- 4. O que é necessário para um órgão/entidade ser habilitado como Promotor de Cotação Eletrônica no Sistema?
- 5. O Apoio da Cotação Eletrônica tem as mesmas permissões do Gestor de Compras no Sistema?
- 6. O que eu posso comprar/contratar por meio da cotação eletrônica?

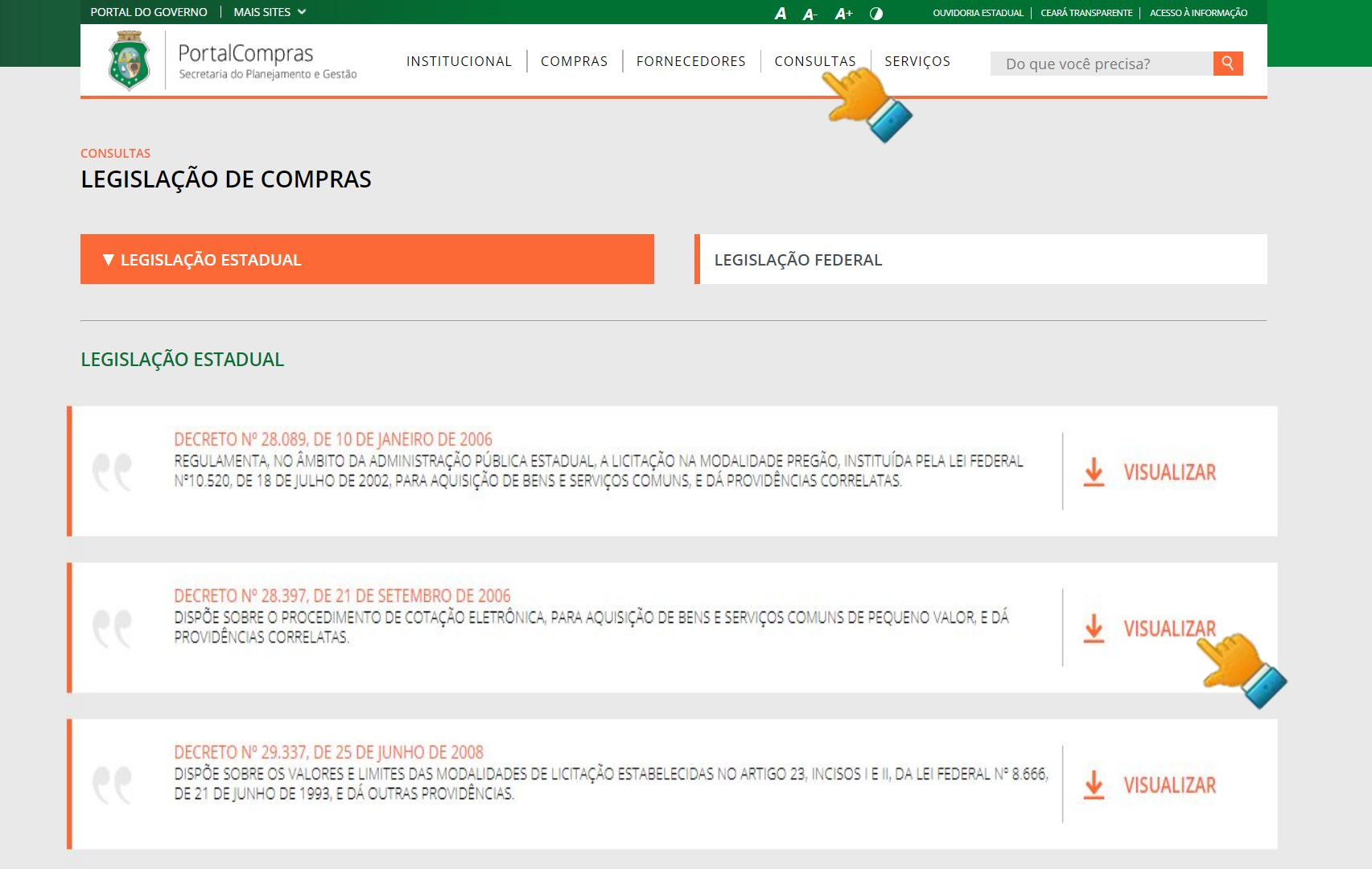

www.portalcompi

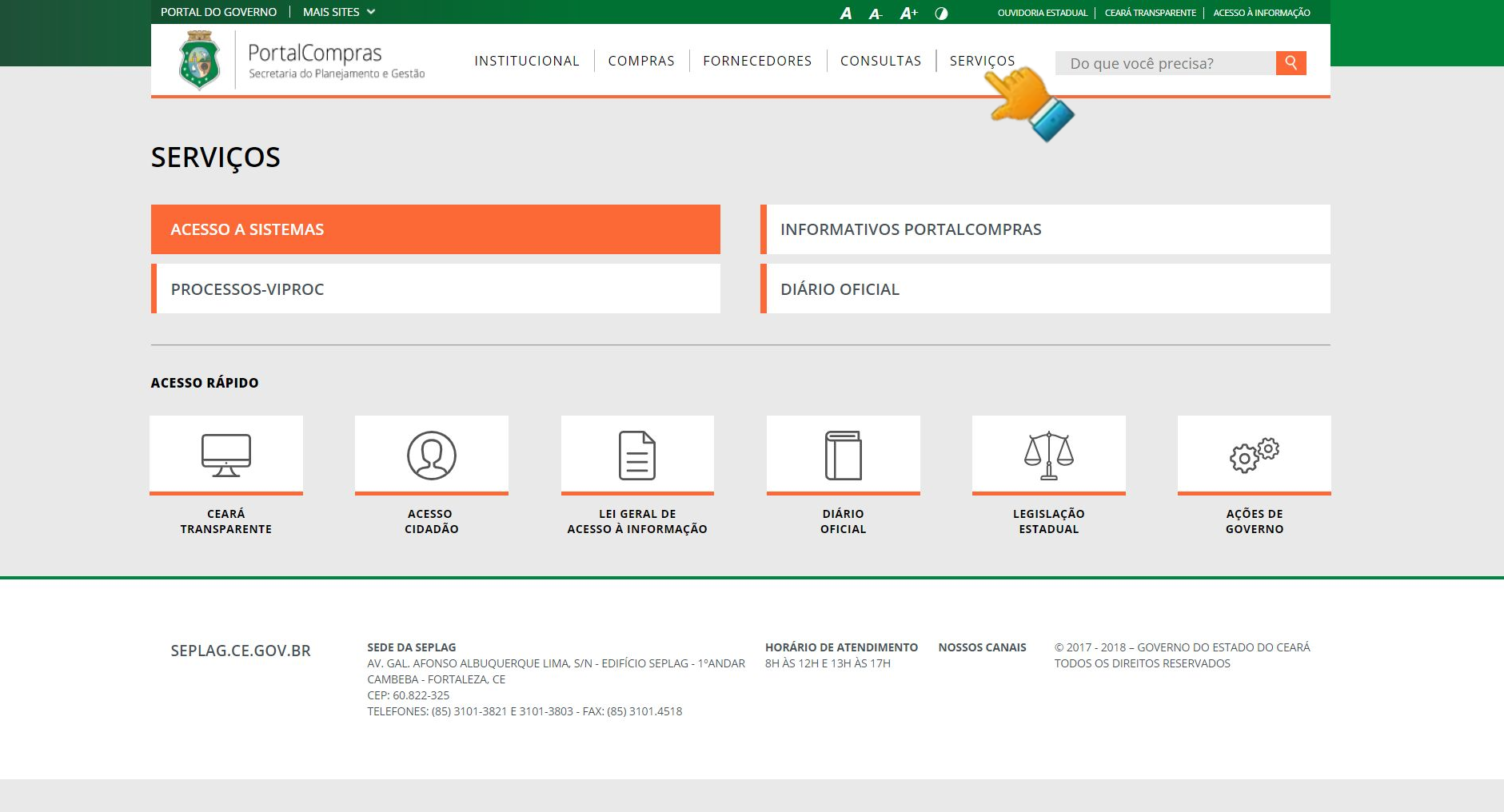

www.portalcompras.ce.gov.br/acesso-a-sistemas

| PORTAL DU G                           | JVERNU   MIAIS STIES V A A- A+ () OUVIDORIA ESTADUAL   CI                                                                                                    | ARA TRANSPARENTE   ACESSO A INFORMAÇÃO |
|---------------------------------------|----------------------------------------------------------------------------------------------------|----------------------------------------|
| ٢                                     | PortalCompras     INSTITUCIONAL     COMPRAS     FORNECEDORES     CONSULTAS     SERVIÇOS     Do qui                                                                                                    | e você precisa? <b>Q</b>               |
| SERVIÇOS<br>ACESSO<br>Os sistemas a s | A SISTEMAS<br>eguir são de acesso restrito dos gestores do Governo do Estado                                                                                                    |                                        |
| ९९                                    | HOMOLOGAÇÃO E TREINAMENTO<br>PÁGINA DE ACESSO A TODOS OS SISTEMAS DE COMPRAS EM AMBIENTE DE HOMOLOGAÇÃO E DE TREINAMENTO DE USUÁRIOS. PARA<br>LICITAWEB.                                                                                                    | ▲ ACESSAR                              |
| ९९                                    | <mark>CATÁLOGO DE ITENS</mark><br>O CATÁLOGO DE BENS, MATERIAIS E SERVIÇOS É UM SISTEMA UTILIZADO PARA CLASSIFICAÇÃO E CATALOGAÇÃO DOS PRODUTOS E SERVIÇOS<br>NOS PADRÕES DE QUALIDADE E DE DESEMPENHO EXIGIDOS PELO GOVERNO DO ESTADO DO CEARÁ, PERMITINDO A UNIFORMIDADE E<br>PADRONIZAÇÃO DAS ESPECIFICAÇÕES.(HOMOLOGADO PARA O NAVEGADOR MOZILLA FIREFOX) | ▲ ACESSAR                              |
| ९९                                    | CADASTRO DE FORNECEDORES<br>O SISTEMA DE GESTÃO DO CRC – CERTIFICADO DE REGISTRO CADASTRAL PERMITE O GERENCIAMENTO DO CADASTRO DE FORNECEDORES, POR<br>MEIO DA INCLUSÃO E ATUALIZAÇÃO DE INFORMAÇÕES JURÍDICAS E FISCAIS, COM BASE EM DOCUMENTOS CONSTITUTIVOS E CERTIDÕES<br>NEGATIVAS EXPEDIDAS PELOS ÓRGÃOS OFICIAIS.                                      | ▲ ACESSAR                              |
| <b>cc</b>                             | <mark>COTAÇÃO ELETRÔNICA</mark><br>O SISTEMA DE COTAÇÃO ELETRÔNICA É UMA FERRAMENTA UTILIZADA PARA PROCESSAR AS AQUISIÇÕES DE BENS E SERVIÇOS DE PEQUENO<br>VALOR (ATÉ 8 MIL REAIS) POR TODOS OS ÓRGÃOS E ENTIDADES DO GOVERNO DO ESTADO.                                                                                                    | ▲ ACESSAR                              |
| ee                                    | <mark>LICITAWEB</mark><br>O LICITAWEB É UM SISTEMA ATRAVÉS DO QUAL O GOVERNO DO ESTADO DIVULGA AS LICITAÇÕES E DISPONIBILIZA OS INSTRUMENTOS<br>CONVOCATÓRIOS E DEMAIS INFORMAÇÕES SOBRE PROCESSOS DE AQUISIÇÕES GOVERNAMENTAIS.                                                                                                    | ▲ ACESSAR                              |

# 4. PASSO A PASSO DO SISTEMA DE COTAÇÃO ELETRÔNICA
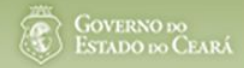

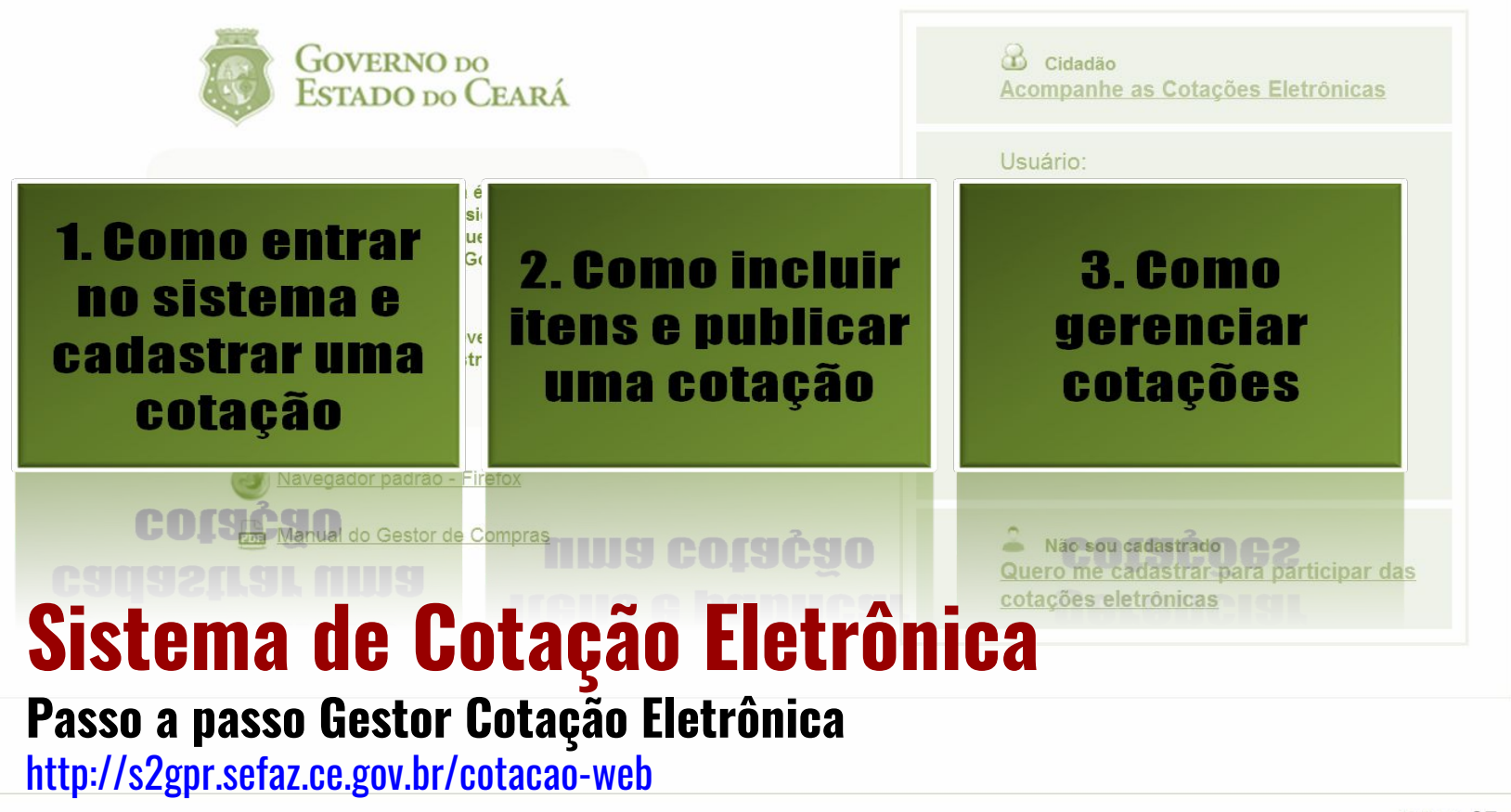

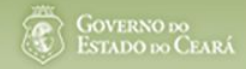

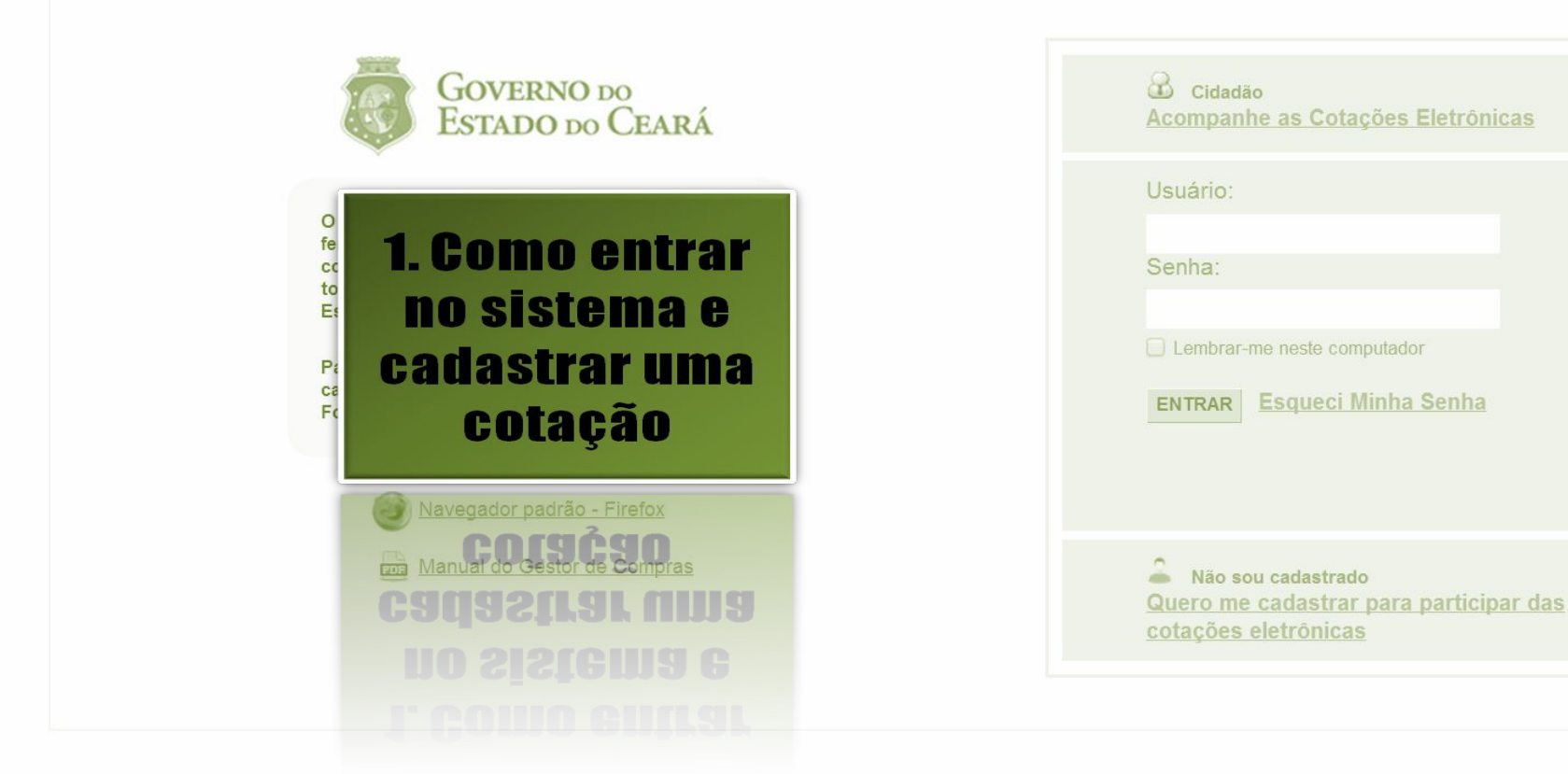

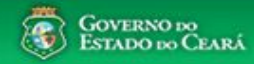

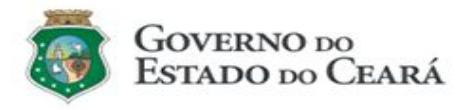

O Sistema de Cotação Eletrônica é uma ferramenta utilizada para as aquisições de bens e contratações de serviços de pequeno valor por todos os órgãos e entidades do Governo do Estado.

Para participar, o interessado deverá estar cadastrado no Sistema de Cadastro de Fornecedores.

Navegador padrão - Firefox
Manual do Gestor de Compras

| Senha:<br>2<br>Lembrar-me neste computador<br>ENTRAR Esqueci Minha Senha<br>3 |  |
|-------------------------------------------------------------------------------|--|
| Lembrar-me neste computador<br>ENTRAR Esqueci Minha Senha<br>3                |  |
| ENTRAR Esqueci Minha Senha                                                    |  |
|                                                                               |  |
|                                                                               |  |
| Não sou cadastrado                                                            |  |

# Acessando o sistema:

- 1. Informe o <u>CPF;</u>
- 2. Informe a senha;
- 3. Clique em Entrar.

39 S2GPR - Versão: 1.0 Suporte: (85) 3101-3829, 3101-7816 | atendimento@seplag.ce.gov.br

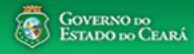

AMBIENTE DE TREINAMENTO / HOMOLOGAÇÃO 22019812304 Lotação: SECRETARIA DO PLANEJAMENTO E GESTÃO - Exercício: 2015

Horário de referência: Fortaleza (CE) - 20/03/2015 09:39

| Inicio<br>Bem-<br>Para | Cotações<br>Incluir Cotação<br>Gerenciar Cotações<br>Visualizar Cotações Disponíveis<br>3   | ca.<br>gador Firefox.                 | Acessando as opções da<br>1. Clique no menu o<br>2. Clique no menu o<br>3. Clique em Visual | a <mark>tela inicial do sistema:</mark><br>ou link para Incluir uma Cotação<br>ou link para Gerenciar Cotações,<br>lizar Cotações Disponíveis para v | ;<br>se for o caso;<br>er TODAS as cotações |
|------------------------|---------------------------------------------------------------------------------------------|---------------------------------------|---------------------------------------------------------------------------------------------|----------------------------------------------------------------------------------------------------|---------------------------------------------|
|                        | Acesse abaixo a funcionalidade desejada                                                     | Unidade Organizacional:<br>Selecione  | 4. Clique para ler o                                                                        | s tutoriais;                                                                                                    |                                             |
| 1                      | <ul> <li>Cotação Eletrônica</li> <li>Incluir Cotação</li> <li>Gerenciar Cotações</li> </ul> | Natureza da Aquisição:<br>Selecione   | 5. Acompanhe o ac                                                                           | umulado das aquisições.                                                                                                    |                                             |
|                        | Tutoriais<br>Passo a Passo Gestor da Cotação<br>Eletrônica                                  | Pesquisar   Limpar                    | NATUREZA AQUISIÇÃO                                                                          | TIPO AQUISIÇÃO/ITEM DESPESA                                                                                                    | ANO ACUMULADO                               |
|                        | Portaria nº 448/2002 - Tipos de<br>Aquisição/Itens de Despesa                               | JUNTA COMERCIAL DO ESTADO<br>DO CEARA | MATERIAL DE CONSUMO                                                                         | MATERIAL DE EXPEDIENTE                                                                                                    | 2015 4.965,0000                             |
|                        | Perguntas Frequentes - Orientações aos<br>Gestores de Compras                               | JUNTA COMERCIAL DO ESTADO<br>DO CEARA | MATERIAL DE CONSUMO                                                                         | MATERIAL DE LIMPEZA E PRODUÇÃO DE<br>HIGIENIZAÇÃO                                                                                                    | 2015 2.610,0000                             |
|                        |                                                                                             | SECRETARIA DA EDUCACAO                | DESPESAS DE CONTRATOS DE<br>TERCEIRIZAÇÃO                                                   | MÃO-DE-OBRA DE TERCEIRIZAÇÃO                                                                                                    | 2015 1.800,0000                             |
|                        | 🗾 Site do Portal de Compras                                                                 | SECRETARIA DA EDUCACAO                | MATERIAL DE CONSUMO                                                                         | MATERIAL DE EXPEDIENTE                                                                                                    | 2015 1.149,0000                             |
|                        | www.portaicompras.ce.gov.br                                                                 | SECRETARIA DA EDUCACAO                | MATERIAL DE CONSUMO                                                                         | GÁS ENGARRAFADO                                                                                                    | 2015 750,0000                               |
|                        | Navegador padrão                                                                            | JUNTA COMERCIAL DO ESTADO<br>DO CEARA | MATERIAL DE CONSUMO                                                                         | GÁS ENGARRAFADO                                                                                                    | 2015 470,0000                               |
|                        |                                                                                             | SECRETARIA DA EDUCACAO                | MATERIAL DE CONSUMO                                                                         | MATERIAL DE LIMPEZA E PRODUÇÃO DE<br>HIGIENIZAÇÃO                                                                                                    | 2015 431,1000                               |

1 a 7 de 7 |

GOVERNO DO

40 S2GPR - Versão: 1.3.1 18/03/2015 14:08:31 - Host: PAEJ3105

https://s2gprhomol.sefaz.ce.gov.br/cotacao-web/paginas/cotacaoeletronica/CoepInsert.seam?actionMethod=paginas%2Fhome%2Fhome.xhtml%3AcoepAction.wire 6 / 3829 | atendimento@seplag.ce.gov.br - Negócio: (85) 3101.6135 | valdir.silva@seplag.ce.gov.br

#### Cotação Eletrônica Cotações Inicio 4. Cotações » Gerenciar Cotações Editar \* Campos Obrigatorios Promotor da Cotação Eletrônica: Gestor de Compras: SECRETARIA DA EDUCACAO Anna Daisy Soares Benecides Nº Viproc:\* Nº da CoEP Nº Termo de Participação:\* Moeda:\* Critério de Julgamento:\* 2015/00043 Menor lance 7858640/2014 2015 Real • 0030 • 2 Maior desconto 3

Cadastrando os dados de uma cotação:1.Informe o nº do processo (Viproc);2.Informe o nº do termo de participação;

- 3. Defina qual o critério de julgamento;
- . Escolha a natureza e o tipo de aquisição;
- 5. Informe data e hora para início de acolhimento e abertura de propostas;
- 6. Descreva o objeto da <u>cotação;</u>
- . Informe a unidade/setor responsável pela aquisição;
- 8. Informe a dotação orçamentária;
- 9. Informe os prazos de entrega e pagamento.

| Natureza da Aquisição:                   | *                                    |                                                                                                    | Início Acolhimento Propostas:*                                                                                             |
|------------------------------------------|--------------------------------------|----------------------------------------------------------------------------------------------------|----------------------------------------------------------------------------------------------------|
| MATERIAL DE CO                           | NSUMO                                |                                                                                                    | 10/02/2015 12:00                                                                                                    |
| T                                        |                                      |                                                                                                    | 4 Abertura Propostas:*                                                                                                    |
| Tipo de Aquisição:                       |                                      |                                                                                                    | 10/02/2015 16:45                                                                                                    |
| GAS ENGARRAFA                            | ADO                                  |                                                                                                    |                                                                                                    |
| Objeto da Cotação*                       |                                      | Observações Co                                                                                                  | mplementares                                                                                                    |
| Aquisição de gás de co                   | ozinha.                              |                                                                                                    |                                                                                                    |
|                                          |                                      |                                                                                                    |                                                                                                    |
|                                          |                                      |                                                                                                    |                                                                                                    |
|                                          | 1000 E.                              |                                                                                                    |                                                                                                    |
| Jnid Administrativa/Set                  | or:*                                 | Dotacao Orçamentaria:*                                                                                          | Prazo de Entrega: * Prazo de Pagamento: *                                                                                  |
| Coordenadoria Adm/fin                    | nanceira                             | 1454.3524.6584.5848                                                                                             |                                                                                                    |
| Trigo Amostras 2* Dr                     |                                      | o Avaliação do Amostroi*                                                                                        | Dias Corridos 9 Dias Uteis 9                                                                                               |
| Sim                                      | azo Apresentação. Chieria            | formidade com a marca e a especificação da propost                                                              | ta eletrônica: 2). Etilização do hem/material:                                                                             |
| Não Dia                                  | as Uteis                             | ionnidade com a marca e a especificação da proposi                                                              | a eletionica, 2) otilização do beninhatenai,                                                                               |
|                                          |                                      |                                                                                                    |                                                                                                    |
|                                          |                                      |                                                                                                    |                                                                                                    |
| Aquisição terá Contrato                  | ?* Outras Condições (Opcio           | al)* Outras condições do Termo de Participação:*                                                                |                                                                                                    |
| <ul> <li>O Sim</li> <li>● Não</li> </ul> | <ul> <li>Sim</li> <li>Não</li> </ul> | <ol> <li>O fornecedor com pendência cadastral, ao<br/>situação cadastral, a partir da data/hora da a</li> </ol> | > ser declarado arrematante, terá até 48 horas para regularizar a<br>ibertura das propostas, sob pena de desclassificação. |

| nid Adr      | ninistrativa/Seto              | r:*                                   |                | Dotacao Orçan                                                                                     | entaria:*                                                                                                    |                                                                       | Prazo de E                                                           | Entrega:* Pra                                            | zo de Pagamento: *                              |                             |
|--------------|--------------------------------|---------------------------------------|----------------|---------------------------------------------------------------------------------------------------|----------------------------------------------------------------------------------------------------|-----------------------------------------------------------------------|----------------------------------------------------------------------|----------------------------------------------------------|-------------------------------------------------|-----------------------------|
| Coorder      | nadoria <mark>Ad</mark> m/fina | anceira                               |                | 1454.3524.658                                                                                     | 34.5848                                                                                                    |                                                                       | 5                                                                    | 20                                                       |                                                 |                             |
|              |                                | nen oran aria                         |                |                                                                                                   | 8                                                                                                    |                                                                       | Dias Corrido                                                         | os Dias                                                  | Uteis                                           |                             |
| Rige An      | nostras? Pra                   | zo Apresentaçao: *                    | Criterios Aval | lação de Amostra:                                                                                 |                                                                                                    | ete eletrônice:                                                       | 2) Utilização do ho                                                  | un (material)                                            |                                                 |                             |
| Não          |                                | s Úteis 1                             | 1) Conformid   | lade com a marca e                                                                                | a específicação da propo                                                                                            | ista eletronica;                                                      | 2) Utilização do bei                                                 | em/material;                                             | 2                                               |                             |
| quisicã      | o terá Contrato?               | * Outras Condiçõe                     | es (Opcional)* | Outras condições                                                                                  | do Termo de Participação:                                                                                           | *                                                                     |                                                                      |                                                          | 1                                               |                             |
| ) Sim<br>Não | 3                              | ● Sim<br>○ Não                        |                | <ol> <li>O fornecedor o<br/>situação cadastr</li> <li>Somente serã<br/>Estado sejam co</li> </ol> | com pendência cadastral,<br>al, a partir da data/hora da<br>o aceitas propostas de for<br>mpatíveis com o objeto da | ao ser declarad<br>abertura das p<br>necedores cuja<br>a contratação. | o arrematante, terá<br>ropostas, sob pena<br>s atividades econô<br>4 | á até 48 horas p<br>a de desclassific<br>òmicas cadastra | ara regularizar a<br>ação.<br>das no Governo do |                             |
| ndereçe      | os                             |                                       |                |                                                                                                   |                                                                                                    |                                                                       | _                                                                    |                                                          | 2                                               |                             |
| + Inclu      | 5                              |                                       |                |                                                                                                   |                                                                                                    |                                                                       |                                                                      |                                                          |                                                 |                             |
| ≥8           | TIPO LO                        | OGRADOURO                             |                | NÚME                                                                                              | RO BAIRRO                                                                                                    | CEP                                                                   | Μυνιςίριο                                                            | MICRORREGI<br>DE ENTREGA                                 | ÃO PRINCIPAL                                    |                             |
|              | ENTREGA AN                     | ONDOMÍNIO RESIDEI<br>NTONIO POLICARPO | NCIAL RUA MAN  | JOEL s/n                                                                                          | SITIO BURITI                                                                                                    | 62.580-000                                                            | ACARAÚ                                                               | Litoral de<br>Camocim e<br>Acaraú                        | Sim                                             |                             |
| Editar       | Excluir                        |                                       |                |                                                                                                   |                                                                                                    |                                                                       |                                                                      |                                                          |                                                 |                             |
| oios da      | Contato                        |                                       |                |                                                                                                   |                                                                                                    | Cadastra                                                              | ndo os dados                                                         | de uma cot                                               | ação (continuação)                              |                             |
| + Inclu      |                                |                                       |                |                                                                                                   |                                                                                                    | 1. M                                                                  | arque Sim e ii                                                       | nforme o pi                                              | azo de apresentaçã                              | io, se quiser exigir an     |
| ≶ 8          | PRINCIPAL                      | TIPO                                  | VALOR          |                                                                                                   | COMPLEMENTO                                                                                                    | 0 In                                                                  | tillð,<br>Harma og gritd                                             | órios do ave                                             | liação dos omostro                              |                             |
|              | Sim                            | Telefone Móvel                        | (85) 2547-4747 | r.                                                                                                | CONTATAR COM MARIA<br>SILVIA                                                                                        | 2. II<br>3. M                                                         | arque Sim, se                                                        | erios de ava<br>a aquisição                              | nação das amostra<br>o terá contrato;           | 5,                          |
|              |                                | Email                                 | valdirweb@gm   | ail.com                                                                                           |                                                                                                    | 4. M                                                                  | arque Sim e i                                                        | nforme qua                                               | is, se houver o <mark>utra</mark> s             | condições a se <u>rem</u> i |
|              | Sim                            | Linai                                 |                |                                                                                                   |                                                                                                    | E In                                                                  | alua an ainda                                                        | não houve                                                | r o andaraco da an                              | trogo                       |
| Editar       | Sim                            | Linai                                 |                |                                                                                                   |                                                                                                    | J11                                                                   | iciua. se ailiua                                                     | 1 1100 1100 00                                           | . U GIIUGI GUU <u>UG GII</u>                    |                             |
| Editar       | Sim                            | Linai                                 |                |                                                                                                   |                                                                                                    | 5. III<br>6 _ln                                                       | iciua, se ainua<br>iciua: se ainda                                   | a não houve                                              | r, o enuereço de en<br>r os meios de cont       | ntoga,                      |
| Editar       | Sim                            | Linan                                 |                |                                                                                                   |                                                                                                    | 5. In<br>6. In                                                        | iciua, se ainua<br>iciua, se ainda<br>liguo om salva                 | a não houve                                              | r, os meios de conta                            | ato;<br>                    |

#### 42 S2GPR - Versão: 1.3.1 11/03/2015 14:16:31 - Host: PAEJ3105 Suporte: (85) 3101. 3847 / 7801 / 7816 / 3829 | atendimento@seplag.ce.gov.br - Negócio: (85) 3101.6135 | valdir.silva@seplag.ce.gov.br

.

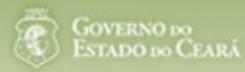

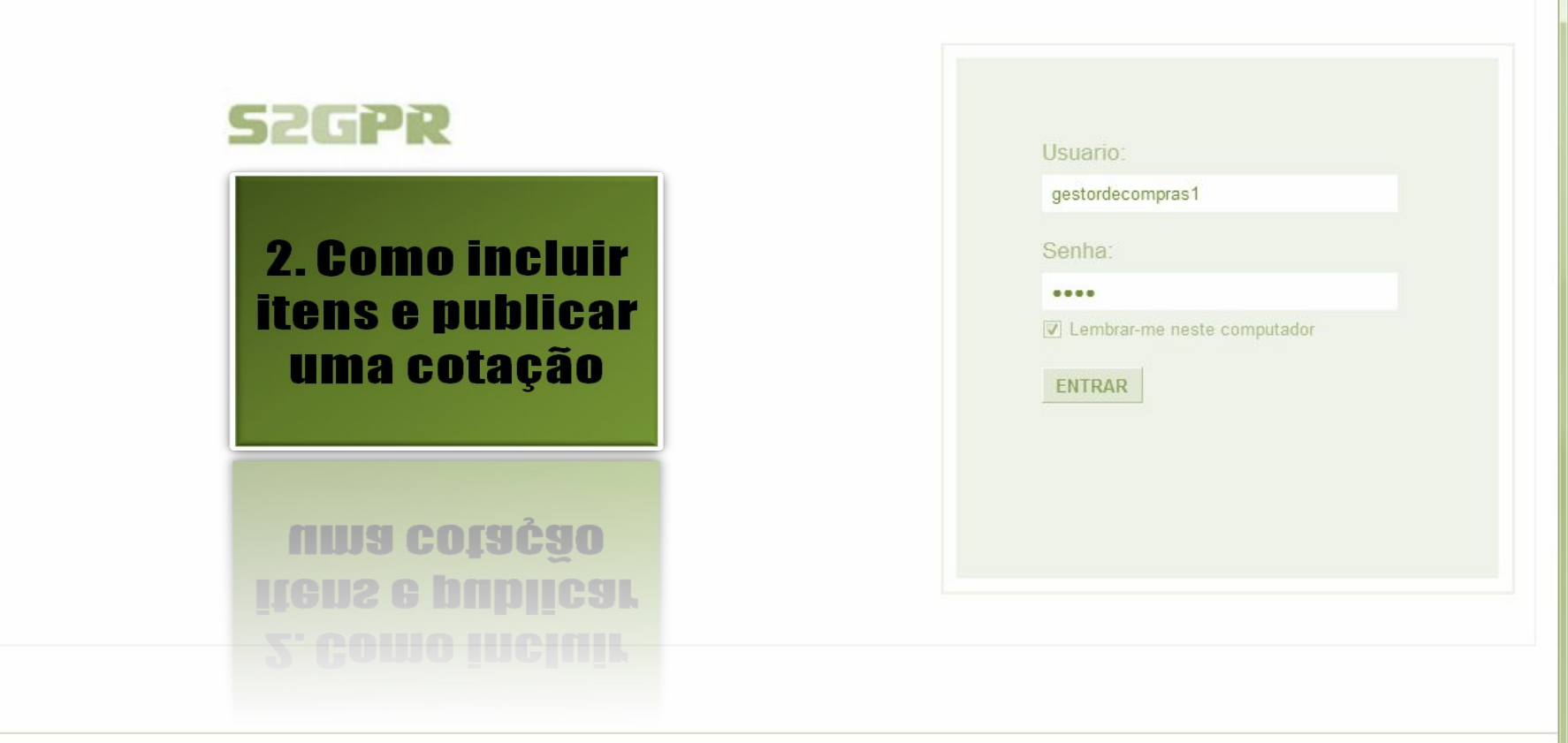

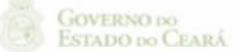

Acessando a tela de gerenciamento de itens: 1. Clique no botão Gerenciar Itens para incluir os itens da cotação.

Relatório Itens por Fornecedor Gerar Ata da Cotação

Cotações » Gerenciar Cotações

Cotações

### Visualizar

Inicio

Editar

Excluir

| Promotor da Cotação Eletrônica<br>SECRETARIA DE PLANEJAMENTO E GESTAO |                                                                                                    |        |  | Gestor de Compras       |        |                         |                       |          |  |
|-----------------------------------------------------------------------|----------------------------------------------------------------------------------------------------|--------|--|-------------------------|--------|-------------------------|-----------------------|----------|--|
|                                                                       |                                                                                                    |        |  | VALDIR AUGUSTO DA SILVA |        |                         |                       |          |  |
| Nº da CoEP                                                            | N° da CoEP         N° Viproc:         N° Termo de Participação:         Moeda:           2013/00003         1841680/2010         20130001         Real |        |  | Critério de Julgamento: |        | ento: Status da Cotação |                       |          |  |
| 2013/00003                                                            |                                                                                                    |        |  | Menor lance             |        | Em cada                 | stro                  |          |  |
| Natura da Ala                                                         | ulaia <sup>a</sup> ar                                                                                                    |        |  |                         |        |                         | nício Acolhimento Pro | opostas: |  |
| MATERIAL DE                                                           | CONSUMO                                                                                                    |        |  |                         |        |                         | 06/11/2013 07:45      |          |  |
| Tipo de Aquisiç                                                       | ção:                                                                                                    |        |  |                         |        |                         | Abertura Propostas:   |          |  |
| MATERIAL DE                                                           | EXPEDIENTE                                                                                                    |        |  |                         |        |                         | 07/11/2013 07:50      | 1111     |  |
| Objeto da Cotação                                                     |                                                                                                    |        |  | Observações Complemer   | ntares |                         |                       |          |  |
| AQUISIÇÃO DE                                                          | MATERIAL DE EXPEC                                                                                                    | DIENTE |  |                         |        |                         |                       |          |  |
|                                                                       |                                                                                                    |        |  |                         |        |                         |                       |          |  |
|                                                                       |                                                                                                    |        |  |                         |        |                         |                       |          |  |

#### Documentos do Termo de Participação

**Gerenciar Itens** 

Publicar Cotação

Relatório Conclusão

|            | NOME DO DOCUMENTO                  |
|------------|------------------------------------|
| $\bigcirc$ | Termo de Participação 20130001.pdf |
| Download   |                                    |

Retornar para Pesquisa

| otações » Gerenciar Itens<br>erenciar Itens da Cotação                |                                              |                           |        | Incluindo it<br>1. Cliq | ens na cotação eletrônica:<br>ue no botão Adicionar Itens         | 5.      |
|-----------------------------------------------------------------------|----------------------------------------------|---------------------------|--------|-------------------------|-------------------------------------------------------------------|---------|
| Promotor da Cot                                                       | tação Eletrônica                             |                           |        | Gestor de Compras       |                                                                   |         |
| SECRETARIA D                                                          | E PLANEJAMENTO E                             | GESTAO                    |        | VALDIR AUGUSTO DA SILVA |                                                                   |         |
| Nº da CoEP                                                            | Nº Viproc:                                   | Nº Termo de Participação: | Moeda: | Critério de Julgamento: |                                                                   |         |
| 2013/00003                                                            | 1841680/2010                                 | 20130001                  | Real   | Menor lance             |                                                                   |         |
| Status da Cotaçã                                                      | io                                           |                           |        |                         |                                                                   |         |
| Em cadastro                                                           |                                              |                           |        |                         |                                                                   |         |
| 2                                                                     |                                              |                           |        |                         |                                                                   |         |
| Tipo de Aquisiçã                                                      | io:                                          |                           |        |                         |                                                                   |         |
| Tipo de Aquisiçã<br>MATERIAL DE E                                     | io:<br>EXPEDIENTE                            |                           |        |                         | Início Acolhimento Pro                                            | postas: |
| Tipo de Aquisiçâ<br>MATERIAL DE E<br>Objeto da Cotaçã                 | io:<br>EXPEDIENTE                            |                           |        |                         | Início Acolhimento Pro<br>06/11/2013 07:45                        | postas: |
| Tipo de Aquisiçã<br>MATERIAL DE E<br>Objeto da Cotaçã<br>AQUISIÇÃO DE | io:<br>EXPEDIENTE<br>ão<br>MATERIAL DE EXPED | IENTE                     |        |                         | Início Acolhimento Pro<br>06/11/2013 07:45<br>Abertura Propostas: | postas: |

## Grupos de itens

Nenhum registro encontrado.

### Itens

Nenhum registro encontrado.

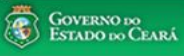

-

#### AMBIENTE DE TREINAMENTO / HOMOLOGAÇÃO 22019812304 Lotação: SECRETARIA DO PLANEJAMENTO E GESTÃO - Exercicio: 2015

Lotação: SECRETARIA DO PLANEJAMENTO E GESTÃO - Exercicio: 2015 Horário de referência: Fortaleza (CE) -20/03/2015 10:03

| Inicio<br>Cotaçã<br>Pes | o Cotaçã<br>ŏes » Gerenci<br>quisar        | ar Cotações » Gerenciar Iter | <ul> <li>Selecionando itens do Catálogo:</li> <li>1. Para localizar um item do catálogo informe</li> <li>2. Clique em pesquisar;</li> </ul>                                                               | o código ou p           | oarte da d                              | escrição; | 7 🕜 Ajuda |
|-------------------------|--------------------------------------------|------------------------------|----------------------------------------------------------------------------------------------------|-------------------------|-----------------------------------------|-----------|-----------|
| Có                      |                                            | Descrição Material/Ser       | 3. Clique no marcador do item localizado;<br>4. Clique em Inserir.                                                                                                    |                         |                                         |           |           |
| Pesqu<br>Inseri         | iisar   <u>Lim</u><br>2<br><u>Cancelar</u> | par                          | <b>•</b> • <b>1</b> 2 3 4 5 6                                                                                                    | 7 8 9 10                | »»»»                                    |           |           |
|                         | CÓDIGO                                     | MATERIAL/SERVIÇO             | DESCRIÇÃO MATERIAL/SERVIÇO                                                                                                    | UNIDADE<br>FORNECIMENTO | STATUS                                  |           |           |
| 0                       | 39131                                      | MANUTENÇÃO DE<br>VEICULO     | MANUTENÇÃO DE VEICULO - GERENCIAMENTO GÁS NATURAL                                                                                                    | -                       | Ativo                                   |           |           |
| 0                       | 1066                                       | BOTIJÃO DE GÁS               | BOTIJÃO DE GÁS, AÇO, 13 KG, AVULSO 1.0 BD                                                                                                    | AVULSO - 1.0 BD         | Ativo                                   |           |           |
| 0                       | 17558                                      | ÁGUA MINERAL                 | ÁGUA MINERAL, ACONDICIONADA EM FRASCO PLÁSTICO DE 5 LITROS, LACRE DE SEGURANCA,<br>SEM GÁS, NATURAL DA FONTE, EMBALGEM COM Nº DO LOTE, DATA DE FABRICAÇÃO E<br>VALIDADE DO PRODUTO, CONSUMO HUMANO, GARR  | GARRAFAO - 5.0 L        | Ativo                                   |           |           |
| 0                       | 19585                                      | CADEIRA                      | CADEIRA, EM COMPENSADO ANATÔMICO, MOLDADO A QUENTE, REVESTIMENTO EM TECIDO<br>100% POLIÉSTER, GIRATÓRIA, TIPO CAIXA ALTA, COM MECANISMO A GÁS DE REGULAGEM DE<br>ALTURA , SEM BRAÇOS, COR VERDE, DIMEN    | CAIXA - 1.0 UN          | Ativo                                   |           |           |
| 0                       | 20796                                      | FOGÃO                        | FOGÃO, FOGÃO A GÁS, DOMÉSTICO, 4 BOCAS, 3 SIMPLES - 1 DUPLO, PUXADOR DO FORNO EM<br>ALUMÍNIO COM ISOLAMENTO TÉRMICO, ACENDIMENTO AUTOMÁTICO, AMPLA VISÃO DO FORNO,<br>BOTÕES REMOVÍVEIS, FORNO AUTO LIMPA | CAIXA - 1.0 UN          | Ativo                                   |           |           |
| 0                       | 539 <mark>1</mark> 0                       | BICO DE GÁS                  | BICO DE GÁS, CONJUNTO DE BICO DE BUNSEN, UNIDADE 1.0 UNIDADE                                                                                                    | UNIDADE - 1.0 UN        | Ativo                                   |           |           |
| 0                       | 50350                                      | FOGÃO                        | FOGÃO, À GÁS, EM AÇO, INDUSTRIAL, 04 BOCAS, TREMPES E QUEIMADORES EM FERRO<br>FUNDIDO, QUEIMADORES FRONTAIS DUPLOS COM CONTROLE INDIVIDUAL DE CHAMAS, TUBO<br>CONDUTOR DE GÁS E REGISTROS EMBUTIDOS, PUXA | CAIXA - 1.0 UN          | Ativo                                   |           |           |
| 0                       | 3                                          | REGISTRO DE GÁS              | REGISTRO DE GÁS, COMPLETO, COM MANGUEIRA PLÁSTICA DE 1,20 M PARA BOTIJÃO E<br>ABRAÇADEIRA DE APERTO 1/2", UNIDADE 1.0 UN                                                                                  | UNIDADE - 1.0 UN        | Ativo                                   |           |           |
| ۲                       | 51721                                      | GÁS                          | GÁS, GÁS DE COZINHA, 13 KG, LIQUEFEITO DE PETROLEO-GLP, COMPOSIÇÃO BÁSICA PROPANO<br>E BUTANO, BOTIJAO 13.0 KG                                                                                            | BOTIJAO - 13.0 KG       | Ativo                                   |           |           |
| 0                       | 4                                          | FILTRO PARA<br>REFRIGERAÇÃO  | FILTRO PARA REFRIGERAÇÃO, FILTRO DE GÁS, COM UMA ENTRADA E UMA SAÍDA, PARA<br>CONDICIONADOR DE AR, ÚNIDADE 1.0 UN                                                                                         | UNIDADE - 1.0 UN        | Ativo                                   |           |           |
| Inseri                  | Cancelar                                   |                              | 1 a 10 de 112   🚾 c 1 2 3 4 5 6                                                                                                    |                         | >> >>>>>>>>>>>>>>>>>>>>>>>>>>>>>>>>>>>> |           | 46        |

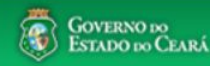

gestordecompras1 Compras Lotação: Secretaria do Planejamento e Gestão - Exercicio: 2010 Completando as informações do item: Cotacões Inicio Marque somente se o item for de serviço; 2. Desmarque somente se não exigir marca para o item; Cotações » Gerenciar Cotações » Gerenciar Itens Informe a quantidade a ser adquirida; 3. Inserir Informe o valor estimado (mercado); 4. \* Campos Obrigatorios 5. Se necessário, complemente a descrição do item; Item do Catálogo de Materiais: Unidade de fornecimento: Servico: Item Com Marca: Item: Clique em salvar. 6. 159590 UNIDADE - 1.0 UN Quantidade Estimada:\* Valor Estimado Valor total: 270,0000 300.00 0.9000 3 Descrição do Item: CANETA ESFEROGRAFICA, COR COR AZUL, APRESENTAÇÃO CORPO MATERIAL PLÁSTICO TRANSPARENTE, ESCRITA ESCRITA GROSSA, PONTA PONTA DE ACO,

ESPECIE, DIMENSAO/TAMANHO COMPRIMENTO APROXIMADO 140MM, CARGA CARGA: TUBO PLÁSTICO 130,5MM, ESFERA TUNGSTÊNIO, CARACTERISTICA ADICIONAL GRAVADO NO CORPO MARCA DO FABRICANTE. UNIDADE 1.0 UNIDADE 1.0 UN

Observações:

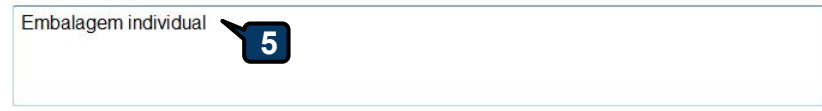

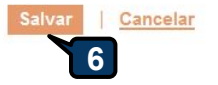

| nicio Cotações<br>otações » Gerenciar Itens<br>erenciar Itens da Cotação                                 |                                              |                                       |                | 1. Confira a inclusão do     2. Feche a mensagem R     3. Clique povamente en | item;<br>egistro Inserido;<br>Adicionar itens se neces            | sárin   |
|----------------------------------------------------------------------------------------------------|----------------------------------------------|---------------------------------------|----------------|-------------------------------------------------------------------------------|-------------------------------------------------------------------|---------|
| Promotor da Cot                                                                                          | ação Eletrônica                              |                                       |                | Gestor                                                                        |                                                                   | 530110. |
| SECRETARIA D                                                                                             | E PLANEJAMENTO E                             | GESTAO                                |                | VALDIR AUGUSTO DA SILVA                                                       |                                                                   |         |
| Nº da CoEP<br>2013/00003                                                                                 | Nº Viproc:<br>1841680/2010                   | Nº Termo de Participação:<br>20130001 | Moeda:<br>Real | Critério de Julgamento:<br>Menor lance                                        |                                                                   |         |
| and second a                                                                                             | 0                                            |                                       |                |                                                                               |                                                                   |         |
| Status da Cotaçã                                                                                         | 10                                           |                                       |                |                                                                               |                                                                   |         |
| Status da Cotaça<br>Em cadastro                                                                          | Me                                           | ensagem(ns)                           |                |                                                                               |                                                                   |         |
| Status da Cotaça<br>Em cadastro<br>Tipo de Aquisiçã<br>MATERIAL DE E                                     |                                              | nsagem(ns)                            |                | 2                                                                             | Início Acolhimento Pro                                            | nostas: |
| Status da Cotaça<br>Em cadastro<br>Tipo de Aquisiçã<br>MATERIAL DE E<br>Objeto da Cotaçã                 | io:<br>XPEDIENTE                             | ensagem(ns)                           |                | 2                                                                             | Início Acolhimento Pro                                            | postas: |
| Status da Cotaça<br>Em cadastro<br>Tipo de Aquisiçã<br>MATERIAL DE E<br>Objeto da Cotaçã<br>AQUISIÇÃO DE | IO:<br>EXPEDIENTE<br>IO<br>MATERIAL DE EXPED | Registro inserido                     |                | 2                                                                             | Início Acolhimento Pro<br>06/11/2013 07:45<br>Abertura Propostas: | postas: |

Lotação:

### Grupos de itens

Nenhum registro encontrado.

### Itens

|    | Excluir |                                                                                                    |            |                   |                            |
|----|---------|----------------------------------------------------------------------------------------------------|------------|-------------------|----------------------------|
| ×8 | ITEM    | DESCRIÇÃO DO ITEM                                                                                                    | QUANTIDADE | VALOR<br>ESTIMADO | VALOR<br>TOTAL<br>ESTIMADO |
|    | 1       | CANETA ESFEROGRAFICA, ESCRITA COR AZUL, ESCRITA GROSSA, CORPO EM METAL, COR PRETA COM PRATA,<br>PERSONALIZADA COM GRAVAÇÃO A LASER, ESFERA EM TUNGSTÊNIO, APROXIMADAMENTE 140 MM, CARGA EM TUBO<br>PLÁSTICO, UNIDADE 1.0 UM, CARGA EM TUBO<br>Und, Fornecimento: UNIDADE - 1.0 UM Serviço: Não Item c/ marca: Sim Cod, Catálogo: 19240 | 300,00     | 0,9000            | 270,0000                   |
|    | Excluir |                                                                                                    |            |                   |                            |

| SECRETARIA DA FAZENDA                                                    |                                                   |                           |          | Gestor Teste de Compras da SEPLAG                                    |                                                                                       |               |
|--------------------------------------------------------------------------|---------------------------------------------------|---------------------------|----------|----------------------------------------------------------------------|---------------------------------------------------------------------------------------|---------------|
| Nº da CoEP                                                               | Nº Viproc:                                        | Nº Termo de Participação: | Moeda:   | Critério de Julgamento:                                              |                                                                                       |               |
| 2013/00010                                                               | 6222614/2012                                      | 20130001                  | Real     | Menor lance                                                          |                                                                                       |               |
| Status da Cotaçã                                                         | io                                                |                           | Agrupand | n itans da Catacão:                                                  |                                                                                       |               |
| Em cadastro                                                              |                                                   |                           | 1 Dou    | <del>o nons da obtação,</del><br>re fermer grupe de deie eu meie ite | ne alique em Adicionar Crup                                                           | •             |
|                                                                          |                                                   |                           |          |                                                                      |                                                                                       |               |
| Tipo de Aquisiçã                                                         | io:                                               |                           | I. I di  | ra formal grupo de dois ou mais ne                                   | <del>ans, enque em A</del> uteionar urup                                              | υ.            |
| Tipo de Aquisiçã<br>MATERIAL DE E                                        | io:<br>XPEDIENTE                                  |                           |          | ra tormar grupo de dois ou mais ne                                   | Início Acolhimento Pro                                                                | U.<br>postas: |
| Tipo de Aquisiçã<br>MATERIAL DE E<br>Objeto da Cotaçã                    | io:<br>EXPEDIENTE                                 |                           |          | ra tormar grupo de dois ou mais ne                                   | Inicio Acolhimento Pro<br>06/11/2013 07:45                                            | postas:       |
| Tipo de Aquisiçâ<br>MATERIAL DE E<br>Objeto da Cotaçâ<br>Aquisição de ma | io:<br>EXPEDIENTE<br>io<br>ateriais de expediente |                           | 1. 1 al  | ra tormar grupo de dois ou mais ne                                   | Início Acolhimento Pro<br>06/11/2013 07:45<br>Abertura Propostas:                     | o.<br>postas: |
| Tipo de Aquisiçâ<br>MATERIAL DE E<br>Objeto da Cotaçâ<br>Aquisição de m  | io:<br>EXPEDIENTE<br>io<br>ateriais de expediente |                           | 1. 1 al  | ra tormar grupo de dois ou mais ne                                   | Início Acolhimento Pro<br>06/11/2013 07:45<br>Abertura Propostas:<br>07/11/2013 07:50 | U.<br>postas: |

## Grupos de itens

| 0 | Nenhum registro encontrado. |  |
|---|-----------------------------|--|
|   |                             |  |

## Itens

| Editar                                                                                      | Excluir | Subir Item Descer Item                                                                                                    |            |                   |                            |
|---------------------------------------------------------------------------------------------|---------|----------------------------------------------------------------------------------------------------|------------|-------------------|----------------------------|
| 1<br>1<br>1<br>1<br>1<br>1<br>1<br>1<br>1<br>1<br>1<br>1<br>1<br>1<br>1<br>1<br>1<br>1<br>1 | ITEM    | DESCRIÇÃO DO ITEM                                                                                                    | QUANTIDADE | VALOR<br>ESTIMADO | VALOR<br>TOTAL<br>ESTIMADO |
|                                                                                             | 1       | CANETA ESFEROGRAFICA, ESCRITA COR AZUL, CORPO EM METAL, COR PRETA, PERSONALIZADA COM GRAVAÇÃO A LASER,<br>ESCRITA GROSSA, ESFERA EM TUNGSTÊNIO, APROXIMADAMENTE 140 MM, CARGA EM TUBO PLÁSTICO, UNIDADE 1.0 UN<br>Und. Fornecimento: UNIDADE - 1.0 UN Serviço: Não Item c/ marca: Sim Cod. Catálogo: 19224                                          | 50,00      | 2,0000            | 100,0000                   |
|                                                                                             | 2       | CANETA ESFEROGRAFICA, ESCRITA COR AZUL, ESCRITA GROSSA, CORPO EM METAL, COR PRETA COM PRATA,<br>PERSONALIZADA COM GRAVAÇÃO A LASER, ESFERA EM TUNGSTÊNIO, APROXIMADAMENTE 140 MM, CARGA EM TUBO<br>PLÁSTICO, UNIDADE 1.0 UN<br><b>Und. Fornecimento:</b> UNIDADE - 1.0 UN <b>Serviço:</b> Não <b>Item c/ marca:</b> Sim <b>Cod. Catálogo:</b> 19240 | 50,00      | 1,5000            | 75,0000                    |
| Editar                                                                                      | Excluir | Subir Item Descer Item                                                                                                    |            |                   |                            |

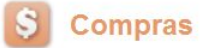

Cotações Inicio Formando grupos de itens: Cotações » Gerenciar Cotações » Gerenciar Grupos de Itens Atribua um nome ou número ao grupo que será formado; 1. Inserir 2. Justifique o agrupamento dos itens; \* Campos Obrigatorios 3. Marque os itens que serão agrupados; Identificador do Grupo:\* Clique em Adicionar para agrup<u>ar os itens.</u> 4. canetas Justificativa:\* Entrega conjunta 2 Itens do grupo

Nenhum Registro Encontrado
Remover

### Itens disponíveis para agrupar

|   | ITEM | ITEM                                                                                                    | QUANTIDADE | VALOR<br>E STIMADO | VALOR TOTAL<br>ESTIMADO |
|---|------|----------------------------------------------------------------------------------------------------|------------|--------------------|-------------------------|
| 3 | 1    | CANETA PARA RETROPROJETOR, APRESENTAÇÃO CORPO EM MATERIAL PLASTICO, PONTA PONTA FINA,<br>UTILIZACAO CARGA NÃO TÓXICA, CARACTERISTICA ADICIONAL GRAVADO NO CORPO A MARCA DO<br>FABRICANTE, COR CORES VARIADAS, EMBALAGEM ACONDICIONADAS EM ESTOJO PLÁSTICO, JOGO 6.0 UN<br>Und. Fornecimento: JOGO - 6.0 UN Serviço: Não Item c/ marca: Sim Cod. Catálogo: 48682                              | 50,00      | 2,0000             | 100,0000                |
| 3 | 2    | CANETA ESFEROGRAFICA, COR COR AZUL, APRESENTAÇÃO CORPO MATERIAL PLÁSTICO TRANSPARENTE,<br>ESCRITA ESCRITA GROSSA, PONTA PONTA DE ACO, ESPECIE, DIMENSAO/TAMANHO COMPRIMENTO<br>APROXIMADO 1400MM, CARGA CARGA: TUBO PLÁSTICO 130,5MM, ESFERA TUNGSTÊNIO, CARACTERISTICA<br>ADICIONAL GRAVADO NO<br>Und. Fornecimento: UNIDADE - 1.0 UN Serviço: Não Item c/ marca: Sim Cod. Catálogo: 159590 | 50,00      | 1,5000             | 75,0000                 |

🕜 Ajuda

Lotação:

| otações » Gerenciar Cotações » Gerenciar Grupos de Itens<br>ISERIR<br>Campos Obrigatorios<br>dentificador do Grupo:*<br>Canetas<br>Justificativa:* |                                                                                                    |      | <ol> <li>Verifique o agrupamento de rens.</li> <li>Verifique o agrupamento e feche a mensagem;</li> <li>Ainda é possível alterar o identificador do grupo, a justificativa, a ordem itens ou removê-los, se necessário;</li> <li>Para concluir, clique para Salvar.</li> </ol> |                                                                                                    |                |        |            |                   |                            |
|----------------------------------------------------------------------------------------------------|----------------------------------------------------------------------------------------------------|------|----------------------------------------------------------------------------------------------------|----------------------------------------------------------------------------------------------------|----------------|--------|------------|-------------------|----------------------------|
| Intre                                                                                                    | ega conj                                                                                                    | unta | 2                                                                                                    |                                                                                                    |                |        |            |                   |                            |
|                                                                                                    |                                                                                                    |      |                                                                                                    | Mensagem(ns)                                                                                                    |                | ⊠-     | 1          |                   |                            |
| en                                                                                                    | s do g                                                                                                    | grup | 0                                                                                                    | <ul> <li>Item 19240 adicionado ao g</li> <li>Item 19224 adicionado ao g</li> </ul>                                                           | rupo.<br>rupo. |        |            |                   |                            |
|                                                                                                    | ORDEM                                                                                                    | ITEM | ITEM                                                                                                    |                                                                                                    |                |        | QUANTIDADE | VALOR<br>ESTIMADO | VALOR<br>TOTAL<br>ESTIMADO |
|                                                                                                    | ∲<br>∜                                                                                                    | 1    | CANETA ESFEROGRAI<br>PERSONALIZADA CON<br>PLÁSTICO, UNIDADE 1<br>Und. Fornecimento:                                                                                                    | FICA, ESCRITA COR AZUL, ESCRITA GRO<br>11 GRAVAÇÃO A LASER, ESFERA EM TUN<br>.0 UN<br>UNIDADE - 1.0 UN <b>Serviço:</b> Não <b>Item c</b> / 1 | 300,00         | 0,9000 | 270,0000   |                   |                            |
|                                                                                                    | <ul> <li>CANETA ESFEROGRAFICA, ESCRITA COR AZUL, CORPO EM METAL, COR PRETA, PERSONALIZADA COM GRAVAÇÃO A<br/>LASER, ESCRITA GROSSA, ESFERA EM TUNGSTÊNIO, APROXIMADAMENTE 140 MM, CARGA EM TUBO PLÁSTICO, UNIDADE<br/>1.0 UN<br/>Und. Fornecimento: UNIDADE - 1.0 UN Serviço: Não Item c/ marca: Sim Cod. Catálogo: 19224</li> </ul> |      |                                                                                                    |                                                                                                    |                |        | 250,00     | 0,8000            | 200,0000                   |

### Itens disponíveis para agrupar

Cancelar

Salvar

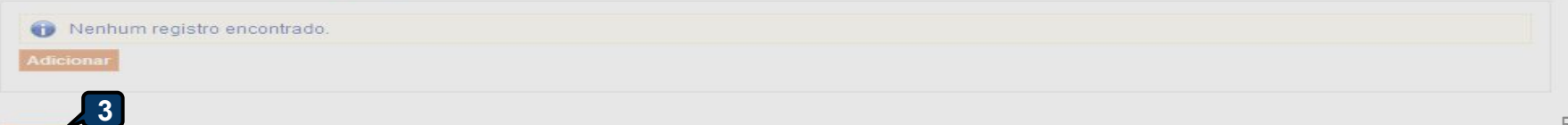

| Tipo                       | o de Aquisição:                                                                                                    |                                                                                                    |                                          |                                                                                             |                                                            |                                           |                                                                                                |                           |
|----------------------------|----------------------------------------------------------------------------------------------------|----------------------------------------------------------------------------------------------------|------------------------------------------|---------------------------------------------------------------------------------------------|------------------------------------------------------------|-------------------------------------------|------------------------------------------------------------------------------------------------|---------------------------|
| MA                         | TERIAL DE EXPEDIENTE                                                                                                    | - Fire                                                                                                    | linend                                   | la a inclusão                                                                               | de literre                                                 |                                           |                                                                                                |                           |
| Obje<br>Aqu<br>Adicion     | eto da Cotação<br>uisição de materiais de expediente para a unida<br>4<br>nar Item Adicionar Grupo Editar Cotação                              | ade escolar cumprir a execução do programa Alfabetização de Idade 1.<br>2.<br>Publicar Cotação Relatório Cadastramento COEP   <u>Voltar</u> 3.                                                                  | ilizand<br>Ob<br>ind<br>Cli<br>ne<br>Cli | lo a inclusao<br>oserve que os<br>dividualment<br>ique em expa<br>cessário;<br>ique no marc | de itens:<br>s itens fic<br>te;<br>andir/reti<br>cador par | cam organi<br>rair para vo<br>a seleciona | izados em Grupos de Itens e<br>ver/ocultar os itens agrupado<br>var um grupo e editá-lo, exclu | /ou<br>os , se<br>uí-lo c |
| 1<br>Grup<br>Editar<br>ISB | Excluir     Subir Grupo     Descer Grupo     Descer Grupo       GRUPO     IDENTIFICADOR                                                        | sfazer Grupo Publicar Cotação<br>JUSTIFICATIVA                                                                                                    | alt<br>Aii<br>ne                         | terar a orden<br>nda é possívi<br>cessário.<br>тота                                         | n entre o<br>el adicion                                    | utros grupo<br>Iar novos il<br>o          | oos;<br>itens e formar novos grupos,                                                           | se                        |
|                            | 1 <u>(retrair)</u> Canetas                                                                                                    | Mesma finalidade.                                                                                                    |                                          |                                                                                             | 220,0                                                      | 000                                       | 0100100                                                                                        |                           |
| 3                          | EM DESCRIÇÃO DO ITEM                                                                                                    |                                                                                                    |                                          |                                                                                             | VALOR<br>ESTIMADO                                          | VALOR<br>TOTAL<br>ESTIMADO                |                                                                                                |                           |
| 1.                         | CANETA HIDROGRAFICA, COR AZUL, PON<br>PROCEDÊNCIA E PRAZO DE VALIDADE, C/<br>Und. Forn.: CAIXA - 12.0 UN Serviço: Não Itu                      | TA GROSSA, EMBALAGEM CONTENDO DADOS DE IDENTIFICAÇÃO,<br>AIXA 12.0 UN<br>em c/marca: Sim Cod. Cat.: 2810 Obs:                                                                                                   |                                          | 40,00                                                                                       | 3,0000                                                     | 120,0000                                  |                                                                                                |                           |
| 1.                         | CANETA ESFEROGRAFICA, ESCRITA COR<br>LASER, ESCRITA GROSSA, ESFERA EM TU<br>2 1.0 UN<br>Und. Forn.: UNIDADE - 1.0 UN Serviço: Não<br>plastico. | AZUL, CORPO EM METAL, COR PRETA, PERSONALIZADA COM GRAVAÇÃO /<br>INGSTÊNIO, APROXIMADAMENTE 140 MM, CARGA EM TUBO PLÁSTICO, UNII<br>Item c/ marca: Sim Cod. Cat.: 19224 Obs: embalagem individual com materiai: | A<br>IDADE<br>is                         | 50,00                                                                                       | 2,0000                                                     | 100,0000                                  |                                                                                                |                           |
| Editar<br>Itens            | Excluir     Subir Grupo     Descer Grupo     Descer Grupo       Excluir     Subir Item     Descer Item                                         | sfazer Grupo                                                                                                    |                                          |                                                                                             |                                                            |                                           |                                                                                                |                           |
| ¥8                         | ITEM DESCRIÇÃO DO ITEM                                                                                                    |                                                                                                    |                                          | QUANTIDAD                                                                                   |                                                            | VALOR                                     |                                                                                                |                           |

-

.

## Grupos de itens

Nenhum registro encontrado.

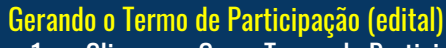

- 1.
- Clique em Gerar Termo de Participação; Observe que o Termo de Participação foi gerado e anexado automaticamente, 2. permitindo o download para conferência.

|  | ~ |  |   |  |
|--|---|--|---|--|
|  |   |  |   |  |
|  |   |  | ~ |  |
|  |   |  |   |  |

| ×B            | ITEM DESCRIÇÃO DO ITEM |                                                                                            |                                                                                                    |                     | VALOR<br>ESTIMADO | VALOR<br>TOTAL<br>ESTIMADO |  |  |  |  |  |  |
|---------------|------------------------|--------------------------------------------------------------------------------------------|----------------------------------------------------------------------------------------------------|---------------------|-------------------|----------------------------|--|--|--|--|--|--|
|               | 1                      | GÁS, GÁS DE COZINHA, 13 KG, LIQUEFE<br>13.0 KG<br>Und. Forn.: BOTIJAO - 13.0 KG Serviço: N | NS, GÁS DE COZINHA, 13 KG, LIQUEFEITO DE PETROLEO-GLP, COMPOSIÇÃO BÁSICA PROPANO E BUTANO, BOTIJA<br>.0 KG<br>Id. Forn.: BOTIJAO - 13.0 KG Serviço: Não Item c/marca: Sim Cod. Cat.: 51721 Obs: Somente a recarga. |                     |                   |                            |  |  |  |  |  |  |
|               | Excluir                |                                                                                            | Mensagem(ns)                                                                                                    |                     | 8                 |                            |  |  |  |  |  |  |
| Docu<br>Gerar | mentos (<br>Termo De   | do Termo de Participação *                                                                 | Termo de Participação gerado com sucesso. Clique em "Downloa     lo, e "Adicionar Arquivo", se quiser anexar outros documentos.                                                                                    | id", para consultá- |                   |                            |  |  |  |  |  |  |
| 4             | Adicionar              | Arquivo                                                                                    |                                                                                                    |                     |                   |                            |  |  |  |  |  |  |
|               |                        |                                                                                            |                                                                                                    |                     |                   |                            |  |  |  |  |  |  |

#### NOME DO DOCUMENTO

TermoDeParticipacao\_20150022.pdf

53

-

\*

Cotações Inicio

Cotações » Gerenciar Itens Liberando a cotação para publicação: Para publicar a cotação clique em Publicar Cotação; 1. Promotor da Cotação Eletrônica 2. Confirme se realmente deseja liberar a publicação. SECRETARIA DE PLANEJAMENTO E GESTÃO Nº da CoEP Nº Viproc: Nº Termo de Participação: 2013/00003 1841680/2010 20130001 Real Menor lance Status da Cotação Em cadastro Tipo de Aquisição: MATERIAL DE EXPEDIENTE Início Acolhimento Propostas: 23 Liberar Objeto da Cotação 06/11/2013 07:45 Você realmente deseja liberar a cotação? AQUISIÇÃO DE MATERIAL DE EXPEDIENTE Abertura Propostas: Não Sim -07/11/2013 07:50 Valor total da cotação: R\$ 470,0000 Voltar

#### Grupos de itens

|      | GRUPO                       | IDENTIFICADOR                                                                                                    | JUSTIFICATIVA TOT                                                                                                    | TOTAL ESTIMADO |                   |  |  |
|------|-----------------------------|----------------------------------------------------------------------------------------------------|----------------------------------------------------------------------------------------------------|----------------|-------------------|--|--|
|      | 1 <u>(retrair)</u>          | Canetas                                                                                                    | Entrega conjunta                                                                                                    | 470,0000       |                   |  |  |
|      |                             |                                                                                                    |                                                                                                    |                | VALOR             |  |  |
| ITEM | DESCRI                      | ção do item                                                                                                    | QUANTIDAD                                                                                                    | E ESTIMADO     | TOTAL<br>ESTIMADO |  |  |
| 1. 1 | CANETA<br>COM GR<br>Und. Fo | ESFEROGRAFICA, ESCRITA COR AZUL, ESCRIT<br>AVAÇÃO A LASER, ESFERA EM TUNGSTÊNIO, A<br>rnecimento: UNIDADE - 1.0 UN Serviço: Não It | A GROSSA, CORPO EM METAL, COR PRETA COM PRATA, PERSONALIZADA<br>APROXIMADAMENTE 140 MM, CARGA EM TUBO PLÁSTICO, UNIDADE 1.0 UN<br>em c/ marca: Sim Cod. Catálogo: 19240 | 0,9000         | 270,0000          |  |  |
| 1. 2 | CANETA<br>ESCRITA           | ESFEROGRAFICA, ESCRITA COR AZUL, CORPO<br>GROSSA, ESFERA EM TUNGSTÊNIO, APROXIMA<br>rnecimento: UNIDADE - 1.0 UN Serviço: Não It   | ) EM METAL, COR PRETA, PERSONALIZADA COM GRAVAÇÃO A LASER,<br>ADAMENTE 140 MM, CARGA EM TUBO PLÁSTICO, UNIDADE 1.0 UN 250,00<br>em c/ marca: Sim Cod. Catálogo: 19224   | 0,8000         | 200,0000          |  |  |

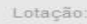

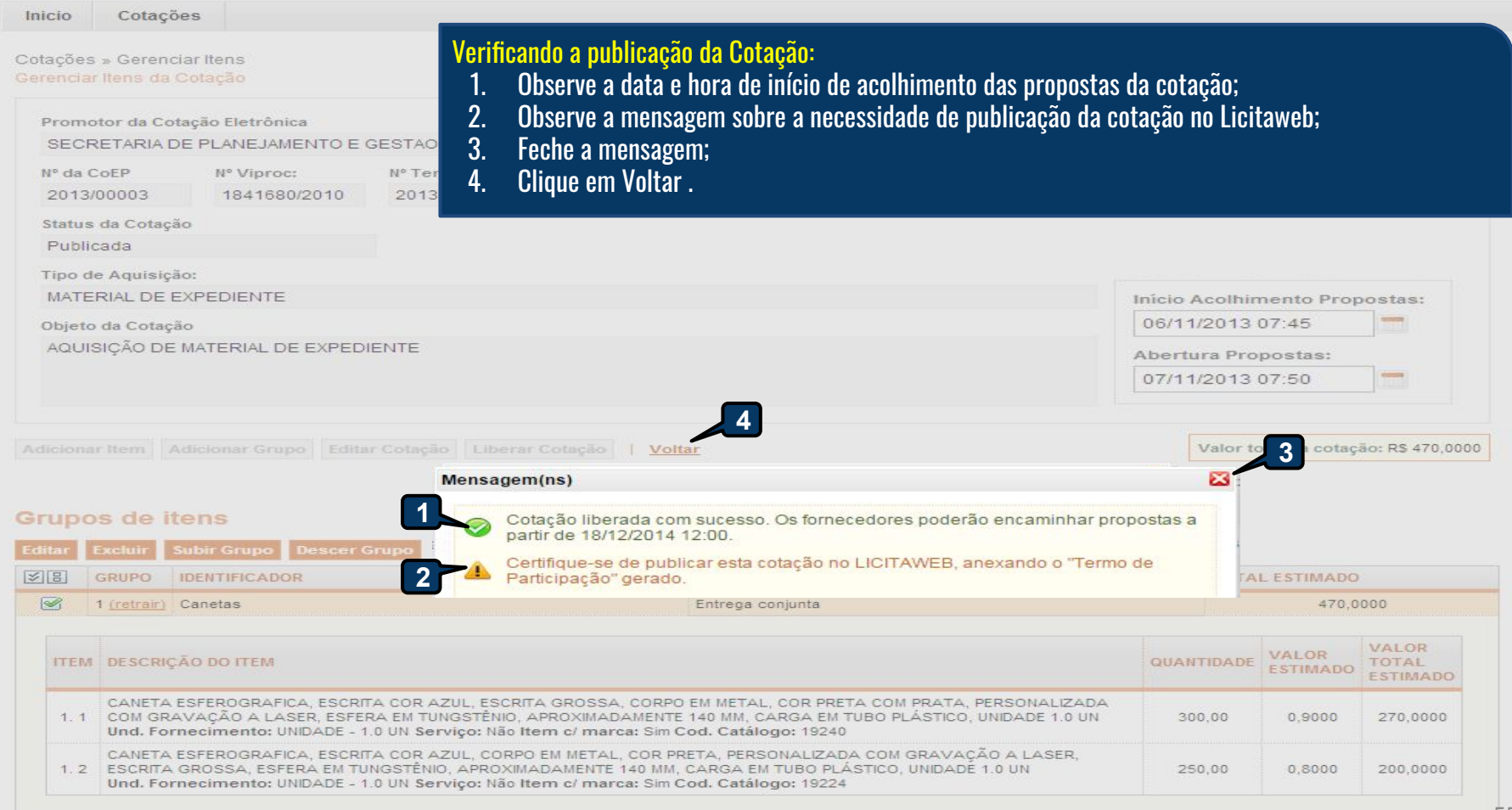

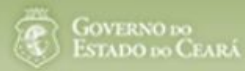

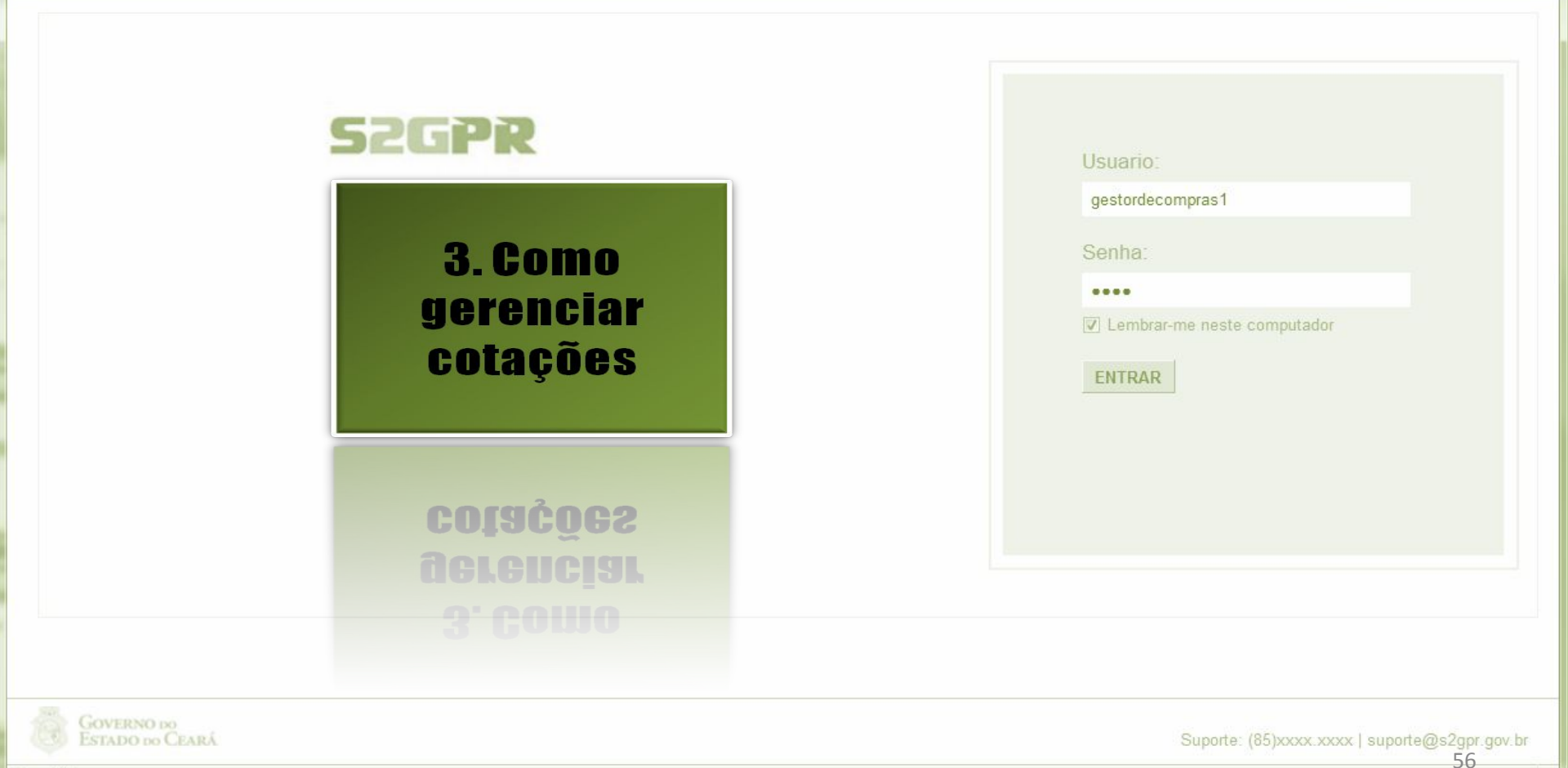

Concluído

| Cotação Eletrônica         icio       Cotações         tações » Gerenciar Cotações         esquisar         Promotor da Cotação Eletrônica: | <ul> <li>Localizando uma cotação para ger<br/>vencedor ou desclassificar/reclass</li> <li>1. Preencha um ou mais cam</li> <li>2. Clique em Pesquisar;</li> <li>3. Clique no marcador da cot</li> <li>4. Clique em Visualizar Propo</li> </ul> | r <mark>enciar (cancelar item/grupo, nego<br/>sificar proposta):</mark><br>pos do formulário de pesquisa;<br>ação de seu interesse;<br>ostas. | ciar contraproposta, dec               |
|----------------------------------------------------------------------------------------------------|----------------------------------------------------------------------------------------------------|----------------------------------------------------------------------------------------------------|----------------------------------------|
| SECRETARIA DE PLANEJAMENTO E GESTAO                                                                                                    |                                                                                                    |                                                                                                    |                                        |
| Natureza da Aquisição:                                                                                                    |                                                                                                    | Início Acolhimen                                                                                                    | to Propostas:                          |
| Tipo de Aquisição:<br>Selecione                                                                                                    |                                                                                                    | Abertura Propos                                                                                                    | tas:                                   |
| Objeto da cotação:                                                                                                    | Critério de<br>O Menor I<br>O Maior d                                                                                                    | e Julgamento: Status:<br>lance Em negociação<br>lesconto                                                                                      |                                        |
| ittar Excluir Visualizar Gerenciar Itens Publicar Cotação Visuali                                                                           | zar Propostas                                                                                                    |                                                                                                    |                                        |
| N° COEP STATUS N° VIPROC OBJETO DA COTAÇÃO                                                                                                  | TERMO PARTICIPAÇÃO -<br>PROMOTOR                                                                                                    | TIPO DE AQUISIÇÃO                                                                                                    | ACOLHIMENTO -<br>ABERTURA              |
| 2013/00001 Em<br>negociação 6178570/2013 Cotação apenas para validar a nov<br>versão em Homologação.                                        | a 20135866 - EMPRESA DE<br>TECNOLOGIA DA INFORMACAO DO<br>CEARA                                                                                                    | APARELHOS, EQUIPAMENTOS,<br>UTENSÍLIOS MÉDICOODONTOLÓGICO,<br>LABORATORIAL E HOSPITALAR                                                       | 15/10/2013 10:17 -<br>17/10/2013 12:00 |
|                                                                                                    |                                                                                                    |                                                                                                    |                                        |

ão:

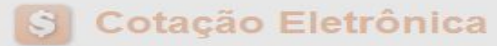

Inicio Cotações

Cotações » Gerenciar Propostas Gerenciar Propostas

| Promotor da<br>SECRETAR       | a Cotação Eletrônica<br>RIA DE PLANEJAMENTO E                           | E GESTAO                                                    | ancelando itens ou grupos<br>1. Clique sobre o item. | s durante o RECEBIN<br>/Grupo a ser cancela | IENTO das p<br>ado; | propostas, se ne        | cessário:    |                        |
|-------------------------------|-------------------------------------------------------------------------|-------------------------------------------------------------|------------------------------------------------------|---------------------------------------------|---------------------|-------------------------|--------------|------------------------|
| Nº da CoEP                    | Nº Viproc:                                                              | Nº Termo de Partic                                          | Z. Glique em Cancelar                                | item/Grupo;                                 |                     | . ~                     | <b>.</b>     |                        |
| 2013/0000                     | 6 5304911/2013                                                          | 20130011                                                    | 3. Justifique o cancela                              | mento (para registro                        | o na ata da         | cotação) e cliqi        | ie em Salv   | ar.                    |
| Status da Co                  | otação                                                                  |                                                             |                                                      |                                             |                     |                         |              |                        |
| Recebendo                     | propostas                                                               |                                                             |                                                      |                                             |                     |                         |              |                        |
| Tipo de Aqu                   | isição:                                                                 |                                                             |                                                      |                                             |                     | Data do a               | colhimont    | do propostas           |
| FERRAMEN                      | NTAS                                                                    |                                                             |                                                      |                                             |                     | Data de a               | commenta     | o de propostas         |
| Objeto da Co                  | otação                                                                  |                                                             |                                                      |                                             |                     | 05/11/20                | 13 12:30     |                        |
| Aquisição o                   | de ferramenta Justifica                                                 | tiva                                                        |                                                      |                                             |                     | ×                       | 10 12.00     |                        |
|                               | Neces                                                                   | ssidade atendida por outro                                  | os meios.                                            |                                             |                     | 06/11/20                | 13 12:00     |                        |
|                               | clusão Relati                                                           | Cancelar                                                    |                                                      |                                             | //                  | V                       | alor total d | a cotação: R\$ 60,0000 |
| Grupos d                      | e itens 3                                                               |                                                             |                                                      |                                             |                     |                         |              |                        |
| Nenhum                        | registro encontrado.                                                    |                                                             |                                                      |                                             |                     |                         |              |                        |
| <b>Itens</b><br>Declarar Venc | edor Abrir Propostas                                                    | 2<br>Cancelar Item                                          |                                                      |                                             |                     |                         |              |                        |
| TEM ITEM                      | DESCRIÇÃO DO ITEM                                                       | STATUS                                                      | FORNECEDOR                                           | QUANTIDADE                                  | VALOR<br>ESTIMADO   | VALOR TOTAL<br>ESTIMADO | MELHOR       | TOTAL MELHOR<br>LANCE  |
| 1                             | CHAVE DE FENDA, 1/8X3", U<br>Und. Fornecimento: UNIDA<br>Catálogo: 3930 | UNIDADE 1.0 UN Aberto<br>ADE - 1.0 UN Cod. para<br>proposta |                                                      | 15,00                                       | 4,0000              | 60,000                  | 0,9000       | 13,5000                |
|                               | edor Abrir Propostas                                                    | Cancelar Item                                               |                                                      |                                             |                     |                         |              | 58                     |

Lotação:

| otações » Gerer<br>erenciar Propos                                               | ciar Propostas<br>as                |                           | 1.<br>2. | Clique no marcador do item ou grupo;<br>Clique em Abrir Propostas. |                                                   |
|----------------------------------------------------------------------------------|-------------------------------------|---------------------------|----------|--------------------------------------------------------------------|---------------------------------------------------|
| SECRETARIA                                                                       | DE PLANEJAMENTO E                   | GESTAO                    |          | VALDIR AUGUSTO DA SILVA                                            |                                                   |
| Nº da CoEP                                                                       | Nº Viproc:                          | Nº Termo de Participação: | Moeda:   | Critério de Julgamento:                                            |                                                   |
| 2013/0005                                                                        | 4339468/2012                        | 20130041                  | Real     | Menor lance                                                        |                                                   |
| Status da Cota                                                                   | ão                                  |                           |          |                                                                    |                                                   |
|                                                                                  |                                     |                           |          |                                                                    |                                                   |
| Em negociaçã                                                                     | 0                                   |                           |          |                                                                    |                                                   |
| Em negociaçã<br>Tipo de Aquisi                                                   | o<br>;ão:                           |                           |          |                                                                    |                                                   |
| Em negociaçã<br>Tipo de Aquisi<br>ESTUDOS E F                                    | o<br>;ão:<br>'ROJETOS               |                           |          |                                                                    | Início Acolhimento Propostas:                     |
| Em negociaçã<br>Tipo de Aquisi<br>ESTUDOS E F<br>Objeto da Cota                  | o<br>ção:<br>PROJETOS<br>ção        |                           |          |                                                                    | Inicio Acolhimento Propostas:<br>06/11/2013 07:45 |
| Em negociaçã<br>Tipo de Aquisi<br>ESTUDOS E F<br>Objeto da Cota<br>Cotação de te | o<br>pão:<br>PROJETOS<br>ção<br>ste |                           |          |                                                                    | Início Acolhimento Propostas:<br>06/11/2013 07:45 |

### Grupos de itens

Nenhum registro encontrado.

#### Itens

| Declarar Vencedor | Abrir Propostas |
|-------------------|-----------------|
|-------------------|-----------------|

| 38     | ITEM    | DESCRIÇÃO DO ITEM                                                                                                    | STATUS           | FORNECEDOR                               | QUANTIDADE | VALOR<br>ESTIMADO | VALOR TOTAL<br>ESTIMADO | MELHOR<br>LANCE | TOTAL MELHOR<br>LANCE |    |
|--------|---------|----------------------------------------------------------------------------------------------------|------------------|------------------------------------------|------------|-------------------|-------------------------|-----------------|-----------------------|----|
| 1      | 1       | CANETA ESFEROGRAFICA, COR AZUL,<br>CORPO MATERIAL PLÁSTICO<br>TRANSPARENTE, ESCRITA FINA, AZUL,<br>ESFERA EM TUNGSTÉNIO, Tubo plast<br>Und. Fornecimento: UNIDADE - 1.0 UN<br>Cod. Catálogo: 2909 | Em<br>negociação | Arrematante: MARCELO PEREIRA<br>DE SOUZA | 450,00     | 1,5000            | 675,0000                | 1,5000          | 675,0000              | 59 |
| Declar | ar Vend | redor Abrir Propostas Cancelar Item                                                                                                    |                  |                                          |            |                   |                         |                 |                       |    |

| Número da CoEP: 2010/0104                   | Decidindo sobre o arrematante da Cotação:                             | ТЕ            |
|---------------------------------------------|-----------------------------------------------------------------------|---------------|
| Promotor da Cotação Eletrôn                 | 1. Visualize as propostas do arrematante e dos demais classificados;  | RAS 1 - ETICE |
| Critério de Julgamento: Meno                | 2. Escolha entre:                                                     |               |
| Data/Hora início p/ acolhimen               | a. Declarar Vencedor; ou                                              |               |
| Grupo: 1 Identificador: Mater               | b. Negociar (fazer contraproposta); ou<br>c. Desclassificar Proposta. |               |
| <u>/oltar</u><br>Infomações do Fornecedor I | Aelhor Colocado                                                       | 1             |

|                | FORNECEDOR                                   |            |                   | TOTAL E           | STIMADO     | TOTAL DO LAN      | CE STATUS |
|----------------|----------------------------------------------|------------|-------------------|-------------------|-------------|-------------------|-----------|
| 8 BRASLIMP TRA | ANSPORTES ESPECIALIZADOS LTDA (1221699000018 | 185,       | 0000              | 176,0000          | Arrematante |                   |           |
| ITEM           | DESCRIÇÃO ITEM                               | QUANTIDADE | VALOR<br>ESTIMADO | TOTAL<br>ESTIMADO | VALOR       | TOTAL<br>PROPOSTO | MARCA     |
| GRAN           | MPEADOR, MATERIA PRIMA EM CHAPA DE AÇO, TIPO |            |                   |                   |             |                   | bai       |

| 1.1 | 140 X 37 X 50MM, QUANTIDADE CAPACI<br>Und. Fornecimento: CAIXA - 1.0 UN Cod. Catálogo:<br>16322                                                                                                    | 20,00 | 3,0000 | 60,0000  | 3,5500 | 71,0000  | Inf.<br>Complementar:        |
|-----|----------------------------------------------------------------------------------------------------|-------|--------|----------|--------|----------|------------------------------|
| 1.2 | GRAMPO PARA GRAMPEADOR, MATERIA PRIMA<br>GALVANIZADO, TAMANHO TAMANHO 26/6,<br>ACABAMENTO, CARACTERISTICA ADICIONAL<br>EMBALAGEM COM ID<br>Und. Fornecimento: CAIXA - 5000.0 UN Cod. Catálogo:<br>3115 | 50,00 | 2,5000 | 125,0000 | 2,1000 | 105,0000 | ryr<br>Inf.<br>Complementar: |

| Declarar vencedor    | Negociar | Desclassificar Proposta |
|----------------------|----------|-------------------------|
|                      |          |                         |
| Informacia di los De | mais Fo  | edores                  |

| morm   | aço <u></u> aos bemais               |                                                            |                |                |               |
|--------|--------------------------------------|------------------------------------------------------------|----------------|----------------|---------------|
| Descla | ssificar proposta                    | Reclassificar propostas                                    |                |                | /             |
| ¥8     |                                      | FORNECEDOR                                                 | TOTAL ESTIMADO | TOTAL DO LANCE | STATUS        |
|        | F6 LENOVO TECNO                      | LOGIA (BRASIL) LTDA (07275920000161) (expandir)            | 185,0000       | 178,0000       | Classificado  |
|        | F1 COMERCIO DE M<br>(10201546000164) | ATERIAIS ESPORTIVOS E EDUCATIVOS CIVIAM LTDA<br>(expandir) | 185,0000       | 184,5000       | Classificad() |

Desclassificar proposta Reclassificar propostas

| mero d<br>omotor<br>tério d<br>ta/Hora | a CoEP: 2010/010 Declarando o Vencedor de um it<br>r da Cotação Eletr 1. Clique em Declarar Venc<br>e Julgamento: Me 2. Clique em Sim para conf<br>a início p/ acolhimento-ene proposition de la conf | <mark>em ou grupo:</mark><br>edor;<br>irmar o vencedor da | proposta.             | -postaor oc -ro 20 ro | 11.10.00          | NTE<br>IPRAS 1 - ETIC | DE                          |
|----------------------------------------|----------------------------------------------------------------------------------------------------|-----------------------------------------------------------|-----------------------|-----------------------|-------------------|-----------------------|-----------------------------|
| ipo: 1                                 | Identificador: Material de expediente Justificativ                                                                                                    | va: Compra conjunta                                       | Status: Em            | negociação            |                   |                       |                             |
| r.<br>fomaçi                           | Você realme<br>ões do Fornecedor Melhor Colocado<br>FOI                                                                                                    | ente deseja declarar o ve<br>Sim                          | encedor do gru<br>Ião | po em questão?        | STIMADO           | TOTAL DO LAN          | ICE STATI                   |
| BRASL                                  | IMP TRANSPORTES ESPECIALIZADOS LTDA (122169900                                                                                                    | 00189) (vielar conta                                      |                       | 185,0                 | 0000              | 176,0000              | Arrematar                   |
| ITEM                                   | DESCRIÇÃO ITEM                                                                                                    | QUANTIDADE                                                | VALOR                 | TOTAL<br>ESTIMADO     | VALOR<br>PROPOSTO | TOTAL<br>PROPOSTO     | MARCA                       |
| 1.1                                    | GRAMPEADOR, MATERIA PRIMA EM CHAPA DE AÇO, T<br>METÁLICO, GRAMPO, TAMANHO DIMENSÕES MÍNIMAS<br>140 X 37 X 50MM, QUANTIDADE CAPACI<br>Und. Fornecimento: CAIXA - 1.0 UN Cod. Catálogo:<br>16322        | PO 20,00                                                  | 3,0000                | 60,0000               | 3,5500            | 71,0000               | tyu<br>Inf.<br>Complementar |
| 1.2                                    | GRAMPO PARA GRAMPEADOR, MATERIA PRIMA<br>GALVANIZADO, TAMANHO TAMANHO 26/6,<br>ACABAMENTO, CARACTERISTICA ADICIONAL<br>EMBALAGEM COM ID<br>Und. Fornecimento: CAIXA - 5000.0 UN Cod. Catálo<br>3115   | 50,00<br>go:                                              | 2,5000                | 125,0000              | 2,1000            | 105,0000              | ryr<br>Inf.<br>Complementar |
| eclarar<br>formaç                      | vencedor Negociar Desclassificar Proposta                                                                                                    |                                                           |                       |                       |                   |                       |                             |
|                                        | FORNECEDOR                                                                                                    |                                                           |                       | TOTAL ESTIMADO        | тота              | L DO LANCE            | STATUS                      |
|                                        | F6 LENOVO TECNOLOGIA (BRASIL) LTDA (07275920000                                                                                                    | l61) <u>(expandir)</u>                                    |                       | 185,0000              |                   | 178,0000              | Classificado                |
|                                        |                                                                                                    |                                                           |                       |                       |                   |                       |                             |

Cotações

Inicio

| Cotações                                                                                                    |                                                                                   |                                                          |                                                                |                                         |                                               |                                                     |                          |            |        |  |  |
|----------------------------------------------------------------------------------------------------|-----------------------------------------------------------------------------------|----------------------------------------------------------|----------------------------------------------------------------|-----------------------------------------|-----------------------------------------------|-----------------------------------------------------|--------------------------|------------|--------|--|--|
| es » Gerenciar Pr                                                                                                    | opostas » Abrir Proposta                                                          | as por Item                                              |                                                                |                                         |                                               |                                                     |                          |            |        |  |  |
| motor de Cotação                                                                                                    | Flatzâniaa                                                                        |                                                          |                                                                | Contar                                  | la Campraa                                    |                                                     |                          |            |        |  |  |
| UNTA COMERCIA                                                                                                    | L DO ESTADO DO CEA                                                                | ARA                                                      |                                                                | CLAU                                    | DIA MARIA LIM                                 | AQUEIROZ                                            |                          |            |        |  |  |
| 1. Após le<br>2. Clique<br>regular                                                                                         | ecimento de pend<br>r a mensagem, cli<br>em Visualizar Con<br>ização cadastral, s | que no "x" p<br>tato para ob<br>sob pena de              | strais do for<br>para fechar;<br>oter os meios<br>desclassific | necedor ao d<br>s de contato (<br>ação. | do forneced                                   | ncedor:<br>or e comunical                           | <sup>-</sup> a necessida | de de      |        |  |  |
|                                                                                                    |                                                                                   |                                                          |                                                                |                                         |                                               |                                                     | 12/03/2                  | 2015 15:00 |        |  |  |
|                                                                                                    |                                                                                   |                                                          |                                                                |                                         |                                               |                                                     |                          |            |        |  |  |
| em:                                                                                                    | Unidade Fornecimento:                                                             | Quantidade                                               | :                                                              | Valor Estimado                          | : V                                           | alor Total:                                         | Status:                  |            |        |  |  |
| em:<br>1                                                                                                    | Unidade Fornecimento:                                                             | Quantidade<br>1,00                                       | :                                                              | Valor Estimado<br>R\$ 1,0000            | : V                                           | alor Total:<br>R\$ 1,0000                           | Status:<br>Em neg        | lociação   |        |  |  |
| em:<br>I<br>escrição do Item:<br>MANUTENCÃO DE                                                                             | Unidade Fornecimento:<br>VEICULO - GERENCIA                                       | Quantidade<br>1,00                                       | o de óleo                                                      | Valor Estimado<br>R\$ 1,0000            | : V                                           | alor Total:<br>R\$ 1,0000                           | Status:<br>Em neg        | lociação   |        |  |  |
| tem:<br>1<br>Descrição do Item:<br>MANUTENÇÃO DE<br>Observação do Item:                                                    | Unidade Fornecimento:<br>VEICULO - GERENCIA                                       | Quantidade<br>1,00<br>MENTO FILTRO                       | o DE ÓLEO                                                      | Valor Estimado<br>R\$ 1,0000            | : V                                           | 'alor Total:<br>R\$ 1,0000                          | Status:<br>Em neg        | ociação    |        |  |  |
| iem:<br>1<br>Iescrição do Item:<br>VANUTENÇÃO DE<br>Ibservação do Item:                                                    | Unidade Fornecimento:<br>VEICULO - GERENCIA                                       | Quantidade<br>1,00<br>AMENTO FILTRO<br>Men               | e:<br>O DE ÓLEO<br>Isagem(ns)<br>Erro ao tentar de             | Valor Estimado<br>R\$ 1,0000            | : V                                           | alor Total:<br>R\$ 1,0000<br>ndências cadastrais.   | Status:<br>Em neg        | ociação    |        |  |  |
| em:<br>1<br>Descrição do Item:<br>MANUTENÇÃO DE<br>Dibservação do Item:<br>tar                                             | Unidade Fornecimento:<br>VEICULO - GERENCIA                                       | Quantidade<br>1,00<br>AMENTO FILTRO<br>Men               | e:<br>O DE ÓLEO<br>Issagem(ns)<br>Erro ao tentar de            | Valor Estimado<br>R\$ 1,0000            | : V                                           | 'alor Total:<br>R\$ 1,0000<br>ndências cadastrais.  | Status:<br>Em neg        | jociação   |        |  |  |
| tem:<br>1<br>Descrição do Item:<br>MANUTENÇÃO DE<br>Dbservação do Item:<br><u>tar</u><br>Infomações do Forr                | Unidade Fornecimento:<br>VEICULO - GERENCIA<br>necedor Melhor Coloca              | Quantidade<br>1,00<br>AMENTO FILTRO                      | e:<br>O DE ÓLEO<br>Isagem(ns)<br>Erro ao tentar de             | Valor Estimado<br>R\$ 1,0000            | : V                                           | 'alor Total:<br>R\$ 1,0000<br>Indências cadastrais. | Status:<br>Em neg        | ociação    |        |  |  |
| em:<br>1<br>Descrição do Item:<br>MANUTENÇÃO DE<br>Doservação do Item:<br>Doservação do Item:<br>tar<br>Infomações do Forr | Unidade Fornecimento:<br>VEICULO - GERENCIA<br>necedor Melhor Coloca              | Quantidade<br>1,00<br>AMENTO FILTRO<br>Men<br>QUANTIDADE | C DE ÓLEO  Sagem(ns)  Erro ao tentar de  VALOR ESTIMADO        | Valor Estimado<br>R\$ 1,0000            | : V<br>mecedor possui pe<br>VALOR<br>PROPOSTO | ralor Total:<br>R\$ 1,0000<br>Indências cadastrais. | Status:<br>Em neg        | MARCA      | STATUS |  |  |

.

### Cotações » Gerenciar Propostas » Abrir Propostas por Item Abrir Propostas por Item

| romotor da Co<br>FUNDACAO NU                                                | tação Eletrônica<br>JCLEO DE TECNOLOGIA                                                                         | INDUSTRIAL                                                               |                     | Gestor d<br>FRANCI | e Compras<br>SCO LEOPOLDO N | IOREIRA FILH      | 0                                          |                                                      |             |
|-----------------------------------------------------------------------------|----------------------------------------------------------------------------------------------------|--------------------------------------------------------------------------|---------------------|--------------------|-----------------------------|-------------------|--------------------------------------------|------------------------------------------------------|-------------|
| ° da CoEP                                                                   | Nº Viproc:                                                                                                    | Nº Termo de Participaçã                                                  | io: Moeda:          |                    | Critério de Julg            | amento:           | Status da Cota                             | ção                                                  |             |
| 2014/01368                                                                  | 2180254/2014                                                                                                    | 20140018                                                                 | Real                |                    | Menorlance                  |                   | Em negociaçã                               | ăo                                                   |             |
| D <mark>esclassificand</mark><br>1. Clique e<br>2. Justifiqu<br>3. Clique e | o a proposta do arremata<br>m Desclassificar Proposta<br>e o motivo da desclassific<br>m Salvar para confirmar. | n <mark>te de um item ou grup</mark> o;<br>;<br>ação (para registro na a | ):<br>ata da cotaçã | 0);                |                             |                   | Início Ad<br>07/04/2<br>Abertur<br>08/04/2 | colhimento<br>2014 16:30<br>a Proposta<br>2014 16:30 | Propostas:  |
| em:                                                                         | Unidade Fornecimen                                                                                              | to: Quantidade:                                                          |                     | Valor Estimado:    | Valor                       | Total:            | Status                                     | :                                                    |             |
| 1                                                                           | CAIXA - 1.0 UN                                                                                                  | 1,00                                                                     |                     | R\$ 999,0000       | R\$ 99                      | 99,0000           | Emn                                        | egociação                                            |             |
| SISTEMA DE Ál<br>Ibservação do I<br>Similar à marca                         | JDIO: ESTÉRIO, B<br>Item:<br>a Sony.                                                                            | necedor com pendênci                                                     | ais cadastrai       | s2                 |                             |                   |                                            |                                                      |             |
| <u>tar</u><br>Infomações do                                                 | Fornecedor Melh                                                                                                 | ar Cancelar                                                              |                     |                    |                             |                   |                                            |                                                      |             |
| FORNECEDOR                                                                  |                                                                                                    | QUANTIDADE                                                               | VALOR<br>ESTIMADO   | TOTAL<br>E STIMADO | VALOR<br>PROPOSTO           | TOTAL<br>PROPOSTO | DATA DO<br>LANCE                           | MARCA                                                | STATUS      |
| IVRARIA E PAPE<br>00.237.833/0001                                           | LARIA ESSENCIAL LTDA - M<br>-70) <u>(visualizar contato)</u>                                                    | E 1,00                                                                   | 999,0000            | 999,0000           | 1.399,0000                  | 1.399,0000        | 07/04/2014<br>19:11                        | LG<br>Inf.<br>compl.:                                | Arrematante |
| Declarar vence                                                              | dor Negociar Descl                                                                                              | assificar Proposta                                                       | 1                   |                    |                             |                   |                                            |                                                      | 62          |

| oble                                             | to ua cotação                                                                                                    |                                                                                                    |                                                                         |                               |                                                                                            |                                 |                                         |              |                                                                                                 |                                 |                     |
|--------------------------------------------------|----------------------------------------------------------------------------------------------------|----------------------------------------------------------------------------------------------------|-------------------------------------------------------------------------|-------------------------------|--------------------------------------------------------------------------------------------|---------------------------------|-----------------------------------------|--------------|-------------------------------------------------------------------------------------------------|---------------------------------|---------------------|
| Aqu                                              | lisição de televisor conform                                                                                                    | e termo 201400                                                                                         | 18.                                                                     |                               |                                                                                            |                                 |                                         |              | Abertur                                                                                         | a Proposta:                     | s:                  |
|                                                  |                                                                                                    |                                                                                                    |                                                                         |                               |                                                                                            |                                 |                                         |              | 08/04/2                                                                                         | 2014 16:30                      |                     |
| tem                                              | u: Unidade Fo                                                                                                    | rnecimento:                                                                                            | Quantidade:                                                             |                               | Valor Estim                                                                                | ado:                            | Valor To                                | al:          | Status                                                                                          | :                               |                     |
| 1                                                | CAIXA - 1.0                                                                                                    | UN                                                                                                    | 1,00                                                                    |                               | R\$ 999,00                                                                                 | 00                              | R\$ 999                                 | 0000         | Emne                                                                                            | egociação                       |                     |
| es                                               | crição do Item:                                                                                                    |                                                                                                    |                                                                         |                               |                                                                                            |                                 |                                         |              |                                                                                                 |                                 |                     |
| APA                                              | RELHO DE TELEVISÃO, CO                                                                                                    | DLORIDA, LCD 3                                                                                         | 2", 220 VOLTS,                                                          | BIVOLT, COM                   | I CONTROLE                                                                                 | REMOTO, GAP                     | RANTIA MÍN                              | MA 1 ANO, PC | TÊNCIA DE S                                                                                     | SAÍDA (RMS                      | s); 2 X 15V         |
| 313                                              | TEMA DE AUDIO. ESTERIO,                                                                                                    | BBE, SAF, CAIN                                                                                         |                                                                         |                               |                                                                                            |                                 |                                         |              |                                                                                                 |                                 |                     |
| DS                                               | ervação do item:                                                                                                    |                                                                                                    |                                                                         | Reclassifican                 | ido uma propo                                                                              | sta desclassif                  | icada indevi                            | damente:     |                                                                                                 |                                 |                     |
| Sim                                              | illar a marca Sony.                                                                                                    |                                                                                                    |                                                                         | 1 1                           |                                                                                            |                                 |                                         | uamonto.     |                                                                                                 |                                 |                     |
| Infe                                             | macoes do Fornecedor Me                                                                                                    |                                                                                                    |                                                                         |                               |                                                                                            |                                 |                                         |              |                                                                                                 |                                 |                     |
| FOF                                              | RNECEDOR                                                                                                    | sillor colocado                                                                                        | QUANTIDADE                                                              | VALOR                         | TOTAL                                                                                      |                                 |                                         |              | DATA DO                                                                                         | MARCA                           | STATUS              |
| FOF<br>MDX<br>ME (                               | nnações do Fornecedor Me<br>RNECEDOR<br>DISTRIBUIDORA DE PRODUTO I<br>(02.618.885/0001-12) <u>(visualiza</u>                                                                                                    | DE LIMPEZA LTDA                                                                                        | QUANTIDAD                                                               | VALOR<br>ESTIMADO<br>999,0000 | 0 999,0                                                                                    | DO VALOF<br>PROPO               | 0,0000                                  | 3.000,0000   | DATA DO<br>LANCE<br>07/04/2014<br>16:52                                                         | MARCA<br>AOC<br>Inf.<br>compl.: | STATU S<br>Arremata |
| FOF<br>MIX<br>ME (<br>Dec<br>Dec                 | RNECEDOR<br>DISTRIBUIDORA DE PRODUTO I<br>(02.618.885/0001-12) (visualiza<br>clarar vencedor Negociar<br>prmações dos Demais Form<br>sclassificar proposta Rec                                                                                       | DE LIMPEZA LTDA<br>r contato)<br>Desclassifica<br>lecedores                                            | QUANTIDADI<br>1,00<br>r Proposta<br>stas                                |                               | 0 999,0                                                                                    |                                 | 0,0000                                  | 3.000,0000   | DATA DO<br>LANCE<br>07/04/2014<br>16:52                                                         | MARCA<br>AOC<br>Inf.<br>compl.: | STATU S<br>Arremata |
| Info<br>FOF<br>MIX<br>ME (<br>Dec<br>Info<br>Des | RNECEDOR<br>DISTRIBUIDORA DE PRODUTO (<br>(02.618.885/0001-12) (visualiza<br>clarar vencedor Negociar<br>prmações dos Demais Form<br>sclassificar proposta Rec<br>FORNECEDOR                                                                         | DE LIMPEZA LTDA<br>r contato)<br>Desclassifica<br>ecedores<br>lassificar propo<br>QUANTIDA DE          | QUANTIDADE<br>1,00<br>r Proposta<br>stas<br>VALOR<br>ESTIMADO           | VALOR<br>ESTIMADO<br>999,0000 | VALOR<br>PROPOSTO                                                                          | TOTAL<br>PROPOSTO               | DATA DO<br>LANCE                        | MARCA        | DATA DO<br>LANCE<br>07/04/2014<br>16:52<br>STATUS                                               | MARCA<br>AOC<br>Inf.<br>compl.: | STATU S             |
| Info<br>FOF<br>MIX<br>Dec<br>Info<br>Des         | ANACCEDOR<br>DISTRIBUIDORA DE PRODUTO I<br>(02.618.885/0001-12) (visualiza<br>clarar vencedor Negociar<br>ormações dos Demais Form<br>sclassificar proposta Rec<br>FORNECEDOR<br>LIVRARIA E PAPELARIA<br>ESSENCIAL LTDA - ME<br>(00.237.833/0001-70) | DE LIMPEZA LTDA<br>r contato)<br>Desclassifica<br>lecedores<br>lassificar propo<br>QUANTIDA DE<br>1,00 | QUANTIDADE<br>1,00<br>Proposta<br>stas<br>VALOR<br>ESTIMADO<br>999,0000 | VALOR<br>ESTIMADO<br>999,0000 | TOTAL<br>ESTIMA           0         999,0           VALOR<br>PROPOSTO           1.399,0000 | TOTAL<br>PROPOSTO<br>1.399,0000 | DATA DO<br>LANCE<br>07/04/201-<br>19:11 | MARCA        | DATA DO<br>LANCE<br>07/04/2014<br>16:52<br>STATUS<br>Desclassific<br>Fornecedor<br>cadastrais.) | MARCA<br>AOC<br>Inf.<br>compl.: | STATU S<br>Arremata |

07/04/2014 16:30

SECRETARIA DE PLANEJAMENTO E GESTÃO

Promotor da Cotação Eletrônica

#### Inicio Cotações

Cotações » Gerenciar Propostas » Abrir Propostas por Item Abrir Propostas por Item

## Contatando o arrematante para negociar (recomendado): 1. Clique em Visualizar Contato;

2. Obtida a informação, realize o contato e clique em Fechar.

|                  | Nº Viproc:             | Nº Termo de l | Participação:      | Moeda:              | Criterio de Julgame | ento:                                   |
|------------------|------------------------|---------------|--------------------|---------------------|---------------------|-----------------------------------------|
| 2013/0005        | 4339468/2012           | 20130041      |                    | Real                | Menor lance         |                                         |
| Status da Cotaçã | ão                     |               | Contatos do        | arrematante         | ×                   |                                         |
| Em negociação    | 5                      |               | Contatos do        | fornecedor          |                     |                                         |
| lipo de Aquisiçã | ăo:                    |               | TIPO DE<br>CONTATO | CONTATO             | COMPLEMENTO         |                                         |
| COMBUSTIVEIS     | S E LUBRIFICANTES A    | UTOMOTIVOS    | Email              | valdirweb@gmail.com |                     | Início Acolhimento Propostas            |
| Objeto da Cotaci | ão                     |               | Telefone           | 2422770050          |                     | 06/11/2013 07:45                        |
|                  |                        |               |                    |                     |                     |                                         |
| Cotação de tes   | te                     |               | Fixo               | 2122770030          |                     | Abertura Propostas:                     |
| Cotação de tes   | te                     |               | Fixo               | 2                   |                     | Abertura Propostas:<br>07/11/2013 07:50 |
| Cotação de test  | te<br>Unidade Fornecim | ento: Quan    | Fixo               | 2<br>Valor Estima   | ado: Valor Tota     | Abertura Propostas:<br>07/11/2013 07:50 |

CANETA ESFEROGRAFICA, COR AZUL, CORPO MATERIAL PLÁSTICO TRANSPARENTE, ESCRITA FINA, AZUL, ESFERA EM TUNGSTÊNIO, Tubo plastico, APROXIMADAMENTE 140 MM, CARGA EM TUBO PLASTICO 130,5 MM, GRAVADO NO CORPO MARCA DO FABRICANTE, UNIDADE 1.0 UN

#### Voltar

| FORNECEDOR                 | QUANTIDADE           | VALOR<br>ESTIMADO | TOTAL<br>ESTIMADO | VALOR<br>PROPOSTO | TOTAL<br>PROPOSTO | DATA DO<br>LANCE    | MARCA                         | STATUS      |
|----------------------------|----------------------|-------------------|-------------------|-------------------|-------------------|---------------------|-------------------------------|-------------|
| JOSE DE SOUZA (946-1772)   | 450,00               | 1,5000            | 675,0000          | 1,5000            | 675,0000          | 14/10/2013<br>14:44 | Tabu<br>Inf.<br>Complementar: | Arrematante |
| Declarar vencedor Negociar | Desclassificar Propo | sta               |                   |                   |                   |                     |                               |             |

| tério de<br>ta/Hora | 2. Digite uma contra-proposta de valor<br>Julgame 3. Justifique a sua contra-proposta (pa<br>inicio p/ a 4. Clique em Salvar para confirmar. | contraproposta);<br>abaixo do arrema<br>ra registro na ata | atado;<br>da cotação); |           | PEDIE<br>E CO | ENTE<br>MPRAS 1 - ETIC | CE                     |
|---------------------|----------------------------------------------------------------------------------------------------|------------------------------------------------------------|------------------------|-----------|---------------|------------------------|------------------------|
| EM                  | DESCRIÇÃO                                                                                                    |                                                            |                        | QUANTIDAD |               | OR CONTRA-             | TOTAL                  |
| I GR                | AMPEADOR, MATERIA PRIMA EM CHAPA DE AÇO, TIPO METÁ<br>IIMAS 140 X 37 X 50MM, QUANTIDADE CAPACI                                               | LICO, GRAMPO , TA                                          | MANHO DIMENSÕES        | 20,00     | 3,5000        | )                      | 70,0000                |
|                     | AMPO PARA GRAMPEADOR, MATERIA PRIMA GALVANIZADO<br>ABAMENTO : CARACTERISTICA ADICIONAL EMBALAGEM CO                                          | ), TAMANHO TAMAN                                           | NHO 26/6,              | 50,00     | 2,0000        | )                      | 100,0000               |
| lvar (              | Cancelar<br>GRAMPO PARA GRAMPEADOR, MATERIA PRIMA<br>GALVANIZADO, TAMANHO TAMANHO 26/6,<br>ACABAMENTO, CAPACTERISTICA ADICIONAL              | 50,00                                                      | 2,5000                 | 125,0000  | 2,1000        | 105,0000               | ryr<br>Inf.            |
| 1.2                 | EMBALAGEM COM ID                                                                                                    |                                                            |                        |           |               |                        | Completiteitui         |
| 1.2                 | EMBALAGEM COM ID<br>Und. Fornecimento: CAIXA - 5000.0 UN Cod. Catálogo:<br>3115<br>vencedor Negociar Desclassificar Proposta                 |                                                            |                        |           |               |                        |                        |
| •                   | GRAMPO PARA GRAMPEADOR, MATERIA PRIMA<br>GALVANIZADO, TAMANHO TAMANHO 26/6,<br>ACABAMENTO, CARACTERISTICA ADICIONAL                          | 50,00                                                      | 2,5000                 | 125,0000  | 2,1000        | 105,0000               | ryr<br>Inf.<br>Complei |

| \$ c                                             | ompras                                                                                                    |                                                                                                    | Lota      |
|--------------------------------------------------|----------------------------------------------------------------------------------------------------|----------------------------------------------------------------------------------------------------|-----------|
| Inicio                                           | Cotações                                                                                                    |                                                                                                    |           |
| Cotações<br>Abrir Prop<br>Núme<br>Prom<br>Critér | » Gerenciar Proposta<br>postas por Item<br>ero da CoEP: 20 Agu<br>otor da Cotaçã<br>1<br>io de Julgame<br>3 | ardando resposta do fornecedor a sua contraproposta:<br>Observe a proposta original do arrematante;<br>Observe a sua contraproposta;<br>Observe o status de Aguardando Resposta do Fornecedor. | 1 - ETICE |
| Item:                                            | 2 Descrição do Ite                                                                                          |                                                                                                    |           |

Item: 2 Descrição do Item: CARTUCHO DE TINTA, COR COR PRETA, UTILIZACAO IMPRESSORA HP, SÉRIES 3300, 3400 E 3600, REFERENCIA COMPATÍVEL CARTUCHO REFERÊNCIA C8727A, ESPECIFICACAO ORIGINAL DE FABRICA, NÃO RECONDICIONADO, NÃO REMANUFATURADO, CAIXA 1.0 UN

Unidade Fornecimento: CAIXA - 1.0 UN Quantidade: 10,00 Valor Estimado: R\$ 45,0000 Valor Total: R\$ 450,0000 Status: Em negociação

#### Voltar

| FORNECEDOR                                                          |                                       |                     | QUANTIDADE                                                                                                    | ESTIMADO | E STIMADO | PROPOSTO | TOTAL<br>PROPOSTO | MARCA                       | STATUS     |
|---------------------------------------------------------------------|---------------------------------------|---------------------|----------------------------------------------------------------------------------------------------|----------|-----------|----------|-------------------|-----------------------------|------------|
| F1 COMERCIO DE MATE<br>EDUCATIVOS CIVIAM LT<br>(visualizar contato) | RIAIS ESPORTIVOS<br>DA (102015460001) | 5 E<br>64)          | 10,00                                                                                                    | 45,0000  | 450,0000  | 44,0000  | 440,0000          | wp<br>Inf.<br>Complementar: | Arrematant |
| Destaurantes                                                        | Deset                                 | and the set the set | and the second second se |          |           |          |                   |                             |            |
| Declarar vencedor                                                   | Negociar Descla                       | issificar Propo     | osta                                                                                                    |          |           |          |                   |                             |            |
| Declarar vencedor<br>Negociações<br>DATA                            | Negociar Descla                       | VALOR<br>UNITÁRIO   | VALOR<br>TOTAL                                                                                                    |          | MENSAGE   | M        |                   | STATUS                      |            |

| Critério de Ju       1.       Verifique a resposta do fornecedor a sua contraproposta;         Data/Hora inic       2.       Se aceita, o valor proposto já aparece alterado conforme a contraproposta aceita;         3.       Decida entre Declarar Vencedor, Negociar ou Desclassificar Proposta. | Número da Co<br>Promotor da Co<br>Critério de Ju<br>Data/Hora inic<br>3. Decida entre Declarar Vencedor, Negociar ou Desclassificar Proposta. | AS 1 - ETICE |
|----------------------------------------------------------------------------------------------------|----------------------------------------------------------------------------------------------------|--------------|
|----------------------------------------------------------------------------------------------------|----------------------------------------------------------------------------------------------------|--------------|

#### Voltar

| FORNECEDOR<br>8 BRASLIMP TRANSPORTES ESPECIALIZADOS LTDA (12216990000189) (visualizar contato) |                                                                                                    |            |        |                   | STIMADO         | TOTAL DO LA       | NCE STATU                    |
|------------------------------------------------------------------------------------------------|----------------------------------------------------------------------------------------------------|------------|--------|-------------------|-----------------|-------------------|------------------------------|
|                                                                                                |                                                                                                    |            |        |                   | 185,0000 170,00 |                   |                              |
| ІТЕМ                                                                                           | DESCRIÇÃO ITEM                                                                                                    | QUANTIDADE | VALOR  | TOTAL<br>ESTIMADO | VALOR           | TOTAL<br>PROPOSTO | MARCA                        |
| 1.1                                                                                            | GRAMPEADOR, MATERIA PRIMA EM CHAPA DE AÇO, TIPO<br>METÁLICO, GRAMPO, TAMANHO DIMENSÕES MÍNIMAS<br>140 X 37 X 50MM, QUANTIDADE CAPACI<br>Und. Fornecimento: CAIXA - 1.0 UN Cod. Catálogo:<br>16322      | 20,00      | 3,0000 | 60,0000           | 3,5000          | 70,0000           | tyu<br>Inf.<br>Complementar: |
| 1.2                                                                                            | GRAMPO PARA GRAMPEADOR, MATERIA PRIMA<br>GALVANIZADO, TAMANHO TAMANHO 26/6,<br>ACABAMENTO, CARACTERISTICA ADICIONAL<br>EMBALAGEM COM ID<br>Und. Fornecimento: CAIXA - 5000.0 UN Cod. Catálogo:<br>3115 | 50,00      | 2,5000 | 125,0000          | 2,0000          | 100,0000          | ryr<br>Inf.<br>Complementar: |

| legocia   | ções                                                |                                                                                                    |                      |            |        |           |
|-----------|-----------------------------------------------------|----------------------------------------------------------------------------------------------------|----------------------|------------|--------|-----------|
|           | DATA                                                | MENSAGEM                                                                                                    |                      | STATUS     | TOTAL  | DA CONTRA |
| 10-10-201 | 0 10:36:36                                          | Valor máximo possível                                                                                                    | Aceita               | 1          | 1      | 170,0000  |
| ITEM      |                                                     | DESCRIÇÃO ITEM                                                                                                    |                      | QUANTIDADE | VALOR  | VALOR     |
| 1.1       | GRAMPEADOR, M<br>37 X 50MM, QUAN<br>COM IDENTIFICAÇ | ATERIA PRIMA EM CHAPA DE AÇO, TIPO METÁLICO, GRAMPO , TAMANHO DIMENSÕES MÍNIM<br>ITIDADE CAPACIDADE MÍNIMA GRAMPEAR 12 FOLHAS DE PAPEL 75G/M2, ESPECIFICACAO EI<br>ÃO DO PRODUTO, MARCA DO FABRICANTE, CAPACIDADE DE CARGA , ESPESSURA | AS 140 X<br>MBALAGEM | 20,00      | 3,5000 | 70,0000   |
| 1.2       | GRAMPO PARA G<br>CARACTERISTICA<br>UN               | RAMPEADOR, MATERIA PRIMA GALVANIZADO, TAMANHO TAMANHO 26/6, ACABAMENTO ,<br>ADICIONAL EMBALAGEM COM IDENTIFICAÇÃO DO PRODUTO, MARCA DO FABRICANTE, CA                                                                                  | XA 5000.0            | 50,00      | 2,0000 | 100,0000  |

| Promotor da Co<br>EMPRESA DE                                        | otação Eletrônica<br>TECNOLOGIA DA INFO                  | <ol> <li>Localize o item/grupo e acesse a pagina Abrir Proposta por Item/Grupo;</li> <li>Clique em Retornar para Negociação;</li> <li>Informe o motivo do retorno da proposta para negociação (para registro na ata da</li> </ol> | cotação)                                                                                     |
|---------------------------------------------------------------------|----------------------------------------------------------|----------------------------------------------------------------------------------------------------|----------------------------------------------------------------------------------------------|
| Nº da CoEP<br>2014/00249                                            | Nº Viproc:<br>6178421/2013                               | ATENÇÃO! Uma vez que o Status volte para Em Negociação, é possível desclassificar, nego<br>proposta, novamente.                                                                                                    | ciar ou declarar vencedora a                                                                 |
| Status da Cotaç<br>Finalizada eletr                                 | ão 🔤                                                     | Retornar para Negociação                                                                                                    |                                                                                              |
| Tipo de Aquisiç<br>MÃO-DE-OBRA<br>Objeto da Cotaç<br>Testes de nova | ão:<br>A DE TERCEIRIZAÇÃO<br>ão<br>a versão em Homologaç | Essa ação ficará registrada na Ata da Cotação. Tem certeza que deseja retornar para fase "Em Negociação"?<br>Justificativa: *<br>Fornecedor se recusou a cumprir a obrigação de fornecimento.                                     | Início Acolhimento Propostas:<br>10/02/2014 10:43<br>Abertura Propostas:<br>10/02/2014 11:30 |
| tem:                                                                | Unidade Fornecime                                        |                                                                                                    | Status:                                                                                      |
| 2                                                                   |                                                          | Retornar para Negociação Cancelar                                                                                                    | Declarado vencedor                                                                           |
| Descrição do Ite                                                    | em:                                                      | 3                                                                                                    |                                                                                              |
| SERVIÇO ESPI<br>CAPITAL                                             | ECIALIZADO EM PROCE                                      | SSAMENTO DE DADOS - SERVIÇO DE INSTALAÇÃO, CONFIGURAÇÃO E TRANSFERÊNC                                                                                                    | IA DE TECNOLOGIA "HANDS-ON"                                                                  |
|                                                                     | Itom                                                     |                                                                                                    |                                                                                              |

### Voltar

| FORNECEDOR                                                      | QUANTIDADE | VALOR<br>ESTIMADO | TOTAL<br>ESTIMADO | VALOR<br>PROPOSTO | TOTAL<br>PROPOSTO | DATA DO<br>LANCE    | MARCA                          | STATUS   |
|-----------------------------------------------------------------|------------|-------------------|-------------------|-------------------|-------------------|---------------------|--------------------------------|----------|
| EMPRESA EXEMPLO 2 LTDA (65305865000101)<br>(visualizar contato) | 10,00      | 1,0000            | 10,0000           | 0,0500            | 0,5000            | 10/02/2014<br>11:26 | teste<br>Inf.<br>Complementar: | Vencedor |
| Retornar para Negociação 🔫 2 ciar Descl                         |            |                   |                   |                   |                   |                     |                                | 6        |

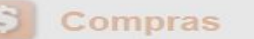

Cotações

Inicio

70

Cotações » Gerenciar Propostas 🧥 Essa Cotação foi finalizada mas a Ata de Realização ainda não foi gerada. Clique em Gerar Ata da Cotação Gerando a Ata da Cotação, ao finalizar todos os itens/grupos do procedimento: Número da CoEP: 2010/010 Clique em Gerar Ata da Cotação; Promotor da Cotação Eletr Marque o integrante da equipe de apoio da cotação, se houver; **IPRAS 1 - ETICE** Critério de Julgamento: M Clique em Gerar. 3. Data/Hora início p/ acolhin nalizada eletrônica Valor total da cotação: R\$ 635,0000 Selecione Equipe de Apoio X 1 MATRÍCULA NOME 007 APOIO 1 - ETICE TOTAL TOTAL 100 CÍNTIA GRUPO 007 IDENTI LANCE **ESTIMADO** 007 GLAUCIA Material d OS 1 (expandir) 185,0000 170,0000 expedient 3 VALOR TOTAL >> 00 MELHOR ITEM DESC TOTAL MELHOR LANCE ESTIMADO LANCE CARTUCHO DE TINTA, COR COR PRETA, UTILIZACAO IMPRESSORA HP, SÉRIES 3300, Vencedor: F8 BRASLIMP 3400 E 3600, REFERENCIA COMPATÍVEL Declarado 2 TRANSPORTES 10.00 45,0000 450,0000 45.0000 450,0000

ESPECIALIZADOS LTDA

Declarar Moncodor Abrir Droportan Concolar Hom

vencedor

CARTUCHO REFERÊNCIA

Catálogo: 5150

Und. Fornecimento: CAIXA - 1.0 UN Cod.

| Nº da CoEP       | N° Viproc:            | Nº Termo de Participação: | Emitindo os relatórios da cotação:                            |
|------------------|-----------------------|---------------------------|---------------------------------------------------------------|
| 2015/00101       | 3520512/2014          | 20150106                  | 1. Clique no relatório a ser emitido (todos são recomendados) |
| Tipo de Aquisiçã | 0:                    |                           |                                                               |
| MATERIAL DE      | EXPEDIENTE            |                           | Inicio Acolhimento Propostas:                                 |
| Objeto da Cotaçã | io                    |                           | 12/03/2015 15:55                                              |
| Aquisição de m   | aterial de expediente |                           | Abertura Propostas:                                           |
|                  |                       |                           | 12/03/2015 16:15                                              |
|                  |                       |                           |                                                               |
|                  |                       |                           |                                                               |

## Grupos de itens

Nenhum registro encontrado.

## Itens

Declarar Vencedor Abrir Propostas Cancelar Item

| ¥8 | ITEM | DESCRIÇÃO DO ITEM                                                                                                    | STATUS                | FORNECEDOR             | QUANTIDADE | VALOR<br>E STIMADO | VALOR TOTAL<br>ESTIMADO | MELHOR<br>LANCE | TOTAL MELHOR<br>LANCE |
|----|------|----------------------------------------------------------------------------------------------------|-----------------------|------------------------|------------|--------------------|-------------------------|-----------------|-----------------------|
|    | 1    | CANETA ESFEROGRAFICA, COR AZUL,<br>PONTA DE AÇO INOX<br>APROXIMADAMENTE 0,7MM, CORPO<br>TRANSPARENTE, ESCRITA FINA,<br>UNIDADE 1.0 UNIDADE<br>Und. Forn.: UNIDADE - 1.0 UN Cod. Cat.:<br>369921 Obs: | Declarado<br>vencedor | Vencedor: FORNECEDOR 1 | 300,00     | 1,5000             | 450,0000                | 1,0000          | 300,0000              |

\*

\*

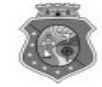

### GOVERNO DO ESTADO DO CEARÁ COTAÇÃO ELETRÔNICA: [2013/00017] – PROCESSO VIPROC Nº: [0020530/1998] ÓRGÃO PROMOTOR: SECRETARIA DE PLANEJAMENTO E GESTAO RELATÓRIO DE CONCLUSÃO DA COTAÇÃO ELETRÔNICA SITUAÇÃO DA COTAÇÃO ELETRÔNICA: Finalizada

Itens avulsos

| Descrição do Item                                                                                                    | Vencedor                        | Quant. | Valor Estim.<br>(RS) | Total Estim.<br>(R\$) | Valor Contr.<br>(R\$) | Total Contr.<br>(RS) | Economia<br>(RS)    |
|----------------------------------------------------------------------------------------------------|---------------------------------|--------|----------------------|-----------------------|-----------------------|----------------------|---------------------|
| 1 - SERVICO DE SERIGRAFIA - PASTA PARA EVENTO EM NYLON AZUL, COM 2<br>BOLSOS VINIL CRISTAL INTERNOS, MEDIDAS: 30X20 CM, COM ZÍPER E<br>ENCAIXES PARA CELULAR E CANETA, PODENDO VARIAR ATÉ 50 TEMAS<br>(COD. CATÁLOGO: 25992) - Marca: bic<br>Situação: DECLARADO VENCEDOR | EMPRESA SADOC DE<br>ARAUJO LTDA | 100,00 | 1,2000               | 120,0000              | 0,7100                | 71,0000              | 49,0000<br>(40,83%) |
| 2 - CANETA HIDROGRAFICA, COR VERMELHA, PONTA GROSSA, EMBALAGEM<br>CONTENDO DADOS DE IDENTIFICAÇÃO, PROCEDÊNCIA E PRAZO DE<br>VALIDADE, CAIXA 12.0 UN (COD. CATÁLOGO: 2798) - CAIXA - 12.0 UN- Marca:<br>slim<br>Situação: DECLARADO VENCEDOR                              | EMPRESA JOSÉ MORAIS<br>LTDA     | 20,00  | 1,1000               | 22,0000               | 0,9900                | 19,8000              | 2,2000<br>(10,00%)  |
| TOTAIS                                                                                                    |                                 |        |                      | 142,0000              |                       | 90,8000              | 51,2000<br>(36,06%) |

| RESUMO GERAL                                |  |
|---------------------------------------------|--|
| Total estimado para a cotação: R\$ 142,0000 |  |
| Total estimado nos itens fracassados:       |  |
| Total estimado nos itens desertos:          |  |
| Total contratado: RS 90,8000                |  |
| Economia gerada* : R\$ 51,2000 (36,06%)     |  |

\* Esse valor só leva em consideração grupos e itens que tiveram vencedor declarado.
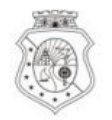

#### GOVERNO DO ESTADO DO CEARÁ

#### COTAÇÃO ELETRÔNICA: 2015/00101 - PROCESSO VIPROC Nº 3520512/2014

#### ORGÃO PROMOTOR: JUNTA COMERCIAL DO ESTADO DO CEARA - CNPJ: 09.453.523/0001-68

#### ORDEM DE COMPRA/SERVIÇO Nº 00037/2015

| FORNECED                | OR:             | FORNECEDOR 1                                                                                                    | CNPJ/CPF:                 | 12.975.890/0001   | -36    |
|-------------------------|-----------------|----------------------------------------------------------------------------------------------------|---------------------------|-------------------|--------|
| ENDEREÇO                | :               | RUA TIAGO RIBAS, nº 350 - CENTRO, GRANJA - CE, 62.430-000                                                                                                    | FONE/FAX:                 | 8836241158        |        |
| COD.<br>CATÁLAGO        | COD.<br>ITEM    | DESCRIÇÃO DO ITEM                                                                                                    | QTD                       | PREÇO<br>UNITÁRIO | TOTAL  |
| 369921                  | 1               | CANETA ESFEROGRAFICA, COR AZUL, PONTA DE AÇO INOX APROXIMADAMENTE 0,7MM, CORPO TRANSPARENTE, ESCRITA FINA, UNIDADE 1.0 UNIDADE. MARCA: bic                                       | 300,00                    | 1,00              | 300,00 |
| TOTAL DA                | ORDE            | M DE COMPRA/SERVIÇO:                                                                                                    |                           |                   | 300,00 |
| OBS: OS RE<br>CLASSIFIC | CURS(<br>AÇÕES  | OS FINANCEIROS NECESSÁRIOS AO PAGAMENTO DESTA ORDEM DE COMPRA/SERV<br>FUNCIONAIS PROGRAMÁTICAS INFORMADAS NO TERMO DE PARTICIPAÇÃO DEST<br>PARA USO DO ÓRGÃO PROMOTOR DA COTAÇÃO | ÇO SÃO ORIG<br>A COTAÇÃO. | INÁRIOS DAS       |        |
| JUNTA COM               | ERCIA           | L DO ESTADO DO CEARA Data de emissão:                                                                                                    | 17/03/2015                |                   |        |
| CLAUD<br>Gestor d       | IA MA<br>e Comp | RIA LIMA QUEIROZ<br>ras (ca                                                                                                    | rimbo e assinatu          | ra)               |        |

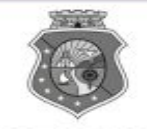

#### GOVERNO DO Estado do Ceará

#### COTAÇÃO ELETRÔNICA: [2013/00017] – PROCESSO VIPROC Nº: [0020530/1998] ÓRGÃO PROMOTOR: SECRETARIA DE PLANEJAMENTO E GESTAO ATA DE REALIZAÇÃO DA COTAÇÃO ELETRÔNICA

O(A) Sr(a). VENICIO PAULO MOURÃO SALDANHA, Gestor(a) de Compras, nos termos do decreto nº 28.086/2006, de 10 de janeiro de 2006, publicado no DOE de 12/01/2006, realizou a Cotação Eletrônica nº 2013/00017, que tem como objeto Treinamento CTAUS.

Após a etapa de lances, foram apresentadas as propostas de preços a seguir:

#### 1 - SERVICO DE SERIGRAFIA - PASTA PARA EVENTO EM NYLON AZUL, COM 2 BOLSOS VINIL CRISTAL INTERNOS, MEDIDAS: 30X20 CM, COM ZÍPER E ENCAIXES PARA CELULAR E CANETA, PODENDO VARIAR ATÉ 50 TEMAS

| Fornecedor                   | Lance       | Data do Lance         |
|------------------------------|-------------|-----------------------|
| EMPRESA SADOC DE ARAUJO LTDA | R\$ 71.0000 | 08/11/2013 - 10:43:43 |
| EMPRESA LUANA DE SOUZA LTDA  | R\$ 96.0000 | 08/11/2013 - 10:40:33 |
| EMPRESA JOSÉ MORAIS LTDA     | R\$ 97.0000 | 08/11/2013 - 10:39:11 |

## 2 - CANETA HIDROGRAFICA, COR VERMELHA, PONTA GROSSA, EMBALAGEM CONTENDO DADOS DE IDENTIFICAÇÃO, PROCEDÊNCIA E PRAZO DE VALIDADE, CAIXA 12.0 UN

| Fornecedor                   | Lance       | Data do Lance         |
|------------------------------|-------------|-----------------------|
| EMPRESA JOSÉ MORAIS LTDA     | R\$ 19.8000 | 08/11/2013 - 10:37:10 |
| EMPRESA LUANA DE SOUZA LTDA  | R\$ 21.0000 | 08/11/2013 - 10:32:25 |
| EMPRESA SADOC DE ARAUJO LTDA | R\$ 24.0000 | 08/11/2013 - 10:43:43 |

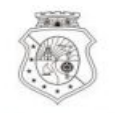

#### GOVERNO DO Estado do Ceará

Horário da Impressão: 17/03/2015 23:13

Relatório de Cadastramento no Sistema de Cotação

Órgão Contratante: JUNTA COMERCIAL DO ESTADO DO Gestor Compras: CLAUDIA MARIA LIMA QUEIROZ CEARA

| N° Coep: 2015/00101     | N° Viproc: 35205122014           | Nº Termo Participação: 20150106 | Moeda: Real             |
|-------------------------|----------------------------------|---------------------------------|-------------------------|
| Natureza Aquisicao: MA  | TERIAL DE CONSUMO                | Início Acolhi                   | imento: 12/03/15 15:55  |
| Tipo Aquisição: MATER   | IAL DE EXPEDIENTE                | Abertura Pr                     | opostas: 12/03/15 16:15 |
| Critério de Julgamento: | Menor lance                      | Status: Fin                     | alizada                 |
| Objeto da Cotação: Aqu  | isição de material de expediente |                                 |                         |

Valor Total da Cotação: 450.0000

| COD.<br>CATÁLAGO | COD.<br>ITEM | DESCRIÇÃO DO ITEM                                                                                                    | QTD    | PREÇO<br>UNITÁRIO | TOTAL                       |
|------------------|--------------|----------------------------------------------------------------------------------------------------|--------|-------------------|-----------------------------|
| 369921           | 1            | CANETA ESFEROGRAFICA, COR AZUL, PONTA DE AÇO INOX APROXIMADAMENTE<br>0,7MM, CORPO TRANSPARENTE, ESCRITA FINA, UNIDADE 1.0 UNIDADE.Obs.: | 300,00 | 1,50              | <b>450,00</b> <sup>75</sup> |

# EXERCÍCIOS

## **\$** Cotação Eletrônica

VALDIR AUGUSTO DA SILVA - 22019812304 Lotação: SECRETARIA DE PLANEJAMENTO E GESTAO - Exercicio: 2015 Horário de referência: Fortaleza (CE) - 08/05/2015 11:57

| Inicio Cota                                    | ções                                                        | 🖂 👔 Ajuda                      |
|------------------------------------------------|-------------------------------------------------------------|--------------------------------|
| Cotações » Gerer<br>Inserir<br>* Campos Obriga | tórios                                                      |                                |
| Promotor da Co<br>Gestor de Comp               | tação Eletrônica:                                           |                                |
| Selecione N° Viproc:*                          | Nº Termo de Participação:* Moeda:* Critério de Julgamento:* |                                |
|                                                | 2015 ▼ Real ▼ ● Menor lance<br>Maior desconto               |                                |
| Natureza da Aqu                                | uisição: *                                                  | Início Acolhimento Propostas:* |
| Selecione<br>Tipo de Aquisiç                   | ۲<br>ão:*                                                   | Abertura Propostas: *          |
| Selecione                                      | •                                                           |                                |

| Objeto da Cotação*      |                                      |                  | Observações Con                                                                                                    | nplementares                                                                                                    | Todos os exercícios                                                                                                    |
|-------------------------|--------------------------------------|------------------|----------------------------------------------------------------------------------------------------|----------------------------------------------------------------------------------------------------|----------------------------------------------------------------------------------------------------|
| Unid Administrativa/Set | or: *                                |                  | Dotacao Orçamentaria: *                                                                                                    | Prazo de Entrega:                                                                                                    | * Prazo de Pagamento: *                                                                                                    |
| Exige Amostras?* Pr     | azo Apresentação:*                   | Critérios Avalia | cão de Amostra:*                                                                                                    | Dias Corridos                                                                                                    | Dias Úteis                                                                                                    |
| Sim     Não     Dia     | as Úteis                             | 1) Conformida    | de com a marca e a especificação da proposta                                                                                                    | a eletrônica; 2) Utilização do bem/mate                                                                                                    | rial;                                                                                                    |
| Sim<br>Não              | <ul> <li>Sim</li> <li>Não</li> </ul> | (Opcional)       | <ol> <li>1) O fornecedor com pendência cadastral, ac<br/>situação cadastral, a partir da data/hora da a<br/>2) Somente serão aceitas propostas de forne<br/>Estado sejam compatíveis com o objeto da c<br/>3) No caso de contratação de serviço, os inte<br/>realizar vistoria, de forma a identificar as ativ<br/>proposta eletrônica, até antes do início de ac</li> </ol> | o ser declarado arrematante, terá até 4<br>lbertura das propostas, sob pena de de<br>ecedores cujas atividades econômicas<br>ontratação.<br>eressados deverão comparecer no end<br>idades e materiais, se for o caso, nece<br>colhimento das propostas, sob pena de | 8 horas para regularizar a<br>esclassificação.<br>cadastradas no Governo do<br>ereço informado para<br>essários a formulação da<br>desclassificação. |

b.

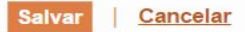

| S Cota                                                    | ição Eletrônica                                                                           |                          | Lotação: S<br>Horário | VALDIR<br>SECRETARIA DE PLAI<br>de referência: Forta | R AUGUSTO DA SILVA<br>NEJAMENTO E GESTAO<br>Ieza (CE) - 08/05/2015 1 | - 22019812304<br>- Exercicio: 2015<br>3:26 |
|-----------------------------------------------------------|-------------------------------------------------------------------------------------------|--------------------------|-----------------------|------------------------------------------------------|----------------------------------------------------------------------|--------------------------------------------|
| Inicio Cot                                                | tações                                                                                    |                          |                       |                                                      |                                                                      | 🖂 🕜 Ajuda                                  |
| Cotações » Ger<br>Inserir<br>* Campos Obrig<br>Item:<br>2 | enciar Cotações » Gerenciar Itens<br>gatorios<br>Item do Catálogo de Materiais:<br>669660 | Unidade de fornecimento: | Serviço:              | Item Com Marca:<br>✔                                 |                                                                      |                                            |
| Quantidade Es                                             | stimada: * Valor Unitário Estimado                                                        | 0,0000 Valor total:      |                       |                                                      |                                                                      |                                            |
| Descrição do Ite<br>MANUTENÇÃ                             | em:<br>O CORRETIVA E PREVENTIVA EM A                                                      | R CONDICIONADO           |                       |                                                      |                                                                      |                                            |
| Observações:                                              |                                                                                           |                          |                       |                                                      |                                                                      |                                            |
|                                                           |                                                                                           |                          |                       |                                                      |                                                                      |                                            |

1000

#### Cotação Eletrônica S

## AMBIENTE DE TREINAMENTO / HOMOLOGAÇÃO - VALDIR AUGUSTO DA SILVA - 22019812304 Lotação: SECRETARIA DO PLANEJAMENTO E GESTÃO - Exercicio: 2015

Horário de referência: Fortaleza (CE) - 08/05/2015 13:57

| nicio                             | Cotações                        |                 |                          |          |                 | 🕜 Ajuc |
|-----------------------------------|---------------------------------|-----------------|--------------------------|----------|-----------------|--------|
| otações » (                       | Gerenciar Cotacões » Gere       | enciar Itens    |                          |          |                 |        |
| 3                                 | 3                               |                 |                          |          |                 |        |
| nserir                            | 3                               |                 |                          |          |                 |        |
| <b>nserir</b><br>Campos O         | origatorios                     |                 |                          |          |                 |        |
| <b>nserir</b><br>Campos O<br>tem: | origatorios<br>Item do Catálogo | o de Materiais: | Unidade de fornecimento: | Serviço: | Item Com Marca: |        |

Descrição do Item:

| RECUPERAÇÃO E MANUTENÇÃ | O EM EQUIPAMENTOS DIVERSOS |
|-------------------------|----------------------------|
|                         |                            |

#### Observações:

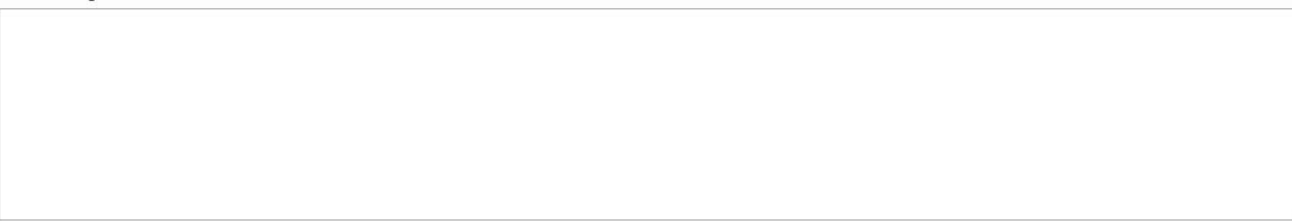

0.0000

Salvar Cancelar

## 🔰 Cotação Eletrônica

#### AMBIENTE DE TREINAMENTO / HOMOLOGAÇÃO - VALDIR AUGUSTO DA SILVA - 22019812304 Lotação: SECRETARIA DO PLANEJAMENTO E GESTÃO - Exercicio: 2015

Horário de referência: Fortaleza (CE) - 08/05/2015 14:09

| Inicio   | Cotações           |                     | 🖂 😨 Ajuda |
|----------|--------------------|---------------------|-----------|
| 0.1      |                    |                     |           |
| Cotações | » Gerenciar Cotaço | s » Gerenciar Itens |           |
| Inseri   | r                  |                     |           |

#### \* Campos Obrigatorios

| Item:<br>2   | Item do<br>19992 | Catálogo de Materiais:  | Unidade de fornecimento:  | Serviço: | ltem Com Marca:<br>✔ |
|--------------|------------------|-------------------------|---------------------------|----------|----------------------|
| Quantidade E | stimada: *       | Valor Unitário Estimado | :* Valor total:<br>0,0000 |          |                      |

#### Descrição do Item:

MANUTENCAO PREVENTIVA , CORRETIVA NAS INSTALAÇÕES ELÉTRICAS.

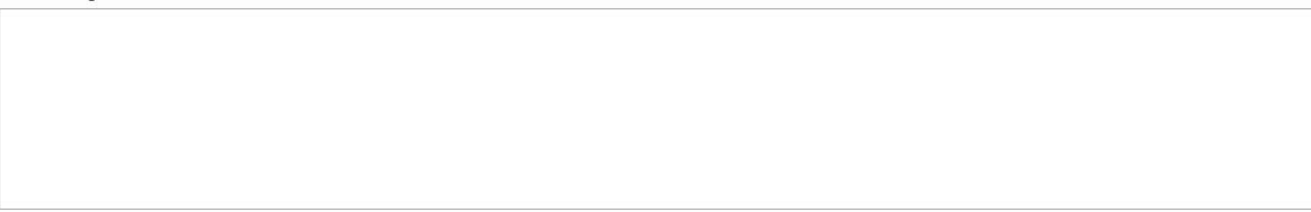

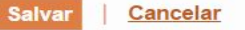

1996

## S Cotação Eletrônica

#### AMBIENTE DE TREINAMENTO / HOMOLOGAÇÃO - VALDIR AUGUSTO DA SILVA - 22019812304 Lotação: SECRETARIA DO PLANEJAMENTO E GESTÃO - Exercicio: 2015

Horário de referência: Fortaleza (CE) - 08/05/2015 14:19

#### \* Campos Obrigatorios

| Item:<br>2       | Item do<br>30759 | Catálogo de Materiais:   | Unidade de fornecimento: | Serviço: | Item Com Marca:<br>✔ |
|------------------|------------------|--------------------------|--------------------------|----------|----------------------|
| Quantidade Estin | nada:*           | Valor Unitário Estimado: | * Valor total:<br>0,0000 |          |                      |

#### Descrição do Item:

| MANUTENÇÃO E REFORMA PREDIAL | - SERVICO DE MANUTENCAO PREDIAL |
|------------------------------|---------------------------------|
|------------------------------|---------------------------------|

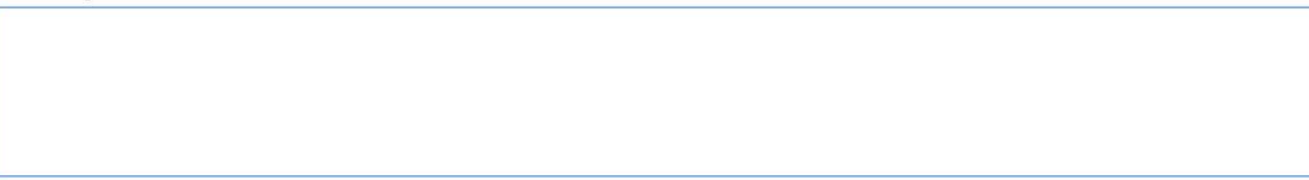

## S Cotação Eletrônica

VALDIR AUGUSTO DA SILVA - 22019812304 Lotação: SECRETARIA DE PLANEJAMENTO E GESTAO - Exercicio: 2015 Horário de referência: Fortaleza (CE) - 11/05/2015 18:21

| Inicio            | Cotações               |                           |                          |          |                 | ] 🕜 / |
|-------------------|------------------------|---------------------------|--------------------------|----------|-----------------|-------|
| Cotações          | » Gerenciar Cota       | ações » Gerenciar Itens   |                          |          |                 |       |
| * Campos<br>Item: | s Obrigatorios<br>Item | do Catálogo de Materiais: | Unidade de fornecimento: | Serviço: | Item Com Marca: |       |
| 2                 | 233                    | 37                        |                          |          |                 |       |
| Quantid           | ade Estimada:*         | Valor Unitário Estimad    | o:* Valor total:         |          |                 |       |
|                   |                        |                           | 0,0000                   |          |                 |       |

Descrição do Item:

SERVIÇOS DE DEDETIZAÇÃO E DESCUPINIZAÇÃO - SERVIÇO DE MANUTENÇÃO PREVENTIVA E CORRETIVA PARA DEDETIZAÇÃO GERAL

| Sistema de Gestao Governamental por Resultado |
|-----------------------------------------------|
|-----------------------------------------------|

Sair Sair

## S Cotação Eletrônica

VALDIR AUGUSTO DA SILVA - 22019812304 Lotação: SECRETARIA DE PLANEJAMENTO E GESTAO - Exercicio: 2015 Horário de referência: Fortaleza (CE) - 11/05/2015 18:12

| Cotações                       |                                                                                                    |                                                                                                    |                                                                                                    |                                                                                                    |                                                                                                    | 🖂 🕜 Ajuda                                                                                                    |
|--------------------------------|----------------------------------------------------------------------------------------------------|----------------------------------------------------------------------------------------------------|----------------------------------------------------------------------------------------------------|----------------------------------------------------------------------------------------------------|----------------------------------------------------------------------------------------------------|----------------------------------------------------------------------------------------------------|
| » Gerenciar Co<br>Obrigatorios | otações » Gerenciar Itens                                                                                    |                                                                                                    |                                                                                                    |                                                                                                    |                                                                                                    |                                                                                                    |
| Ite                            | m do Catálogo de <mark>M</mark> ateriais:                                                                    | Unidade de fornecimento:                                                                                                    | Serviço:                                                                                                    | Item Com Marca:                                                                                                    |                                                                                                    |                                                                                                    |
| 33                             | 3340                                                                                                    |                                                                                                    |                                                                                                    |                                                                                                    |                                                                                                    |                                                                                                    |
| ade Estimada: *                | Valor Unitário Estimado                                                                                      | o:* Valor total:<br>0,0000                                                                                                    |                                                                                                    |                                                                                                    |                                                                                                    |                                                                                                    |
| do Item:                       |                                                                                                    |                                                                                                    |                                                                                                    |                                                                                                    |                                                                                                    |                                                                                                    |
| O DE ALVENA                    | RIA - SERVIÇOS DE GESSO                                                                                      |                                                                                                    |                                                                                                    |                                                                                                    |                                                                                                    |                                                                                                    |
| ões:                           |                                                                                                    |                                                                                                    |                                                                                                    |                                                                                                    |                                                                                                    |                                                                                                    |
|                                |                                                                                                    |                                                                                                    |                                                                                                    |                                                                                                    |                                                                                                    |                                                                                                    |
|                                |                                                                                                    |                                                                                                    |                                                                                                    |                                                                                                    |                                                                                                    |                                                                                                    |
|                                |                                                                                                    |                                                                                                    |                                                                                                    |                                                                                                    |                                                                                                    |                                                                                                    |
|                                |                                                                                                    |                                                                                                    |                                                                                                    |                                                                                                    |                                                                                                    |                                                                                                    |
|                                |                                                                                                    |                                                                                                    |                                                                                                    |                                                                                                    | 2                                                                                                    |                                                                                                    |
|                                | Cotações<br>Gerenciar Co<br>Obrigatorios<br>Iter<br>33<br>Ide Estimada: *<br>do Item:<br>D DE ALVENA<br>ões: | Cotações            Gerenciar Cotações » Gerenciar Itens          Obrigatorios         Item do Catálogo de Materiais:         33340          Ide Estimada:*       Valor Unitário Estimado          o do Item:       ODE ALVENARIA - SERVIÇOS DE GESSO          őes: | Cotações         Gerenciar Cotações » Gerenciar Itens         Obrigatorios         Item do Catálogo de Materiais:         Unidade de fornecimento:         33340         Ide Estimada:*         Valor Unitário Estimado:*         Valor total:         0,0000         o do Item:         O DE ALVENARIA - SERVIÇOS DE GESSO         őes: | Cotações   Gerenciar Cotações » Gerenciar Itens   Obrigatorios   Item do Catálogo de Materiais:   Unidade de fornecimento:   33340   Ide Estimada: * Valor Unitário Estimado: * Valor total:   0,0000   o do Item: O DE ALVENARIA - SERVIÇOS DE GESSO ões: | Cotações        Gerenciar Cotações » Gerenciar Itens    Obrigatorios         Item do Catálogo de Materiais:     Unidade de fornecimento:     Serviço:     Item Com Marca:     33340     0,0000     0,0000     0,0000     0 do Item:       DE ALVENARIA - SERVIÇOS DE GESSO       öes: | Cotações         > Gerenciar Cotações » Gerenciar Itens         Obrigatorios         Item do Catálogo de Materiais:       Unidade de fornecimento:       Serviço:       Item Com Marca:         33340       Item Com Marca:       Item Com Marca:       Item Com Marca:         1       33340       Item Com Marca:       Item Com Marca:         1       0,0000       Item Com Marca:       Item Com Marca:         1       0,0000       Item Com Marca:       Item Com Marca:         1       0,0000       Item Com Marca:       Item Com Marca:         1       0,0000       Item Com Marca:       Item Com Marca:         1       0,0000       Item Com Marca:       Item Com Marca:         1       0,0000       Item Com Com Marca:       Item Com Marca:         1       0,0000       Item Com Com Com Com Com Com Com Com Com Co |

| 22666 | Sistema de Gestão Governamental por Resultado |  |
|-------|-----------------------------------------------|--|
|-------|-----------------------------------------------|--|

Sair Sair

1000

## S Cotação Eletrônica

VALDIR AUGUSTO DA SILVA - 22019812304 Lotação: SECRETARIA DE PLANEJAMENTO E GESTAO - Exercicio: 2015 Horário de referência: Fortaleza (CE) - 11/05/2015 18:15

| Inicio                          | Cotações      |                       |             |                          |          |                 |  | 🕜 Ajuda |
|---------------------------------|---------------|-----------------------|-------------|--------------------------|----------|-----------------|--|---------|
| Cotações<br>Inserii<br>* Campos | » Gerenciar C | otações » Gerenciar I | tens        |                          |          |                 |  |         |
| Item:                           | Ite           | m do Catálogo de Ma   | teriais:    | Unidade de fornecimento: | Serviço: | Item Com Marca: |  |         |
| 2                               | 3             | 0902                  |             |                          |          |                 |  |         |
| Quantid                         | ade Estimada: | * Valor Unitário      | Estimado: * | Valor total:             |          |                 |  |         |
|                                 |               |                       |             | 0,0000                   |          |                 |  |         |
| -                               |               |                       |             |                          |          |                 |  |         |
| Descriçã                        | o do Item:    |                       |             |                          |          |                 |  |         |

SERVIÇO ESPECIALIZADO EM PROCESSAMENTO DE DADOS - ACESSO A INTERNET

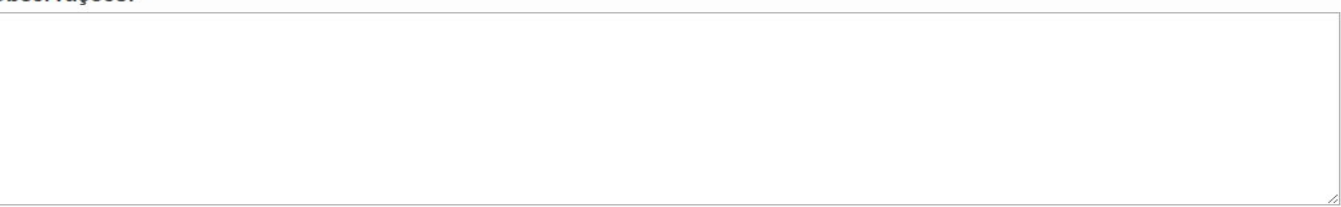

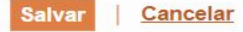

b.

1996

## S Cotação Eletrônica

VALDIR AUGUSTO DA SILVA - 22019812304 Lotação: SECRETARIA DE PLANEJAMENTO E GESTAO - Exercicio: 2015 Horário de referência: Fortaleza (CE) - 11/05/2015 18:18

| Inicio            | Cotações          |                          |                          |          |                 |  |
|-------------------|-------------------|--------------------------|--------------------------|----------|-----------------|--|
| Cotações          | » Gerenciar Cotaç | ões » Gerenciar Itens    |                          |          |                 |  |
| * Campos<br>Item: | Obrigatorios      | o Catálogo de Materiais: | Unidade de fornecimento: | Servico: | Item Com Marca: |  |
| 2                 | 51721             | 1                        | BOTIJAO - 13.0 KG        |          |                 |  |
| Quantid           | ade Estimada:*    | Valor Unitário Estimado  | :* Valor total:          |          |                 |  |
| 3                 |                   |                          | 0.0000                   |          |                 |  |

Descrição do Item:

GÁS, LIQUEFEITO DE PETROLEO-GLP, COMPOSIÇÃO BÁSICA PROPANO E BUTANO, GÁS DE COZINHA, 13 KG, BOTIJAO 13.0 QUILOGRAMA

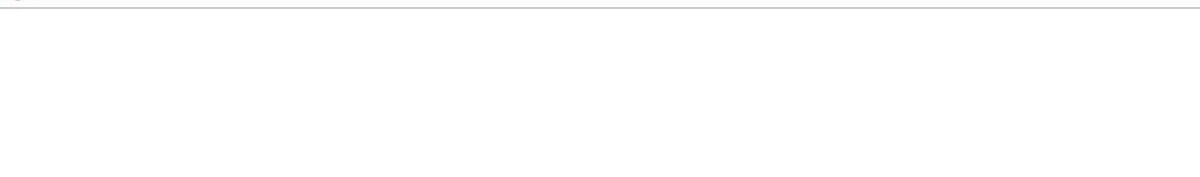

## **OBRIGADO PELA ATENÇÃO**

## Valdir Augusto da Silva

Coordenador de Gestão de Compras Secretaria do Planejamento e Gestão do Estado do Ceará

### www.portalcompras.ce.gov.br

Equipe de negócio: portalcompras@seplag.ce.gov.br - [85] 3101.6135 Equipe de Suporte: atendimento@seplag.ce.gov.br - [85] 3101.7801/3101.3847